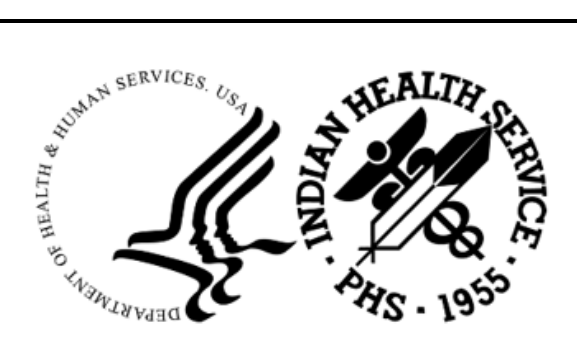

RESOURCE AND PATIENT MANAGEMENT SYSTEM

# RPMS Electronic Health Information (EHI) Export

# (BREH)

# **User Manual**

Version 1.0 September 2023

Office of Information Technology Division of Information Technology

# Table of Contents

| 1.0   | Introduction1                                                                                                    |                                                                                                    |                                                                                                    |
|-------|----------------------------------------------------------------------------------------------------|----------------------------------------------------------------------------------------------------|----------------------------------------------------------------------------------------------------|
| 2.0   | ) System Navigation                                                                                                    |                                                                                                    |                                                                                                    |
|       | 2.1                                                                                                    | Accessing BREH Main Menu                                                                                                    | . 3                                                                                                    |
| 3.0   | Packag                                                                                                    | e Management                                                                                                    | . 5                                                                                                    |
|       | 3.1                                                                                                    | Roles                                                                                                    | . 5                                                                                                    |
|       | 3.2                                                                                                    | Security Keys                                                                                                    | . 5                                                                                                    |
|       | 3.3                                                                                                    | Edit BREH Settings                                                                                                    | . 5                                                                                                    |
|       | 3.4                                                                                                    | Enter EHI Demo Patients Menu Option                                                                                                    | . 6                                                                                                    |
|       | 3.5                                                                                                    | BREH Schema Menu                                                                                                    | . 7                                                                                                    |
|       | 3.5.1                                                                                                    | Import Schema File                                                                                                    | . 8                                                                                                    |
|       | 3.5.2                                                                                                    | Create/Edit/Remove Custom Schema Definition                                                                                                    | 28                                                                                                    |
|       | 3.5.3                                                                                                    | Generate Schema Export File                                                                                                    | 63                                                                                                    |
|       | 3.6                                                                                                    | BREH Exception Menu                                                                                                    | 78                                                                                                    |
|       | 3.6.1                                                                                                    | Define Site Level Exceptions                                                                                                    | 79                                                                                                    |
|       | 3.6.2                                                                                                    | Define Patient Specific Exceptions 8                                                                                                    | 35                                                                                                    |
|       | 3.6.3                                                                                                    | Display Patient and Site Exceptions                                                                                                    | 93                                                                                                    |
| 4.0   | Packag                                                                                                    | e Operation                                                                                                    | 96                                                                                                    |
|       | 4.1                                                                                                    | Generate a BREH EHI Export                                                                                                    | 96                                                                                                    |
|       | 4.2                                                                                                    | Real World Testing Report                                                                                                    | )6                                                                                                    |
|       |                                                                                                    | · · · · · · · · · · · · · · · · · · ·                                                                                                    |                                                                                                    |
| Apper | ndix A                                                                                                    | Rules of Behavior                                                                                                    | 09                                                                                                    |
| Appei | n <b>dix A</b><br>A.1                                                                                                    | Rules of Behavior                                                                                                    | <b>)9</b>                                                                                                    |
| Appei | n <b>dix A</b><br>A.1<br>A.1.1                                                                                                    | Rules of Behavior       10         All RPMS Users       10         Access       12                                                                                                    | <b>D9</b><br>D9<br>10                                                                                                    |
| Арреі | ndix A<br>A.1<br>A.1.1<br>A.1.2                                                                                                    | Rules of Behavior       10         All RPMS Users       10         Access       12         Information Accessibility       12                                                                                                    | <b>D9</b><br>10<br>10                                                                                                    |
| Арреі | ndix A<br>A.1<br>A.1.1<br>A.1.2<br>A.1.3                                                                                                    | Rules of Behavior       10         All RPMS Users       10         Access       12         Information Accessibility       12         Accountability       12                                                                                                    | <b>D9</b><br>10<br>10<br>11                                                                                                    |
| Аррен | ndix A<br>A.1<br>A.1.1<br>A.1.2<br>A.1.3<br>A.1.3<br>A.1.4                                                                                                    | Rules of Behavior       10         All RPMS Users       10         Access       12         Information Accessibility       12         Accountability       12         Confidentiality       12                                                                                                    | <b>D9</b><br>10<br>10<br>11<br>11                                                                                                    |
| Арреі | ndix A<br>A.1<br>A.1.1<br>A.1.2<br>A.1.3<br>A.1.4<br>A.1.5                                                                                                    | Rules of Behavior       10         All RPMS Users       10         Access       11         Information Accessibility       12         Accountability       12         Confidentiality       12         Integrity       12                                                                                                    | <b>D9</b><br>10<br>10<br>11<br>11<br>11                                                                                                    |
| Арреі | A.1<br>A.1.2<br>A.1.2<br>A.1.3<br>A.1.3<br>A.1.4<br>A.1.5<br>A.1.6                                                                                             | Rules of Behavior       10         All RPMS Users       10         Access       11         Information Accessibility       12         Accountability       12         Confidentiality       12         Integrity       12         System Logon       12                                                                                                    | <b>D9</b><br>10<br>10<br>11<br>11<br>11<br>11                                                                                                    |
| Аррен | ndix A<br>A.1<br>A.1.1<br>A.1.2<br>A.1.3<br>A.1.4<br>A.1.5<br>A.1.6<br>A.1.7                                                                                   | Rules of Behavior       10         All RPMS Users       10         Access       11         Information Accessibility       11         Accountability       11         Confidentiality       11         Integrity       11         System Logon       11         Passwords       11                                                                                                    | <b>D9</b><br>10<br>10<br>11<br>11<br>11<br>11<br>12                                                                                                    |
| Арреі | ndix A<br>A.1<br>A.1.2<br>A.1.3<br>A.1.4<br>A.1.5<br>A.1.6<br>A.1.7<br>A.1.8                                                                                   | Rules of Behavior10All RPMS Users10Access12Information Accessibility12Information Accessibility12Confidentiality12Integrity12System Logon12Passwords12Backups12                                                                                                    | <b>D9</b><br>10<br>10<br>11<br>11<br>11<br>12<br>12<br>13                                                                                                    |
| Арре  | A.1<br>A.1.2<br>A.1.2<br>A.1.3<br>A.1.4<br>A.1.5<br>A.1.6<br>A.1.6<br>A.1.7<br>A.1.8<br>A.1.9                                                                  | Rules of Behavior10All RPMS Users10Access11Information Accessibility12Accountability12Confidentiality12Integrity12System Logon12Passwords12Backups12Reporting12                                                                                                    | <b>D9</b><br><b>D9</b><br><b>10</b><br><b>10</b><br><b>11</b><br><b>11</b><br><b>11</b><br><b>11</b><br><b>11</b><br><b>12</b><br><b>12</b><br><b>13</b><br><b>13</b>              |
| Аррен | ndix A<br>A.1<br>A.1.2<br>A.1.3<br>A.1.4<br>A.1.5<br>A.1.6<br>A.1.7<br>A.1.8<br>A.1.9<br>A.1.10                                                                | Rules of Behavior10All RPMS Users10Access11Information Accessibility11Accountability11Confidentiality11Integrity11System Logon11Passwords11Backups11Reporting11Session Timeouts11                                                                                                    | <b>D9</b><br><b>D9</b><br><b>10</b><br><b>10</b><br><b>11</b><br><b>11</b><br><b>11</b><br><b>11</b><br><b>11</b><br><b>11</b>                                                     |
| Арре  | ndix A<br>A.1<br>A.1.2<br>A.1.3<br>A.1.4<br>A.1.5<br>A.1.6<br>A.1.7<br>A.1.8<br>A.1.9<br>A.1.10<br>A.1.11                                                      | Rules of Behavior10All RPMS Users10Access11Information Accessibility11Accountability11Confidentiality11Integrity11System Logon11Passwords11Backups11Reporting11Session Timeouts11Hardware11                                                                                                    | <b>D9 D9 10 10 11 11 11 11 12 13 13 14</b>                                                                                                    |
| Аррен | ndix A<br>A.1<br>A.1.2<br>A.1.3<br>A.1.4<br>A.1.5<br>A.1.6<br>A.1.7<br>A.1.8<br>A.1.9<br>A.1.10<br>A.1.11<br>A.1.12                                            | Rules of Behavior10All RPMS Users10Access11Information Accessibility11Accountability11Accountability11Confidentiality11Integrity11System Logon11Passwords11Backups11Reporting11Session Timeouts11Hardware11Awareness11                                                                                                    | <b>D9</b><br><b>D9</b><br><b>10</b><br><b>10</b><br><b>11</b><br><b>11</b><br><b>11</b><br><b>11</b><br><b>12</b><br><b>13</b><br><b>13</b><br><b>14</b><br><b>14</b>              |
| Аррен | ndix A<br>A.1<br>A.1.1<br>A.1.2<br>A.1.3<br>A.1.4<br>A.1.5<br>A.1.6<br>A.1.7<br>A.1.8<br>A.1.9<br>A.1.10<br>A.1.10<br>A.1.11<br>A.1.12<br>A.1.13               | Rules of Behavior10All RPMS Users10Access11Information Accessibility11Accountability11Confidentiality11Integrity11System Logon11Passwords11Backups11Reporting11Session Timeouts11Hardware11Awareness11Remote Access11Remote Access11Renote Access11Remote Access11                                                                                                    | <b>D9</b><br>10<br>10<br>11<br>11<br>11<br>12<br>13<br>13<br>13<br>14<br>14                                                                                                    |
| Арре  | ndix A<br>A.1<br>A.1.2<br>A.1.3<br>A.1.4<br>A.1.5<br>A.1.6<br>A.1.7<br>A.1.8<br>A.1.9<br>A.1.10<br>A.1.11<br>A.1.12<br>A.1.13<br>A.2                           | Rules of Behavior10All RPMS Users10Access17Information Accessibility17Accountability17Confidentiality17Integrity17System Logon17Passwords17Backups17Reporting17Session Timeouts17Hardware17Remote Access17RPMS Developers17                                                                                                    | <b>D9</b><br><b>D9</b><br><b>10</b><br><b>11</b><br><b>11</b><br><b>11</b><br><b>11</b><br><b>12</b><br><b>13</b><br><b>13</b><br><b>14</b><br><b>14</b><br><b>15</b><br><b>16</b> |
| Appe  | ndix A<br>A.1<br>A.1.1<br>A.1.2<br>A.1.3<br>A.1.4<br>A.1.5<br>A.1.6<br>A.1.7<br>A.1.8<br>A.1.9<br>A.1.10<br>A.1.10<br>A.1.11<br>A.1.12<br>A.1.13<br>A.2<br>A.3 | Rules of Behavior10All RPMS Users10Access17Information Accessibility17Accountability17Accountability17Confidentiality17Integrity17System Logon17Passwords17Backups17Reporting17Session Timeouts17Hardware17Remote Access17RPMS Developers17Privileged Users17                                                                                                    | <b>D9</b><br>10<br>10<br>11<br>11<br>11<br>12<br>12<br>13<br>13<br>13<br>14<br>14<br>14<br>15<br>16                                                                                |
| Apper | ndix A<br>A.1<br>A.1.2<br>A.1.3<br>A.1.4<br>A.1.5<br>A.1.6<br>A.1.7<br>A.1.8<br>A.1.9<br>A.1.10<br>A.1.10<br>A.1.11<br>A.1.12<br>A.1.13<br>A.2<br>A.3<br>ary   | Rules of Behavior10All RPMS Users10Access11Information Accessibility11Accountability12Confidentiality14Integrity14System Logon14Passwords14Backups14Reporting14Session Timeouts14Hardware14Awareness14Remote Access14RPMS Developers14Privileged Users141414151416141714161417141614171416141714161417141614171416141714161417141614171416141714161417141614171417141714171418141914191419141914191419141914191419141914191419141914 <th><b>D9</b><br/>10<br/>10<br/>11<br/>11<br/>11<br/>12<br/>13<br/>13<br/>13<br/>14<br/>14<br/>14<br/>15<br/>16<br/><b>18</b></th> | <b>D9</b><br>10<br>10<br>11<br>11<br>11<br>12<br>13<br>13<br>13<br>14<br>14<br>14<br>15<br>16<br><b>18</b>                                                                         |

# Preface

The purpose of this manual is to provide technical information about the Resource and Patient Management System (RPMS) Electronic Health Information (EHI) Export v1.0 (BREH) package.

BREH is designed to generate an EHI export using a predefined national schema, which is published on the Indian Health Service (IHS) website. The BREH national schema includes all patient health information as defined by the Office of National Coordinator (ONC) 2015 Edition Cures Update and the 21st Century Cures Act (21 CCA).

# 1.0 Introduction

The BREH application is a component of the IHS RPMS software. The application allows users to generate an EHI export using a predefined national schema for a single patient or for a patient population. The national schema consists of the patient's EHI that can be stored in the Electronic Health Record (EHR) at the time of the BREH release. These exports meet the ONC 2015 Editions Cures Update and 21 CCA certification specifications.

**Note:** Although the EHI export generates using a predefined national schema, the BREH application provides sites with an option to create their own schema. Site-defined schemas are based on the national schema.

EHI means Electronic Protected Health Information (ePHI) as defined in45 CFR 160.103 to the extent that it would be included in a Designated Record Set (DRS) as defined in 45 CFR 164.501, regardless of whether the group of records are used or maintained by or for an entity covered by the Health Insurance Portability and Accountability Act (HIPAA) Rules.

The DRS, as defined in the HIPAA Rules (45 CFR 164.501), consists of the following:

- Medical records and billing records about individuals
- Enrollment, payment, claims adjudication, and case or medical management record systems maintained by or for a health plan
- Other records that are used, in whole or in part, to make decisions about individuals

**Note:** The term record means any item, collection, or grouping of information that includes protected health information.

The EHI export does not include the following:

- Psychotherapy notes as defined in 45 CFR 164.501
- Information compiled in reasonable anticipation of, or for use in, a civil, criminal, or administrative action or proceeding

The Security categorization for this application is HIGH in accordance with Federal Information Processing Standard (FIPS) 199. Security controls used in this application adhere to those outlined in the System Security Plan (SSP) for RPMS (SSP 06-02) with specific details as follows in this document.

Throughout this manual, sample computer dialogues are included to illustrate the performance of various menu options and steps. Within these dialogues, computer-generated text appears in gray-shaded boxes. User responses in these dialogs appear in bold type.

**Note:** This manual does *NOT* contain any real patient, provider or user data. All patient, provider or user related information in computer-generated text, tables, figures, and images throughout this manual contain demo data only.

## 2.0 System Navigation

The BREH application has no RPMS menu option for users. Instead, it has its own menu structure, which is accessible from the programmer's prompt when appropriate security keys are assigned to the user.

### 2.1 Accessing BREH Main Menu

The BREH Main Menu allows users to:

- Access two sub menus (with a total of six sub menu options)
- Generate a BREH EHI Export
- Edit BREH Settings
- Enter EHI Demo Patients
- BREH Schema Menu
- BREH Exception Menu
- Real World Testing Reports

Users with the appropriate access (defined in Section 3.0) can sign into the BREH Main Menu by entering programmer mode and typing the following command from the programmer's prompt: **D EN^BREHMENU**, as shown in Figure 2-1.

```
Site set to 2016 DEMO HOSPITAL
   1
        Core Applications ...
   2
         Device Management ...
   3
      Manage Mailman ...
Menu Management ...
Programmer Options ...
Operations Management ...
User Management ...
         VA FileMan ...
   4
   5
   6
   7
   8
         AVA MENU ...
   9
   10 Taskman Management ...
         Information Security Officer Menu ...
   11
         Admin Tools ...
   12
You have PENDING ALERTS
          Enter "VA to jump to VIEW ALERTS option
Select IHS Kernel <TEST ACCOUNT> Option: 6 Programmer Options
   KIDS Kernel Installation & Distribution System ...
   PG
          Programmer mode
          Delete Unreferenced Options
          Error Processing ...
          Global Block Count
```

System Navigation

```
List Global
Routine Tools ...
You have PENDING ALERTS
Enter "VA to jump to VIEW ALERTS option
Select Programmer Options <TEST ACCOUNT> Option: PG Programmer mode
CHITT>D EN^BREHMENU
```

Figure 2-1: Accessing the BREH menu

The BREH Main Menu displays as shown in Figure 2-2:

```
RPMS EHI EXPORT (BREH) Main Menu
1. Generate a BREH EHI Export
2. Edit BREH Settings
3. Enter EHI Demo Patients
4. BREH Schema Menu...
5. BREH Exception Menu...
6. Real World Testing Report
Select number or return to quit: (1-6):
```

Figure 2-2: BREH main menu

# 3.0 Package Management

### 3.1 Roles

The BREH application is designed to support two roles:

- Regular users who are permitted to access the BREH Main Menu, enter/edit/import/export schema information, and create site and patient exceptions.
- Elevated users who can perform the same tasks as regular users but can also generate an EHI document for a patient or patients.

## 3.2 Security Keys

The BREH application includes security keys that control access to the BREH menus, allowing users to perform the functionality based on their role. Table 3-1 lists the security keys included with the BREH application.

In addition to these BREH keys, users also need to be assigned the **XUMGR** and **XUPROG** keys. Finally, in order to make the BREH application more secure, only users who have programmer access are able to access the BREH menu structure. In User Management, users must have an @ assigned for the FILE MANAGER ACCESS CODE in order to access the BREH menus and functionality.

| Key Name  | Descriptive Name        | Description                                                                                                    |
|-----------|-------------------------|----------------------------------------------------------------------------------------------------|
| BREHZMENU | Menu Access Key         | This key will permit a user to<br>access the BREH menu system,<br>enter/edit/import/export schema<br>information, and create site and<br>patient exceptions. |
| BREHZGEN  | Export EHI document Key | This key will permit holders of the<br>BREHZMENU key to also<br>generate an EHI document for a<br>patient or patients.                                       |

Table 3-1: Security Keys included with the BREH application

## 3.3 Edit BREH Settings

The **Edit BREH Settings** option (Figure 3-1) option allows a site to define the time zone they are affiliated with, and if their site utilizes daylight saving time.

1. At the **BREH Main Menu** prompt, select a **number** or insert a **return** to quit. For example, user enters **value 2** (Figure 3-1).

The system displays a **Time Zone** prompt, in which the user can enter **?** to view a list of **time zone values** to choose from.

**Note:** The list of values that display are time zones that are converted from GMT (Greenwich Mean time), which is the world's observation-based time standard.

- 2. Enter the value that is appropriate for the site. For example, enter -0700 and click Enter.
- 3. At the **DST prompt** the system defaults to the value **Yes**. Click **Enter** to leave the default value or enter **?** to display a canned value set.

The value **1** = Yes and **0**= No. Some states, for example Arizona, do not use **daylight saving time**. At the prompt enter, N/No or **0** and click Enter.

```
NOW EDITING BREH EHI SITE PARAMETERS:
TIME ZONE: -0700//
      Choose from:
      EASTERN TIME -0500
      CENTRAL TIME -0600
       MOUNTAIN TIME -0700
       PACIFIC TIME -0800
      ALASKA TIME -0900
      HAWAII-ALEUTIAN TIME -1000
TIME ZONE: -0700//
DST: YES/
       Choose from:
       1
                YES
      0
                NO
DST: YES//
RPMS EHI EXPORT (BREH) Main Menu
```

Figure 3-1: Defining a time zone

# 3.4 Enter EHI Demo Patients Menu Option

Demo patients cannot normally be exported by EHI. However, for testing purposes, demo patient overrides can be entered via this option. These demo patients can be exported when exporting single patients. Patients entered through this menu option are treated as EHI demo patients and will be outputted (when not outputting multiple or all patients), even though they might be considered demo patients.

- 1. Type a ? to display the list of currently defined EHI demo patients.
- 2. To create a new EHI demo patient (Figure 3-2), enter a **PATIENT NAME**, **PREFERRED NAME**, **HEALTH RECORD NO**., **ID**, or **MBI** at the select prompt.
- 3. Confirm that you have the correct patient selected.

4. At the prompt Are you adding Patient Name as a new EHI DEMO PATIENT, type Yes and press Enter.

```
NOW EDITING BREH EHI DEMO PATIENTS:
Select EHI DEMO PATIENTS: COFFEE, RONALD WAYNE// ?
   Answer with EHI DEMO PATIENTS
   Choose from:
  DEMO,ADDIE M
  DEMO, PATIENT
  COFFEE, ABIGAIL
  STRUBLE, POLLY-JO SAMANTHA
  COFFEE, RONALD WAYNE
   DEMO, PATIENT EHIINPATIEN
        You may enter a new EHI DEMO PATIENTS, if you wish
Answer with PATIENT NAME, or PREFERRED NAME, or HEALTH RECORD NO., or
    ID, or MBI
 Do you want the entire PATIENT List? n (No)
Select EHI DEMO PATIENTS: COFFEE, RONALD WAYNE//TEST, DEMO
                                                  F 03-02-1963 XXX-
XX-8943 TST 15649
Are you adding 'TEST, DEMO' as a new EHI DEMO PATIENTS (the 7TH for this BR
EH EHI SITE PARAMETERS)? No// y (Yes)
```

Figure 3-2: Create a new EHI demo patient

#### 3.5 BREH Schema Menu

The BREH Schema Menu (Figure 3-3) allows a user to import nationally distributed BREH\_OIT EHI schemas. Nationally distributed BREH\_OIT EHI schemas will be placed in the following publicly accessible URL:

https://www.ihs.gov/rpms/applications/ftp/?parent=&fld=EHI\_Schemas

When a new BREH\_OIT EHI schema becomes available in the above URL it should be downloaded and imported into RPMS using the **Import Schema File** option (Figure 3-3) described below.

Imported schemas can be used to generate EHI exports which contain updated application file definitions, thus ensuring all of a patient's EHR data is getting exported. The imported schemas can also be used as templates to create custom schema definitions for the site, which can be utilized during the export process.

```
BREH Schema Menu
1. Import Schema File
2. Create/Edit/Remove Custom Schema Definition
3. Generate Schema Export File
Select number or return to quit: (1-3):
```

Figure 3-3: BREH schema menu

#### 3.5.1 Import Schema File

The **Import Schema File** option allows users to import a schema export file, which can then be utilized at their facility. Make sure the schema export file is placed in an accessible folder location before continuing. Nationally released BREH schemas from OIT can be identified by the naming convention BREH\_OIT prefix. To import a schema, please perform the following steps:

- 1. Enter the **path of the folder** that contains the **schema file** to import.
- 2. Enter the schema file to import. This response can be free text.

**Note:** If the schema file has been previously imported you will be prompted to replace the existing schema with the one being loaded as shown in Figure 3-4. To continue importing the schema type **YES**. To cancel, accept the default of **NO**.

```
This option will allow you to import a schema export file
which you will then be able to utilize at your facility
Please make sure the schema export file is placed in an
accessible folder location before continuing.
Enter the path of the folder which contains the schema file to import.
Schema file path: H:\Temp\// H:\TEMP\CHITT\
Enter the schema file to import: BREH_OIT_20230704.TXT
File BREH_OIT_20230704.TXT found in folder H:\TEMP\CHITT\
This schema file has already been loaded in the past
Loaded as schema definition: BREH_OIT_20230704
Would you like to replace the existing schema on file? NO//YES
```

Figure 3-4: Importing a previously imported schema

3. Enter **YES** to confirm that you wish to import the specified schema file. Figure 3-5 shows a typical schema file import.

```
BREH Schema Menu
1. Import Schema File
2. Create/Edit/Remove Custom Schema Definition
3. Generate Schema Export File
Select number or return to quit: (1-3): 1
This option will allow you to import a schema export file
which you will then be able to utilize at your facility
```

User Manual September 2023

```
Please make sure the schema export file is placed in an
accessible folder location before continuing.
Enter the path of the folder which contains the schema file to import.
Schema file path: H:\Temp\// H:\TEMP\CHITT\
Enter the schema file to import: BREH OIT 20230704.TXT
File BREH OIT 20230704.TXT found in folder H:\TEMP\CHITT\
Would you like to import this schema file? NO// YES
Importing schema file
Converting JSON schema to readable format
Loading files definitions into new schema
Loading file: VA PATIENT (#2)
Loading file: PRF ASSIGNMENT (#26.13)
Loading file: PRF HL7 EVENT (#26.21)
Loading file: PATIENT ENROLLMENT (#27.11)
Loading file: ENROLLMENT QUERY LOG (#27.12)
Loading file: ENROLLMENT\/ELIGIBILITY UPLOAD AUDIT (#27.14)
Loading file: MST HISTORY (#29.11)
Loading file: INCONSISTENT DATA (#38.5)
Loading file: OPC (#40.1)
Loading file: OPC ERRORS (#40.15)
Loading file: SCHEDULED ADMISSION (#41.1)
Loading file: PRE-REGISTRATION AUDIT (#41.41)
Loading file: PRE-REGISTRATION CALL LOG (#41.43)
Loading file: WAIT LIST (#42.5)
Loading file: G&L CORRECTIONS (#43.5)
Loading file: CENSUS WORKFILE (#45.85)
Loading file: PAF (#45.9)
Loading file: PRESCRIPTION (#52)
Loading file: PATIENT NOTIFICATION (Rx READY) (#52.11)
Loading file: RX VERIFY (#52.4)
Loading file: PENDING OUTPATIENT ORDERS (#52.41)
Loading file: RX SUSPENSE (#52.5)
Loading file: PHARMACY ARCHIVE (#52.8)
Loading file: NON-VERIFIED ORDERS (#53.1)
Loading file: BCMA MEDICATION VARIANCE LOG (#53.78)
Loading file: BCMA MEDICATION LOG (#53.79)
Loading file: PHARMACY PATIENT (#55)
Loading file: DRUG ACCOUNTABILITY TRANSACTION (#58.81)
Loading file: LAB DATA (#63)
Loading file: BLOOD INVENTORY (#65)
Loading file: REFERRAL PATIENT (#67)
Loading file: LAB ORDER ENTRY (#69)
Loading file: RAD\/NUC MED PATIENT (#70)
Loading file: NUC MED EXAM DATA (#70.2)
Loading file: RADIATION ABSORBED DOSE (#70.3)
Loading file: RAD\/NUC MED REPORTS (#74)
Loading file: REPORT DISTRIBUTION (#74.4)
Loading file: RAD\/NUC MED ORDERS (#75.1)
Loading file: ORDER (#100)
Loading file: OE\/RR PATIENT EVENT (#100.2)
Loading file: ORDER DEA ARCHIVE INFO (#101.52)
Loading file: PATIENT ALLERGIES (#120.8)
Loading file: ADVERSE REACTION REPORTING (#120.85)
Loading file: ADVERSE REACTION ASSESSMENT (#120.86)
Loading file: REQUEST\/CONSULTATION (#123)
```

Loading file: GMR TEXT (#124.3) Loading file: GMRY PATIENT I//O FILE (#126) Loading file: INTEGRATED BILLING ACTION (#350) Loading file: CATEGORY C BILLING CLOCK (#351) Loading file: IB CONTINUOUS PATIENT (#351.1) Loading file: SPECIAL INPATIENT BILLING CASES (#351.2) Loading file: BILLING PATIENT (#354) Loading file: BILLING EXEMPTIONS (#354.1) Loading file: INSURANCE CLAIMS YEAR TO DATE (#355.5) Loading file: PERSONAL POLICY (#355.7) Loading file: CLAIMS TRACKING (#356) Loading file: HOSPITAL REVIEW (#356.1) Loading file: INSURANCE REVIEW (#356.2) Loading file: CLAIMS TRACKING\/BILL (#356.399) Loading file: INPATIENT DIAGNOSIS (#356.9) Loading file: INPATIENT PROCEDURE (#356.91) Loading file: INPATIENT INTERIM DRG (#356.93) Loading file: INPATIENT PROVIDERS (#356.94) Loading file: ENCOUNTER FORM TRACKING (#357.96) Loading file: AICS ERROR AND WARNING LOG (#359.3) Loading file: IB AUTOMATED BILLING COMMENTS (#362.1) Loading file: IB BILL/CLAIMS PRESCRIPTION REFILL (#362.4) Loading file: TREATING FACILITY LIST (#391.91) Loading file: BENEFICIARY TRAVEL CLAIM (#392) Loading file: BENEFICIARY TRAVEL CERTIFICATION (#392.2) Loading file: INCOMPLETE RECORDS (#393) Loading file: BILL\/CLAIMS (#399) Loading file: PATIENT MOVEMENT (#405) Loading file: SD WAIT LIST (#409.3) Loading file: SDWL TRANSFER REQUEST (#409.35) Loading file: SDWL TRANSFER ACCEPT (#409.36) Loading file: EWL CLEAN-UP (#409.39) Loading file: OUTPATIENT CLASSIFICATION (#409.42) Loading file: OUTPATIENT DIAGNOSIS (#409.43) Loading file: OUTPATIENT PROVIDER (#409.44) Loading file: SDSC SERVICE CONNECTED CHANGES (#409.48) Loading file: SCHEDULING VISITS (#409.5) Loading file: APPOINTMENT PFSS ACCOUNT REFERENCE (#409.55) Loading file: OUTPATIENT ENCOUNTER (#409.68) Loading file: TRANSMITTED OUTPATIENT ENCOUNTER (#409.73) Loading file: DELETED OUTPATIENT ENCOUNTER (#409.74) Loading file: TRANSMITTED OUTPATIENT ENCOUNTER ERROR (#409.75) Loading file: ACRP TRANSMISSION HISTORY (#409.77) Loading file: ORDER CHECK PATIENT ACTIVE DATA (#860.1) Loading file: IMAGE (#2005) Loading file: IMAGING ANNOTATION (#2005.002) Loading file: IMAGE AUDIT (#2005.1) Loading file: PACS MESSAGE (#2006.5) Loading file: TELEREADER READ\/UNREAD LIST (#2006.5849) Loading file: MULTI IMAGE PRINT (#2006.961) Loading file: TIU DOCUMENT (#8925) Loading file: TIU MULTIPLE SIGNATURE (#8925.7) Loading file: TIU PROBLEM LINK (#8925.9) Loading file: TIU EXTERNAL DATA LINK (#8925.91) Loading file: ALERT TRACKING (#8992.1) Loading file: RCIS REFERRAL (#90001) Loading file: RCIS DIAGNOSIS (#90001.01) Loading file: RCIS PROCEDURE (#90001.02) Loading file: RCIS COMMENTS (#90001.03) Loading file: RCIS SECONDARY REFERRAL (#90001.04) Loading file: RCIS MESSAGES (#90001.57)

User Manual September 2023

Loading file: CHR RECORD (#90002) Loading file: CHR POV (#90002.01) Loading file: CHR EDUCATION PROVIDED (#90002.02) Loading file: A\/R BILL\/IHS (#90050.01) Loading file: A\/R ACCOUNTS\/IHS (#90050.02) Loading file: A\/R TRANSACTIONS\/IHS (#90050.03) Loading file: A\/R BILL ERROR (#90050.04) Loading file: A\/R PREPAYMENT (#90050.06) Loading file: A\/R FLAT RATE POSTING (#90054.01) Loading file: A\/R EDI CLAIM STATUS (#90056.08) Loading file: BLS LOINC EXPORT (#90221) Loading file: ROI LISTING RECORD (#90264) Loading file: BEX REFILL TRANSACTION (#90350.1) Loading file: BDP DESG SPECIALTY PROVIDER (#90360.1) Loading file: BGO PROBLEM PRIORITY (#90362.22) Loading file: HMS REGISTRY (#90451) Loading file: BEH RECONCILIATION (#90461.63) Loading file: IZ EXPORTS (#90480.1) Loading file: ICARE PATIENT (#90507.5) Loading file: ICARE DX CAT REGISTRY (#90509) Loading file: ICARE REMINDER NOTIFICATIONS (#90509.4) Loading file: ICARE DX CAT FACTORS (#90509.5) Loading file: BCDM PATIENT (#90520) Loading file: CM EVENT TRACKING (#90620) Loading file: CM EVENT QUEUE (#90629) Loading file: BJPN PRENATAL PROBLEMS (#90680.01) Loading file: THIRD PARTY ELIGIBLE (#1800008) Loading file: LIST MANAGER (#1800015) Loading file: MEDICAID CLAIM (#1800071) Loading file: C.O. & DEPENDENT BILLING (#1800075) Loading file: DENTAL TREATMENT (#1803001) Loading file: PATIENT (#9000001) Loading file: MEDICARE ELIGIBLE (#9000003) Loading file: MEDICARE CLAIMS (#9000003.01) Loading file: POLICY HOLDER (#9000003.1) Loading file: MEDICAID ELIGIBLE (#9000004) Loading file: MEDICAID CLAIMS (#9000004.01) Loading file: RAILROAD ELIGIBLE (#9000005) Loading file: RAILROAD CLAIMS (#9000005.01) Loading file: PRIVATE INSURANCE ELIGIBLE (#9000006) Loading file: PRIVATE INSURANCE CLAIMS (#9000006.01) Loading file: VAMB ELIGIBLE (#9000006.02) Loading file: VISIT (#9000010) Loading file: V MEASUREMENT (#9000010.01) Loading file: V HOSPITALIZATION (#9000010.02) Loading file: V CHS (#9000010.03) Loading file: V EYE GLASS (#9000010.04) Loading file: V DENTAL (#9000010.05) Loading file: V PROVIDER (#9000010.06) Loading file: V POV (#9000010.07) Loading file: V PROCEDURE (#9000010.08) Loading file: V LAB (#9000010.09) Loading file: V IMMUNIZATION (#9000010.11) Loading file: V SKIN TEST (#9000010.12) Loading file: V EXAM (#9000010.13) Loading file: V MEDICATION (#9000010.14) Loading file: V TREATMENT (#9000010.15) Loading file: V PATIENT ED (#9000010.16) Loading file: V CPT (#9000010.18) Loading file: V ACTIVITY TIME (#9000010.19) Loading file: V DIAGNOSTIC PROCEDURE RESULT (#9000010.21)

User Manual September 2023

Loading file: V RADIOLOGY (#9000010.22) Loading file: V HEALTH FACTORS (#9000010.23) Loading file: V PATHOLOGY (#9000010.24) Loading file: V MICROBIOLOGY (#9000010.25) Loading file: V EMERGENCY VISIT RECORD (#9000010.29) Loading file: V PHN (#9000010.32) Loading file: V TRANSACTION CODES (#9000010.33) Loading file: V NARRATIVE TEXT (#9000010.34) Loading file: V ELDER CARE (#9000010.35) Loading file: V TRANSACTION CHARGE (#9000010.37) Loading file: V UNHF (#9000010.38) Loading file: V ASTHMA (#9000010.41) Loading file: V INFANT FEEDING CHOICES (#9000010.44) Loading file: V WELL CHILD (#9000010.46) Loading file: V TELEHEALTH (#9000010.48) Loading file: V NUTRITION SCREENING (#9000010.49) Loading file: V ANTICOAGULATION (#9000010.51) Loading file: V UPDATED\/REVIEWED (#9000010.54) Loading file: V VISIT INSTRUCTIONS (#9000010.58) Loading file: V REFERRAL (#9000010.59) Loading file: V TREATMENT\/REGIMEN (#9000010.61) Loading file: V AMI (#9000010.62) Loading file: V STROKE (#9000010.63) Loading file: PROBLEM (#9000011) Loading file: PERSONAL HISTORY (#9000013) Loading file: FAMILY HISTORY (#9000014) Loading file: FAMILY HISTORY FAMILY MEMBERS (#9000014.1) Loading file: REPRODUCTIVE FACTORS (#9000017) Loading file: PT LAB RELATED DATA (#9000020) Loading file: PATIENT REFUSALS FOR SERVICE \/NMI (#9000022) Loading file: ELDER CARE (#9000023) Loading file: BIRTH MEASUREMENT (#9000024) Loading file: PODIATRY HISTORY (#9000028) Loading file: AUTO\/LIABILITY (#9000031) Loading file: WORKMAN'S COMP (#9000032) Loading file: PATIENT NAME CHANGES (#9000033) Loading file: PATIENT'S LEGAL DOCS (#9000034) Loading file: CATEGORY PRIORITIZING (#9000035) Loading file: MSP PATIENT (#9000037) Loading file: NOTICE OF PRIVACY PRACTICES (#9000038) Loading file: RESTRICTED HEALTH INFORMATION (#9000039) Loading file: ADVANCE DIRECTIVE (#9000040) Loading file: THIRD PARTY LIABILITY (#9000041) Loading file: WORKMAN'S COMPENSATION (#9000042) Loading file: GUARANTOR (#9000043) Loading file: BENEFIT COORDINATOR CASES (#9000044) Loading file: PATIENT APPLICATIONS (#9000045) Loading file: PRIOR AUTHORIZATIONS (#9000046) Loading file: SPENDDOWN INFORMATION (#9000047) Loading file: PATIENT IMPLANTED DEVICES (#9000091) Loading file: CARE PLAN (#9000092) Loading file: PATIENT GOALS (#9000093) Loading file: TREATMENT PLAN (#9000094) Loading file: DENTAL FOLLOWUP (#9002003.2) Loading file: DENTAL DEFERRED SVCS REGISTER (#9002003.4) Loading file: DENTAL PROCEDURE (#9002007) Loading file: DENTAL PATIENT (#9002010.2) Loading file: MHSS RECORD (#9002011) Loading file: MHSS RECORD PROBLEMS (POVS) (#9002011.01) Loading file: MHSS RECORD PROVIDERS (#9002011.02) Loading file: MHSS RECORD TREATED MEDICAL PROBS (#9002011.03)

User Manual September 2023

Loading file: MHSS RECORD PROCEDURES (CPT) (#9002011.04) Loading file: MHSS RECORD PATIENT EDUCATION (#9002011.05) Loading file: BH CD STAGING TOOL (#9002011.06) Loading file: MHSS INTAKE (#9002011.07) Loading file: MHSS RECORD HEALTH FACTORS (#9002011.08) Loading file: MHSS RECORD PREVENTION ACTIVITES (#9002011.09) Loading file: MHSS RECORD NAVAJO REFERRAL FORM (#9002011.11) Loading file: MHSS RECORD MEASUREMENTS (#9002011.12) Loading file: MHSS RECORD INTAKE (#9002011.13) Loading file: MHSS RECORD UPDATED\/REVIEWED (#9002011.14) Loading file: MHSS PATIENT PROBLEM LIST (#9002011.51) Loading file: MHSS PATIENT PERSONAL HX (#9002011.52) Loading file: MHSS PATIENT TREATMENT NOTES (#9002011.53) Loading file: MHSS PATIENT DATA (#9002011.55) Loading file: MHSS PATIENT TREATMENT PLANS (#9002011.56) Loading file: \*MHSS PATIENT TX PLAN METHODS (#9002011.57) Loading file: MHSS CASE DATES (#9002011.58) Loading file: \*MHSS PATIENT TP PROBLEMS (#9002011.62) Loading file: \*MHSS PATIENT TP GOALS 2 (#9002011.63) Loading file: \*MHSS PATIENT TP METHODS (#9002011.64) Loading file: MHSS SUICIDE FORMS (#9002011.65) Loading file: MHSS GROUP (#9002011.67) Loading file: MHSS MOST RECENTLY SELECTED ITEMS PATIENT (#9002012.96) Loading file: BSDX APPOINTMENT (#9002018.4) Loading file: CHS CHEF REGISTRY (#9002064.1) Loading file: CHS DEFERRED SERVICE DATA (#9002066) Loading file: CHS DENIAL DATA (#9002071) Loading file: CHS FACILITY (#9002080) Loading file: BI PATIENT (#9002084) Loading file: BI PATIENT IMMUNIZATIONS DUE (#9002084.1) Loading file: BI PATIENT CONTRAINDICATIONS (#9002084.11) Loading file: BI PATIENT CONTRAINDICATIONS DELETED (#9002084.115) Loading file: BI V IMMUNIZATIONS DELETED (#9002084.118) Loading file: BI PATIENT FORECAST ERRORS (#9002084.12) Loading file: BW PATIENT (#9002086) Loading file: BW PROCEDURE (#9002086.1) Loading file: BW NOTIFICATION (#9002086.4) Loading file: QA CHS ADMISSION (#9002157) Loading file: QA IHS ADMISSION (#9002159) Loading file: QI OCCURRENCE (#9002167) Loading file: CDMIS INIT\/INFO\/FU (#9002170) Loading file: CDMIS TRANS\/DISC\/CLOSE (#9002171) Loading file: CDMIS CLIENT SVCS (#9002172) Loading file: CDMIS VISIT (#9002172.1) Loading file: CDMIS CLIENT CATEGORY (#9002172.8) Loading file: CDMIS BILL (#9002172.9) Loading file: CIC VISIT (#9002230) Loading file: 3P CLAIM DATA (#9002274.3) Loading file: 3P CANCELLED CLAIM DATA (#9002274.32) Loading file: 3P BILL (#9002274.4) Loading file: ABSP COMBINED INSURANCE (#9002313.1) Loading file: ABSP LOG OF TRANSACTIONS (#9002313.57) Loading file: ABSP ELIGIBILITY (#9002313.7) Loading file: DAY SURGERY (#9009012) Loading file: DS INCOMPLETE CHART (#9009012.5) Loading file: INCOMPLETE CHART-OLD (#9009013) Loading file: SCHEDULED VISIT-OLD (#9009013.1) Loading file: WAITING LIST CLINIC-OLD (#9009015) Loading file: INCOMPLETE CHART (#9009016.1) Loading file: SCHEDULED VISIT (#9009016.7) Loading file: WAITING LIST (#9009017.1)

User Manual September 2023

Loading file: ACCESS RESTRICTIONS (#9009018.1) Loading file: BLRA LAB AUDIT (#9009027) Loading file: APSP INTERVENTION (#9009032.4) Loading file: APSP MEDHIST REQUESTS (#9009033.85) Loading file: APSP SURESCRIPTS REQUESTS (#9009033.91) Loading file: NON FORMULARY REQUESTS (#9009035.1) Loading file: APSP CS AUDIT LOG (#9009036) Loading file: APSP DEA ARCHIVE INFO (#9009036.1) Loading file: AGVQ VERIQUEST PATIENT (#9009062.08) Loading file: AG MESSAGE TRANSACTIONS (#9009063.1) Loading file: AG ACA LOG (#9009063.5) Loading file: AGEV INSURANCE ELIGIBILITY HOLDING (#9009066) Loading file: ER VISIT (#9009080) Loading file: ER ADMISSION (#9009081) Loading pointer file definitions into new schema Loading pointer file: FILE (#1) Loading pointer file: VA PATIENT (#2) Loading pointer file: DEVICE (#3.5) Loading pointer file: MAIL GROUP (#3.8) Loading pointer file: MESSAGE (#3.9) Loading pointer file: INSTITUTION (#4) Loading pointer file: AGENCY (#4.11) Loading pointer file: STATE (#5) Loading pointer file: PROVIDER (#6) Loading pointer file: PROVIDER CLASS (#7) Loading pointer file: ELIGIBILITY CODE (#8) Loading pointer file: MAS ELIGIBILITY CODE (#8.1) Loading pointer file: PACKAGE (#9.4) Loading pointer file: RACE (#10) Loading pointer file: ETHNICITY (#10.2) Loading pointer file: RACE AND ETHNICITY COLLECTION METHOD (#10.3) Loading pointer file: MARITAL STATUS (#11) Loading pointer file: RELIGION (#13) Loading pointer file: OPTION (#19) Loading pointer file: NAME COMPONENTS (#20) Loading pointer file: PERIOD OF SERVICE (#21) Loading pointer file: POW PERIOD (#22) Loading pointer file: BRANCH OF SERVICE (#23) Loading pointer file: TYPE OF DISCHARGE (#25) Loading pointer file: PATIENT ENROLLMENT (#27.11) Loading pointer file: ENROLLMENT STATUS (#27.15) Loading pointer file: CATASTROPHIC DISABILITY REASONS (#27.17) Loading pointer file: DISPOSITION LATE REASON (#30) Loading pointer file: DISABILITY CONDITION (#31) Loading pointer file: CONTRACT\/SHARING AGREEMENTS (#34) Loading pointer file: OTHER FEDERAL AGENCY (#35) Loading pointer file: SHARING AGREEMENT SUB-CATEGORY (#35.2) Loading pointer file: INSURANCE COMPANY (#36) Loading pointer file: DISPOSITION (#37) Loading pointer file: INCONSISTENT DATA ELEMENTS (#38.6) Loading pointer file: CLINIC STOP (#40.7) Loading pointer file: MEDICAL CENTER DIVISION (#40.8) Loading pointer file: SCHEDULED ADMISSION (#41.1) Loading pointer file: WARD LOCATION (#42) Loading pointer file: \*DISCHARGE TYPE (#42.2) Loading pointer file: SPECIALTY (#42.4) Loading pointer file: PRIORITY GROUPING (#42.55) Loading pointer file: VA ADMITTING REGULATION (#43.4) Loading pointer file: G&L TYPE OF CHANGE (#43.61) Loading pointer file: HOSPITAL LOCATION (#44) Loading pointer file: PTF (#45)

User Manual September 2023

```
Loading pointer file: SURGICAL SPECIALTY (#45.3)
Loading pointer file: FACILITY TREATING SPECIALTY (#45.7)
Loading pointer file: CATEGORY OF BENEFICIARY (#45.82)
Loading pointer file: PTF CENSUS DATE (#45.86)
Loading pointer file: RUG-II (#45.91)
Loading pointer file: SERVICE\/SECTION (#49)
Loading pointer file: DRUG (#50)
Loading pointer file: PRIMARY DRUG (#50.3)
Loading pointer file: DRUG INGREDIENTS (#50.416)
Loading pointer file: VA DRUG CLASS (#50.605)
Loading pointer file: DOSAGE FORM (#50.606)
Loading pointer file: DRUG UNITS (#50.607)
Loading pointer file: PHARMACY ORDERABLE ITEM (#50.7)
Loading pointer file: MEDICATION ROUTES (#51.2)
Loading pointer file: PRESCRIPTION (#52)
Loading pointer file: IV ADDITIVES (#52.6)
Loading pointer file: IV SOLUTIONS (#52.7)
Loading pointer file: RX PATIENT STATUS (#53)
Loading pointer file: ACTIVITY LOG REASON (#53.3)
Loading pointer file: BCMA MEDICATION LOG (#53.79)
Loading pointer file: DRUG ACCOUNTABILITY STATS (#58.8)
Loading pointer file: DRUG ACCOUNTABILITY TRANSACTION (#58.81)
Loading pointer file: CS ORDER STATUS (#58.82)
Loading pointer file: CS COMPLETION STATUS (#58.83)
Loading pointer file: DRUG ACCOUNTABILITY TRANSACTION TYPE (#58.84)
Loading pointer file: CS DESTRUCTION (#58.86)
Loading pointer file: OUTPATIENT SITE (#59)
Loading pointer file: GROUP DISPLAY (#59.3)
Loading pointer file: IV ROOM (#59.5)
Loading pointer file: LABORATORY TEST (#60)
Loading pointer file: TOPOGRAPHY FIELD (#61)
Loading pointer file: MORPHOLOGY FIELD (#61.1)
Loading pointer file: ETIOLOGY FIELD (#61.2)
Loading pointer file: FUNCTION FIELD (#61.3)
Loading pointer file: DISEASE FIELD (#61.4)
Loading pointer file: PROCEDURE FIELD (#61.5)
Loading pointer file: COLLECTION SAMPLE (#62)
Loading pointer file: URGENCY (#62.05)
Loading pointer file: ANTIMICROBIAL SUSCEPTIBILITY (#62.06)
Loading pointer file: LA7 MESSAGE QUEUE (#62.49)
Loading pointer file: LAB DESCRIPTIONS (#62.5)
Loading pointer file: LAB DATA (#63)
Loading pointer file: WKLD CODE (#64)
Loading pointer file: LAB REPORTS (#64.5)
Loading pointer file: BLOOD INVENTORY (#65)
Loading pointer file: BLOOD BANK UTILITY (#65.4)
Loading pointer file: BLOOD PRODUCT (#66)
Loading pointer file: REFERRAL PATIENT (#67)
Loading pointer file: ACCESSION (#68)
Loading pointer file: NUC MED EXAM DATA (#70.2)
Loading pointer file: RADIATION ABSORBED DOSE (#70.3)
Loading pointer file: RAD\/NUC MED PROCEDURES (#71)
Loading pointer file: PROCEDURE MODIFIERS (#71.2)
Loading pointer file: ROUTE OF ADMINISTRATION (#71.6)
Loading pointer file: SITE OF ADMINISTRATION (#71.7)
Loading pointer file: RADIOPHARMACEUTICAL LOT (#71.9)
Loading pointer file: EXAMINATION STATUS (#72)
Loading pointer file: RAD\/NUC MED REPORTS (#74)
Loading pointer file: REPORT DISTRIBUTION QUEUE (#74.3)
Loading pointer file: RAD\/NUC MED ORDERS (#75.1)
Loading pointer file: RAD\/NUC MED REASON (#75.2)
```

Loading pointer file: COMPLICATION TYPES (#78.1) Loading pointer file: DIAGNOSTIC CODES (#78.3) Loading pointer file: FILM SIZES (#78.4) Loading pointer file: CAMERA\/EQUIP\/RM (#78.6) Loading pointer file: RAD\/NUC MED DIVISION (#79) Loading pointer file: IMAGING LOCATIONS (#79.1) Loading pointer file: IMAGING TYPE (#79.2) Loading pointer file: ICD DIAGNOSIS (#80) Loading pointer file: ICD OPERATION\/PROCEDURE (#80.1) Loading pointer file: DRG (#80.2) Loading pointer file: CPT (#81) Loading pointer file: CPT MODIFIER (#81.3) Loading pointer file: LAB LOINC (#95.3) Loading pointer file: ORDER (#100) Loading pointer file: ORDER STATUS (#100.01) Loading pointer file: NATURE OF ORDER (#100.02) Loading pointer file: ORDER REASON (#100.03) Loading pointer file: OE\/RR PATIENT EVENT (#100.2) Loading pointer file: OE\/RR RELEASE EVENTS (#100.5) Loading pointer file: OE\/RR AUTO-DC RULES (#100.6) Loading pointer file: ORDER CHECKS (#100.8) Loading pointer file: DISPLAY GROUP (#100.98) Loading pointer file: PROTOCOL (#101) Loading pointer file: ORDER DIALOG (#101.41) Loading pointer file: ORDERABLE ITEMS (#101.43) Loading pointer file: GMRV VITAL QUALIFIER (#120.52) Loading pointer file: PATIENT ALLERGIES (#120.8) Loading pointer file: SIGN\/SYMPTOMS (#120.83) Loading pointer file: REQUEST\/CONSULTATION (#123) Loading pointer file: REQUEST ACTION TYPES (#123.1) Loading pointer file: REQUEST SERVICES (#123.5) Loading pointer file: AGGREGATE TERM (#124.2) Loading pointer file: GMRY INPUT TYPE (#126.56) Loading pointer file: GMRY OUTPUT TYPE (#126.58) Loading pointer file: GMRY OUTPUT SUBTYPE (#126.6) Loading pointer file: GMRY INTAKE ITEMS (#126.8) Loading pointer file: SURGERY (#130) Loading pointer file: NEW PERSON (#200) Loading pointer file: INTEGRATED BILLING ACTION (#350) Loading pointer file: IB ACTION TYPE (#350.1) Loading pointer file: IB ACTION STATUS (#350.21) Loading pointer file: IB CHARGE REMOVE REASONS (#350.3) Loading pointer file: BILL FORM TYPE (#353) Loading pointer file: PLACE OF SERVICE (#353.1) Loading pointer file: TYPE OF SERVICE (#353.2) Loading pointer file: BILLING PATIENT (#354) Loading pointer file: EXEMPTION REASON (#354.2) Loading pointer file: BILLING ALERTS (#354.4) Loading pointer file: BILLING ALERT DEFINITION (#354.5) Loading pointer file: GROUP INSURANCE PLAN (#355.3) Loading pointer file: INSURANCE RIDERS (#355.6) Loading pointer file: CLAIMS TRACKING (#356) Loading pointer file: HOSPITAL REVIEW (#356.1) Loading pointer file: CLAIMS TRACKING REVIEW TYPE (#356.11) Loading pointer file: INSURANCE REVIEW (#356.2) Loading pointer file: CLAIMS TRACKING DENIAL REASONS (#356.21) Loading pointer file: CLAIMS TRACKING SI\/IS CATEGORIES (#356.3) Loading pointer file: CLAIMS TRACKING NON-ACUTE CLASSIFICATIONS (#356.4) Loading pointer file: CLAIMS TRACKING TYPE (#356.6) Loading pointer file: CLAIMS TRACKING ACTION (#356.7) Loading pointer file: CLAIMS TRACKING NON-BILLABLE REASONS (#356.8)

User Manual September 2023

```
Loading pointer file: INPATIENT DIAGNOSIS (#356.9)
Loading pointer file: ENCOUNTER FORM (#357)
Loading pointer file: PACKAGE INTERFACE (#357.6)
Loading pointer file: FORM DEFINITION (#357.95)
Loading pointer file: AICS DATA QUALIFIERS (#357.98)
Loading pointer file: IB BILL//CLAIMS DIAGNOSIS (#362.3)
Loading pointer file: TYPE OF PATIENT (#391)
Loading pointer file: AMIS SEGMENT (#391.1)
Loading pointer file: ADT\/HL7 EVENT REASON (#391.72)
Loading pointer file: BENEFICIARY TRAVEL CERTIFICATION (#392.2)
Loading pointer file: BENEFICIARY TRAVEL ACCOUNT (#392.3)
Loading pointer file: BENEFICIARY TRAVEL MODE OF TRANSPORTATION (#392.4)
Loading pointer file: INCOMPLETE RECORDS (#393)
Loading pointer file: MAS SERVICE (#393.1)
Loading pointer file: IRT STATUS (#393.2)
Loading pointer file: IRT TYPE OF DEFICIENCY (#393.3)
Loading pointer file: BILL\/CLAIMS (#399)
Loading pointer file: MCCR UTILITY (#399.1)
Loading pointer file: REVENUE CODE (#399.2)
Loading pointer file: RATE TYPE (#399.3)
Loading pointer file: MCCR INCONSISTENT DATA ELEMENTS (#399.4)
Loading pointer file: TEAM (#404.51)
Loading pointer file: TEAM POSITION (#404.57)
Loading pointer file: PATIENT MOVEMENT (#405)
Loading pointer file: FACILITY MOVEMENT TYPE (#405.1)
Loading pointer file: MAS MOVEMENT TYPE (#405.2)
Loading pointer file: MAS MOVEMENT TRANSACTION TYPE (#405.3)
Loading pointer file: ROOM-BED (#405.4)
Loading pointer file: LODGING REASON (#406.41)
Loading pointer file: MEANS TEST STATUS (#408.32)
Loading pointer file: APPOINTMENT TYPE (#409.1)
Loading pointer file: CANCELLATION REASONS (#409.2)
Loading pointer file: SD WAIT LIST (#409.3)
Loading pointer file: SD WL SERVICE \/SPECIALTY (#409.31)
Loading pointer file: SD WL CLINIC LOCATION (#409.32)
Loading pointer file: OUTPATIENT CLASSIFICATION TYPE (#409.41)
Loading pointer file: APPOINTMENT STATUS (#409.63)
Loading pointer file: OUTPATIENT ENCOUNTER (#409.68)
Loading pointer file: TRANSMITTED OUTPATIENT ENCOUNTER (#409.73)
Loading pointer file: DELETED OUTPATIENT ENCOUNTER (#409.74)
Loading pointer file: TRANSMITTED OUTPATIENT ENCOUNTER ERROR CODE (#409.76)
Loading pointer file: CMOP TRANSMISSION (#550.2)
Loading pointer file: EXPRESSIONS (#757.01)
Loading pointer file: HL7 APPLICATION PARAMETER (#771)
Loading pointer file: SUBSCRIPTION CONTROL (#774)
Loading pointer file: COUNTRY CODE (#779.004)
Loading pointer file: PCE DATA SOURCE (#839.7)
Loading pointer file: ORDER CHECK RULE (#860.2)
Loading pointer file: ORDER CHECK ELEMENT (#860.3)
Loading pointer file: ORDER CHECK DATA FIELD (#860.4)
Loading pointer file: IMAGE (#2005)
Loading pointer file: OBJECT TYPE (#2005.02)
Loading pointer file: PARENT DATA FILE (#2005.03)
Loading pointer file: IMAGE AUDIT (#2005.1)
Loading pointer file: NETWORK LOCATION (#2005.2)
Loading pointer file: ANATOMIC TARGET REGION (#2005.6361)
Loading pointer file: PHANTOM TYPE (#2005.6362)
Loading pointer file: MAG DESCRIPTIVE CATEGORIES (#2005.81)
Loading pointer file: IMAGE INDEX FOR CLASS (#2005.82)
Loading pointer file: IMAGE INDEX FOR TYPES (#2005.83)
Loading pointer file: IMAGE INDEX FOR SPECIALTY (#2005.84)
```

Loading pointer file: IMAGE INDEX FOR PROCEDURE \/ EVENT (#2005.85) Loading pointer file: MAG REASON (#2005.88) Loading pointer file: ACQUISITION DEVICE (#2006.04) Loading pointer file: DICOM SOP CLASS (#2006.532) Loading pointer file: DICOM TRANSMIT DESTINATION (#2006.587) Loading pointer file: TIU DOCUMENT (#8925) Loading pointer file: TIU DOCUMENT DEFINITION (#8925.1) Loading pointer file: TIU STATUS (#8925.6) Loading pointer file: TIU TEMPLATE (#8927) Loading pointer file: TIU TEMPLATE FIELD (#8927.1) Loading pointer file: PERSON CLASS (#8932.1) Loading pointer file: ALERT RECIPIENT TYPE (#8992.2) Loading pointer file: VEN EHP ASQ QUESTIONNAIRE (#19707.14) Loading pointer file: RCIS REFERRAL (#90001) Loading pointer file: RCIS ICD DIAGNOSTIC CATEGORY (#90001.51) Loading pointer file: RCIS HCPCS\/CPT CATEGORY (#90001.52) Loading pointer file: RCIS SPECIFIC PROVIDER (#90001.53) Loading pointer file: RCIS LOCAL SERVICE CATEGORY (#90001.54) Loading pointer file: RCIS MANAGED CARE COMM ACTION (#90001.55) Loading pointer file: RCIS LOCAL UTIL REV BY MD CODES (#90001.56) Loading pointer file: CHR RECORD (#90002) Loading pointer file: CHR EDUCATION PROVIDED (#90002.02) Loading pointer file: CHR NON REGISTERED PATIENTS (#90002.11) Loading pointer file: CHR PROGRAMS (#90002.51) Loading pointer file: CHR REFERRALS (#90002.52) Loading pointer file: CHR HEALTH PROBLEM CODES (#90002.53) Loading pointer file: CHR SERVICE CODES (#90002.54) Loading pointer file: CHR FAMILY PLANNING METHODS (#90002.55) Loading pointer file: CHR ACTIVITY LOCATIONS (#90002.56) Loading pointer file: CHR CANNED NARRATIVES (#90002.59) Loading pointer file: CHR LOCATIONS (#90002.61) Loading pointer file: A\/R BILL\/IHS (#90050.01) Loading pointer file: A\/R ACCOUNTS\/IHS (#90050.02) Loading pointer file: A\/R TRANSACTIONS\/IHS (#90050.03) Loading pointer file: A\/R COLLECTION BATCH\/IHS (#90051.01) Loading pointer file: A\/R TABLE TYPE\/IHS (#90052.01) Loading pointer file: A\/R TABLE ENTRY\/IHS (#90052.02) Loading pointer file: A\/R PARENT\/SATELLITE\/IHS (#90052.05) Loading pointer file: A\/R EDI STND CLAIM ADJ REASONS (#90056.06) Loading pointer file: A\/R EDI CLAIM STATUS CATEGORY CODES (#90056.09) Loading pointer file: A\/R EDI CLAIM STATUS CODES (#90056.1) Loading pointer file: A\/R EDI ENTITY ID CODE (#90056.11) Loading pointer file: A\/R EDI REMARK CODES (#90056.23) Loading pointer file: ROI LISTING REC PARTY (#90264.1) Loading pointer file: ROI LISTING PARAMETER (#90264.2) Loading pointer file: ROI LISTING DEPARTMENT (#90264.3) Loading pointer file: BDP DESG SPEC PROV CATEGORY (#90360.3) Loading pointer file: HMS BASE (#90450) Loading pointer file: HMS ETIOLOGY (#90451.5) Loading pointer file: HMS CLINICAL CLASSIFICATION (#90451.7) Loading pointer file: BEH ALLERGY VALUES (#90460.05) Loading pointer file: BEH ALLERGY EVENT TYPES (#90460.06) Loading pointer file: BEH EPCS CERTIFICATE STATUS (#90460.12) Loading pointer file: IHS UCUM (#90475.3) Loading pointer file: ICARE DEFINITIONS (#90506) Loading pointer file: ICARE DIAGNOSIS CATEGORIES (#90506.2) Loading pointer file: ICARE VIEW SOURCE (#90506.5) Loading pointer file: ICARE IMMUNIZATION GROUPS (#90507.4) Loading pointer file: ICARE TREATMENT PROMPTS (#90508.5) Loading pointer file: ICARE DX CAT REASONS (#90509.1) Loading pointer file: ICARE DX CAT FACTORS (#90509.5)

User Manual September 2023

```
Loading pointer file: CM EVENT TRACKING (#90620)
Loading pointer file: CM EVENT RESULT TYPE (#90620.9)
Loading pointer file: CM EVENT (#90621)
Loading pointer file: CM EVENT FILE TYPE (#90621.1)
Loading pointer file: CM EVENT CATEGORY (#90621.2)
Loading pointer file: CM EVENT NOTIFICATION TYPE (#90622)
Loading pointer file: CM EVENT QUEUE (#90629)
Loading pointer file: TELEHEALTH TYPE (#90636.01)
Loading pointer file: TELEHEALTH SERVICE DELIVERY (#90636.02)
Loading pointer file: PATIENT STATUS CODE (NUBC) (#99999.04)
Loading pointer file: CONTRACEPTIVE METHODS (#99999.11)
Loading pointer file: READINESS TO LEARN (#99999.15)
Loading pointer file: TREATMENT PLAN TYPE (#99999.21)
Loading pointer file: TREATMENT PLAN DISCONTINUED REASON (#99999.22)
Loading pointer file: CLINICAL SERVICES (#1800016)
Loading pointer file: APC DATA (#1800018)
Loading pointer file: TOOTH IDENTIFICATION (#1803002)
Loading pointer file: PATIENT (#9000001)
Loading pointer file: MEDICARE ELIGIBLE (#9000003)
Loading pointer file: POLICY HOLDER (#9000003.1)
Loading pointer file: MEDICAID ELIGIBLE (#9000004)
Loading pointer file: RAILROAD ELIGIBLE (#9000005)
Loading pointer file: PRIVATE INSURANCE ELIGIBLE (#9000006)
Loading pointer file: VISIT (#9000010)
Loading pointer file: V MEASUREMENT (#9000010.01)
Loading pointer file: V CHS (#9000010.03)
Loading pointer file: V EYE GLASS (#9000010.04)
Loading pointer file: V DENTAL (#9000010.05)
Loading pointer file: V PROVIDER (#9000010.06)
Loading pointer file: V POV (#9000010.07)
Loading pointer file: V PROCEDURE (#9000010.08)
Loading pointer file: V LAB (#9000010.09)
Loading pointer file: V IMMUNIZATION (#9000010.11)
Loading pointer file: V SKIN TEST (#9000010.12)
Loading pointer file: V EXAM (#9000010.13)
Loading pointer file: V MEDICATION (#9000010.14)
Loading pointer file: V TREATMENT (#9000010.15)
Loading pointer file: V PATIENT ED (#9000010.16)
Loading pointer file: V CPT (#9000010.18)
Loading pointer file: V ACTIVITY TIME (#9000010.19)
Loading pointer file: V DIAGNOSTIC PROCEDURE RESULT (#9000010.21)
Loading pointer file: V RADIOLOGY (#9000010.22)
Loading pointer file: V HEALTH FACTORS (#9000010.23)
Loading pointer file: V PATHOLOGY (#9000010.24)
Loading pointer file: V MICROBIOLOGY (#9000010.25)
Loading pointer file: V EMERGENCY VISIT RECORD (#9000010.29)
Loading pointer file: V PHN (#9000010.32)
Loading pointer file: V TRANSACTION CODES (#9000010.33)
Loading pointer file: V NARRATIVE TEXT (#9000010.34)
Loading pointer file: V ELDER CARE (#9000010.35)
Loading pointer file: V TRANSACTION CHARGE (#9000010.37)
Loading pointer file: V UNHF (#9000010.38)
Loading pointer file: V ASTHMA (#9000010.41)
Loading pointer file: V INFANT FEEDING CHOICES (#9000010.44)
Loading pointer file: V WELL CHILD (#9000010.46)
Loading pointer file: V TELEHEALTH (#9000010.48)
Loading pointer file: V NUTRITION SCREENING (#9000010.49)
Loading pointer file: V ANTICOAGULATION (#9000010.51)
Loading pointer file: V UPDATED\/REVIEWED (#9000010.54)
Loading pointer file: V VISIT INSTRUCTIONS (#9000010.58)
Loading pointer file: V REFERRAL (#9000010.59)
```

Loading pointer file: V TREATMENT\/REGIMEN (#9000010.61) Loading pointer file: V AMI (#9000010.62) Loading pointer file: V STROKE (#9000010.63) Loading pointer file: PROBLEM (#9000011) Loading pointer file: FAMILY HISTORY FAMILY MEMBERS (#9000014.1) Loading pointer file: ELIGIBILITY MODIFIERS (#9000030) Loading pointer file: PATIENT APPLICATION TYPES (#9000048) Loading pointer file: CARE PLAN (#9000092) Loading pointer file: PATIENT GOAL TYPES (#9001002.4) Loading pointer file: PCC DATA ENTRY EDUC TOPICS (#9001002.5) Loading pointer file: HEALTH SUMMARY PWH TYPE (#9001026) Loading pointer file: DENTAL FOLLOWUP CATEGORY (#9002003.1) Loading pointer file: DENTAL DEFERRED NEED TYPES (#9002003.3) Loading pointer file: DENTAL OPERATIVE SITE (#9002010.03) Loading pointer file: MHSS RECORD (#9002011) Loading pointer file: MHSS RECORD HEALTH FACTORS (#9002011.08) Loading pointer file: MHSS RECORD MEASUREMENTS (#9002011.12) Loading pointer file: MHSS RECORD INTAKE (#9002011.13) Loading pointer file: MHSS RECORD UPDATED\/REVIEWED (#9002011.14) Loading pointer file: MHSS PATIENT PROBLEM LIST (#9002011.51) Loading pointer file: MHSS PATIENT TREATMENT PLANS (#9002011.56) Loading pointer file: \*MHSS PATIENT TP PROBLEMS (#9002011.62) Loading pointer file: \*MHSS PATIENT TP GOALS 2 (#9002011.63) Loading pointer file: MHSS ACTIVITY CODES (#9002012) Loading pointer file: MHSS TYPE OF CONTACT (#9002012.1) Loading pointer file: MHSS PROBLEM\/POV CODES (#9002012.2) Loading pointer file: MHSS PERSONAL HX FACTORS (#9002012.7) Loading pointer file: MHSS DISPOSITION TYPES (#9002012.8) Loading pointer file: MHSS AXIS IV CODES (#9002012.9) Loading pointer file: MHSS NAVAJO REF CONTENT (#9002013.1) Loading pointer file: MHSS CDMIS DRUG TYPES (#9002013.5) Loading pointer file: MHSS PLACEMENT TYPES (#9002013.6) Loading pointer file: MHSS CDMIS COMPONENT (#9002013.7) Loading pointer file: MHSS LOCAL SERVICE SITES (#9002013.9) Loading pointer file: MHSS SUICIDE DISPOSITION TYPES (#9002014.6) Loading pointer file: MHSS SUICIDE DRUG TYPES (#9002014.7) Loading pointer file: SUICIDE SUBSTANCE DRUG (#9002014.71) Loading pointer file: MHSS PREVENTION ACTIVITIES (#9002014.8) Loading pointer file: MHSS CD DIFFERENCE REASON (#9002014.81) Loading pointer file: MHSS SUICIDE CONTRIBUTING FACTORS (#9002014.9) Loading pointer file: BSDX RESOURCE (#9002018.1) Loading pointer file: CHS COMMON ACCOUNTING NUMBER (#9002062) Loading pointer file: CHS SERVICE CLASS CODES (#9002063) Loading pointer file: CHS DEFERRED SERVICES CATEGORY (#9002066.5) Loading pointer file: CHS CONTRACT ACTION TYPE (#9002068.1) Loading pointer file: CHS DENIAL FACILITY (#9002072) Loading pointer file: CHS DENIAL REASON (#9002073) Loading pointer file: CHS MEDICAL PRIORITY (#9002073.1) Loading pointer file: CHS DENIAL STATUS (#9002074) Loading pointer file: BI PATIENT (#9002084) Loading pointer file: BI CASE MANAGER (#9002084.01) Loading pointer file: BI V IMMUNIZATIONS DELETED (#9002084.118) Loading pointer file: BI TABLE ERROR CODE (#9002084.33) Loading pointer file: BI LETTER (#9002084.4) Loading pointer file: BI TABLE REACTION (#9002084.8) Loading pointer file: BI TABLE CONTRA REASON (#9002084.81) Loading pointer file: BI TABLE ELIGIBILITY CODES (#9002084.83) Loading pointer file: BI TABLE VACCINE GROUP (SERIES TYPE) (#9002084.93) Loading pointer file: BW PATIENT (#9002086) Loading pointer file: BW CASE MANAGER (#9002086.01) Loading pointer file: BW PAP REGIMEN (#9002086.03)

User Manual September 2023

Loading pointer file: BW PROCEDURE (#9002086.1) Loading pointer file: BW PROCEDURE TYPE (#9002086.2) Loading pointer file: BW MAMMOGRAPHY PROJECT RESPONSES (#9002086.25) Loading pointer file: BW RESULTS\/DIAGNOSIS (#9002086.31) Loading pointer file: BW RACE MAPPINGS (NBCCEDP) (#9002086.34) Loading pointer file: BW NOTIFICATION TYPE (#9002086.403) Loading pointer file: BW NOTIFICATION PURPOSE (#9002086.404) Loading pointer file: BW NOTIFICATION OUTCOME (#9002086.405) Loading pointer file: BW CERVICAL TX NEED (#9002086.5) Loading pointer file: BW BREAST TX NEED (#9002086.51) Loading pointer file: BW CDC CBE CATEGORIES (#9002086.93) Loading pointer file: QA SCREENS (#9002160.8) Loading pointer file: QI INDICATORS (#9002168.2) Loading pointer file: QI ACTION (#9002168.6) Loading pointer file: QI REVIEW STAGE (#9002168.7) Loading pointer file: QI FINDINGS (#9002168.8) Loading pointer file: QI USER (#9002168.9) Loading pointer file: QI TEAM (#9002169.1) Loading pointer file: QI EXCEPTION (#9002169.2) Loading pointer file: QI LEVEL (#9002169.3) Loading pointer file: CDMIS INIT\/INFO\/FU (#9002170) Loading pointer file: CDMIS COMPONENT (#9002170.1) Loading pointer file: CDMIS PHARMACOTHERAPY DRUGS (#9002170.11) Loading pointer file: CDMIS PROBLEM (#9002170.3) Loading pointer file: CDMIS PLACEMENT REASON (#9002170.4) Loading pointer file: CDMIS DRUG TABLE (#9002170.5) Loading pointer file: CDMIS SERVICE (#9002170.6) Loading pointer file: CDMIS LOCATION (#9002170.8) Loading pointer file: CDMIS TRANS\/DISC\/CLOSE (#9002171) Loading pointer file: CDMIS CLIENT SVCS (#9002172) Loading pointer file: CDMIS VISIT (#9002172.1) Loading pointer file: CDMIS PROGRAM (#9002173) Loading pointer file: 3P PCC VISIT BILLING STATUS (#9002274.02) Loading pointer file: 3P CODES (#9002274.03) Loading pointer file: 3P MODIFIERS (#9002274.07) Loading pointer file: 3P EXPORT MODE (#9002274.08) Loading pointer file: 3P CLOSED CLAIM REASON (#9002274.301) Loading pointer file: 3P CANCEL CLAIM REASONS (#9002274.31) Loading pointer file: 3P CLAIM PENDING STATUS (#9002274.33) Loading pointer file: 3P CONDITION INDICATORS (#9002274.34) Loading pointer file: 3P REFERENCE LAB LOCATIONS (#9002274.35) Loading pointer file: 3P BILL (#9002274.4) Loading pointer file: 3P UFMS EXPORTS (#9002274.46) Loading pointer file: 3P CANCEL BILL REASONS (#9002274.47) Loading pointer file: 3P TX STATUS (#9002274.6) Loading pointer file: 3P DENIAL REASONS (#9002274.7) Loading pointer file: 3P CHARGE MASTER (#9002274.75) Loading pointer file: 3P VISIT TYPE (#9002274.8) Loading pointer file: 3P AREA OFFICE EXPORT (#9002274.9) Loading pointer file: 3P PROVIDER TAXONOMY (#9002274.95) Loading pointer file: ABSP CLAIMS (#9002313.02) Loading pointer file: ABSP RESPONSES (#9002313.03) Loading pointer file: ABSP INSURER (#9002313.4) Loading pointer file: ABSP DUR\/PPS (#9002313.473) Loading pointer file: ABSP DIAGNOSIS CODE (#9002313.491) Loading pointer file: ABSP NCPDP OVERRIDE (#9002313.511) Loading pointer file: ABSP ORIGIN OF INPUT (#9002313.516) Loading pointer file: ABSP DIAL OUT (#9002313.55) Loading pointer file: ABSP PHARMACIES (#9002313.56) Loading pointer file: ABSP NCPDP REJECT CODES (#9002313.93) Loading pointer file: CHART DEFICIENCY-OLD (#9009013.5)

User Manual September 2023

Loading pointer file: CHART DEFICIENCY (#9009016.4) Loading pointer file: WAITING LIST REASON (#9009017.4) Loading pointer file: IHS LAB CPT CODE (#9009021) Loading pointer file: APSP MANUFACTURER (#9009031.3) Loading pointer file: APSP INTERVENTION TYPE (#9009032.3) Loading pointer file: APSP INTERVENTION RECOMMENDATION (#9009032.5) Loading pointer file: APSP MEDHIST RESULTS (#9009033.86) Loading pointer file: APSP MEDHIST ELIG\/BENEFIT (#9009033.87) Loading pointer file: APSP PHARMACY LIST (#9009033.9) Loading pointer file: APSP SURESCRIPTS REQUESTS (#9009033.91) Loading pointer file: APSP CS AUDIT LOG CODES (#9009036.2) Loading pointer file: AGEV DATE QUALIFIER TABLE (#9009066.1) Loading pointer file: AGEV ELIGIBILITY INFORMATION TABLE (#9009066.2) Loading pointer file: AGEV SERVICE TYPE TABLE (#9009066.3) Loading pointer file: AGEV INSURANCE TYPE TABLE (#9009066.4) Loading pointer file: AGEV REQUEST VALIDATION TABLE (#9009066.7) Loading pointer file: ER VISIT (#9009080) Loading pointer file: ER ADMISSION (#9009081) Loading pointer file: ER LOCAL FACILITY (#9009082.1) Loading pointer file: ER CONSULTANT TYPE (#9009082.9) Loading pointer file: ER OPTIONS (#9009083) Loading pointer file: ER INSTRUCTIONS (#9009084) Loading pointer file: PATIENT RECORD DISPOSITION (#9999999.02) Loading pointer file: TRIBE (#9999999.03) Loading pointer file: COMMUNITY (#9999999.05) Loading pointer file: LOCATION (#9999999.06) Loading pointer file: MEASUREMENT TYPE (#9999999.07) Loading pointer file: EDUCATION TOPICS (#99999999.09) Loading pointer file: CLINICAL REVIEW ACTION (#9999999.101) Loading pointer file: SEXUAL ORIENTATION (#9999999.103) Loading pointer file: GENDER IDENTITY (#9999999.104) Loading pointer file: PRONOUNS (#9999999.105) Loading pointer file: IMPLANTABLE DEVICE CATEGORIES (#9999999.106) Loading pointer file: VENDOR (#9999999.11) Loading pointer file: IMMUNIZATION (#9999999.14) Loading pointer file: EXAM (#9999999.15) Loading pointer file: TREATMENT (#9999999.17) Loading pointer file: INSURER (#9999999.18) Loading pointer file: BENEFICIARY (#9999999.25) Loading pointer file: PROVIDER NARRATIVE (#9999999.27) Loading pointer file: SKIN TEST (#9999999.28) Loading pointer file: ADA CODE (#9999999.31) Loading pointer file: MEDICARE SUFFIX (#9999999.32) Loading pointer file: RAILROAD PREFIX (#9999999.33) Loading pointer file: RELATIONSHIP (#9999999.36) Loading pointer file: PATIENT RESIDENCE (#9999999.361) Loading pointer file: U\/R DENIAL REASONS (#9999999.37) Loading pointer file: IMMUNIZATION LOT (#9999999.41) Loading pointer file: BIC ELIGIBILITY (#9999999.48) Loading pointer file: ADMISSION SOURCE (#9999999.53) Loading pointer file: COMMON ACCOUNTING NUMBER (#9999999.57) Loading pointer file: HEALTH FACTORS (#9999999.64) Loading pointer file: COVERAGE TYPE (#9999999.65) Loading pointer file: DIAGNOSTIC PROCEDURE RESULT (#99999999.68) Loading pointer file: REVENUE CODES (#9999999.72) Loading pointer file: REFUSAL TYPE (#9999999.73) Loading pointer file: EMPLOYER (#9999999.75) Loading pointer file: EMPLOYER GROUP INSURANCE (#99999999.77) Loading pointer file: SSN STATUS (#9999999.78) Loading pointer file: ASA-PS CODE (#9999999.85) Loading pointer file: CPT MODIFIER (#9999999.88)

User Manual September 2023

Loading pointer file: NARRATIVE TEXT TYPE (#9999999.89) Loading pointer file: TRANSFER FACILITY (#9999999.91) Loading pointer file: DISPOSITION OF CARE TYPES (#9999999.92) Loading pointer file: PROVIDER CHANGE REASON (#9999999.93) Loading pointer file: LANGUAGES (#9999999.99) Now updating BREH EHI FILE DEFINITION entries Updating file: 9002011.63 Updating file: 9002011.64 Updating file: 9002011.62 Updating file: 9002011.57 Updating file: 9002274.4 Updating file: 9002274.32 Updating file: 9002274.3 Updating file: 9002313.1 Updating file: 9002313.7 Updating file: 9002313.57 Updating file: 9009018.1 Updating file: 409.77 Updating file: 9000040 Updating file: 120.86 Updating file: 120.85 Updating file: 9009063.5 Updating file: 9009063.1 Updating file: 9009066 Updating file: 9009062.08 Updating file: 359.3 Updating file: 8992.1 Updating file: 409.55 Updating file: 9009036 Updating file: 9009036.1 Updating file: 9009032.4 Updating file: 9009033.85 Updating file: 9009033.91 Updating file: 9000031 Updating file: 90050.02 Updating file: 90050.04 Updating file: 90050.01 Updating file: 90056.08 Updating file: 90054.01 Updating file: 90050.06 Updating file: 90050.03 Updating file: 90520 Updating file: 53.79 Updating file: 53.78 Updating file: 90360.1 Updating file: 90461.63 Updating file: 392.2 Updating file: 392 Updating file: 9000044 Updating file: 90350.1 Updating file: 90362.22 Updating file: 9002011.06 Updating file: 9002084.115 Updating file: 9002084.11 Updating file: 9002084.12 Updating file: 9002084.1 Updating file: 9002084 Updating file: 9002084.118 Updating file: 354.1 Updating file: 354

User Manual September 2023

|            | <b>C</b>   1 |             |
|------------|--------------|-------------|
| Updating   | file:        | 399         |
| Updating   | file:        | 9000024     |
| Updating   | file:        | 90680.01    |
| The detine | £110.        | CE          |
| updating   | IIIe:        | 65          |
| Updating   | file:        | 9009027     |
| Updating   | file:        | 90221       |
| Undating   | filo         | 9002018 /   |
| opuacing   | LTTE.        | 9002010.4   |
| Updating   | file:        | 9002086.4   |
| Updating   | file:        | 9002086     |
| Updating   | file:        | 9002086.1   |
| Undating   | filo.        | 1000075     |
| opdating   | TTTe:        | 1000075     |
| Updating   | file:        | 9000092     |
| Updating   | file:        | 351         |
| Updating   | file:        | 9000035     |
| Undeting   | £11.         | 0000170 0   |
| Updating   | IIIe:        | 9002172.9   |
| Updating   | file:        | 9002172.8   |
| Updating   | file:        | 9002172     |
| Undating   | file・        | 9002170     |
| Undeting   | £11.         | 0002170     |
| updating   | IIIe:        | 9002171     |
| Updating   | file:        | 9002172.1   |
| Updating   | file:        | 45.85       |
| Undating   | file・        | 90002 02    |
| Undating   | filo.        | 00002.01    |
| opuacing   | LTTE.        | 90002.01    |
| Updating   | file:        | 90002       |
| Updating   | file:        | 9002064.1   |
| Updating   | file:        | 9002066     |
| Undating   | filo         | 9002071     |
| Updating   | C'1          | 0002071     |
| updating   | IIIe:        | 9002080     |
| Updating   | file:        | 9002230     |
| Updating   | file:        | 356.399     |
| Undating   | file・        | 356         |
| Undating   | filo.        | 00620       |
| opuating   | TTTE.        | 90029       |
| Updating   | file:        | 90620       |
| Updating   | file:        | 9009012     |
| Updating   | file:        | 409.74      |
| Undating   | filo         | 9002003 /   |
| opuacing   | LTTC.        | 9002003.4   |
| Updating   | IIIe:        | 9002003.2   |
| Updating   | file:        | 9002010.2   |
| Updating   | file:        | 9002007     |
| Undating   | file・        | 1803001     |
| Undating   | filo.        | E0 01       |
| opdating   | IIIe:        | J0.01       |
| Updating   | file:        | 9009012.5   |
| Updating   | file:        | 9000023     |
| Updating   | file:        | 357.96      |
| Undating   | filo         | 27 12       |
| Updating   | LTTC.        | 27.14       |
| Updating   | Ille:        | 27.14       |
| Updating   | file:        | 9009081     |
| Updating   | file:        | 9009080     |
| Undating   | filo         | 409 39      |
| Updating   | C'1          | 100.001 / 1 |
| updating   | IIIe:        | 9000014.1   |
| Updating   | file:        | 9000014     |
| Updating   | file:        | 43.5        |
| Updating   | file:        | 124.3       |
| Undating   | filo.        | 126         |
| Updating   | TTTE:        | 120         |
| Updating   | file:        | 9000043     |
| Updating   | file:        | 90451       |
| Updating   | file:        | 356.1       |
| Updating   | file:        | 362.1       |
| Undating   | filo         | 362 4       |
| Updating   | file.        | 251 1       |
| updating   | rire:        | 331.1       |
| Updating   | file:        | 90509.5     |

| Updating<br>Updating<br>Updating<br>Updating<br>Updating<br>Updating<br>Updating<br>Updating<br>Updating<br>Updating<br>Updating<br>Updating<br>Updating                                                                         | <pre>file:<br/>file:<br/>file:<br/>file:<br/>file:<br/>file:<br/>file:<br/>file:<br/>file:<br/>file:<br/>file:<br/>file:<br/>file:<br/>file:<br/>file:</pre>                                                                                                    | 90509<br>90507.5<br>90509.4<br>2005.1<br>2005<br>2005.002<br>9009013<br>9009016.1<br>393<br>38.5<br>356.9<br>356.93<br>356.91<br>356.91<br>356.94                                                                         |
|----------------------------------------------------------------------------------------------------|----------------------------------------------------------------------------------------------------|----------------------------------------------------------------------------------------------------|
| Updating<br>Updating<br>Updating<br>Updating<br>Updating                                                                                                    | file:<br>file:<br>file:<br>file:<br>file:<br>file:                                                                                                    | 356.2<br>350<br>90480.1<br>63<br>69                                                                                                    |
| Updating<br>Updating<br>Updating<br>Updating                                                                                                    | file:<br>file:<br>file:<br>file:                                                                                                    | 9000004.01<br>1800071<br>9000004<br>9000003.01                                                                                                    |
| Updating<br>Updating<br>Updating<br>Updating<br>Updating<br>Updating<br>Updating<br>Updating<br>Updating<br>Updating<br>Updating<br>Updating<br>Updating<br>Updating<br>Updating<br>Updating<br>Updating<br>Updating<br>Updating | <pre>file:<br/>file:<br/>f</pre> | 9000003<br>9002011.58<br>9002011.67<br>9002012.96<br>9002011.55<br>9002011.55<br>9002011.51<br>9002011.53<br>9002011.56<br>9002011.08<br>9002011.13<br>9002011.12<br>9002011.11<br>9002011.05<br>9002011.09<br>9002011.04 |
| Updating<br>Updating<br>Updating<br>Updating<br>Updating<br>Updating<br>Updating<br>Updating<br>Updating                                                                                                    | <pre>file:<br/>file:<br/>file:<br/>file:<br/>file:<br/>file:<br/>file:<br/>file:<br/>file:<br/>file:<br/>file:<br/>file:</pre>                                                                                                    | 9002011.02<br>9002011.03<br>9002011.14<br>9002011<br>9002011.65<br>9000037<br>29.11<br>2006.961<br>9009035.1<br>53.1                                                                                                    |
| Updating<br>Updating<br>Updating<br>Updating<br>Updating<br>Updating<br>Updating                                                                                                    | file:<br>file:<br>file:<br>file:<br>file:<br>file:<br>file:<br>file:                                                                                                    | 70.2<br>100.2<br>40.15<br>40.1<br>860.1<br>101.52<br>100                                                                                                    |

| Updating   | file:   | 409.42     |
|------------|---------|------------|
| Undating   | filo.   | 100 12     |
| opdating   | TTTe:   | 409.43     |
| Updating   | file:   | 409.68     |
| Updating   | file:   | 409.44     |
| Undating   | filo.   | 2006 5     |
| opdating   | TTTe:   | 2006.5     |
| Updating   | file:   | 45.9       |
| Updating   | file:   | 120.8      |
| The detine | £41.0.  | 0000045    |
| opdating   | IIIe:   | 9000045    |
| Updating   | file:   | 27.11      |
| Updating   | file:   | 9000093    |
| Undating   | filo.   | 0000001    |
| opdating   | TTTe:   | 9000091    |
| Updating   | file:   | 405        |
| Updating   | file:   | 9000033    |
| Undating   | filo    | 52 11      |
| opuacing   | TTTE.   | JZ.II      |
| Updating   | file:   | 9000022    |
| Updating   | file:   | 9000034    |
| Undating   | filo    | 900001     |
| opuacing   | LTTE.   | 5000001    |
| Updating   | ille:   | 52.41      |
| Updating   | file:   | 9000013    |
| Undating   | filo·   | 355 7      |
| opuacing   | LTTE.   | 555.7      |
| Updating   | file:   | 52.8       |
| Updating   | file:   | 55         |
| Undating   | file・   | 9000028    |
| Updacing   | <u></u> | 0000020    |
| opdating   | IIIe:   | 9000003.1  |
| Updating   | file:   | 41.41      |
| Updating   | file:   | 41.43      |
| Undating   | filo.   | 50         |
| opdating   | TTTe:   | 52         |
| Updating   | file:   | 26.13      |
| Updating   | file:   | 26.21      |
| Undating   | filo·   | 9000046    |
| opdating   | LTTC.   | 0000040    |
| Updating   | file:   | 9000006.0. |
| Updating   | file:   | 9000006    |
| Updating   | file:   | 9000011    |
| Undating   | filo.   | 0000020    |
| opuating   | TTTE.   | 9000020    |
| Updating   | file:   | 9002157    |
| Updating   | file:   | 9002159    |
| Undating   | filo    | 9002167    |
| opuacing   | LTTE.   | 9002107    |
| Updating   | file:   | /0.3       |
| Updating   | file:   | 75.1       |
| Undating   | file・   | 70         |
| Updating   | <u></u> | 70         |
| Updating   | IIIe:   | /4         |
| Updating   | file:   | 9000005.02 |
| Updating   | file:   | 9000005    |
| Undating   | filo.   | 00001 02   |
| opuating   | TTTE.   | 90001.03   |
| Updating   | file:   | 90001.01   |
| Updating   | file:   | 90001.57   |
| Undating   | filo·   | 90001 02   |
| opuacing   | LTTE.   | 90001.02   |
| Updating   | IIIe:   | 90001      |
| Updating   | file:   | 90001.04   |
| Updating   | file:   | 67         |
| Undeting   | £110.   |            |
| opdating   | IIIe:   | /4.4       |
| Updating   | file:   | 9000017    |
| Updating   | file:   | 123        |
| Undating   | filo    | 9000030    |
| opuating   | TTTe:   | 9000039    |
| Updating   | file:   | 90264      |
| Updating   | file:   | 52.5       |
| Undating   | file    | 52 4       |
| Updat Ling | C: 1    | 41 1       |
| updating   | IITe:   | 41.1       |
| Updating   | file:   | 9009013.1  |
| Updating   | file:   | 9009016.7  |
| Undating   | filo    | 409 5      |
| opuating   | ттте:   | 109.5      |

| Undating | file・ | 409 3      |
|----------|-------|------------|
| Undating | filo  | 409.28     |
| Undating | filo. | 109.10     |
| Updating | file. | 400.35     |
| Updating | file. | 409.33     |
| Updating | file: | 331.2      |
| Updating | file: | 9000047    |
| Updating | file: | 2006.3849  |
| Updating | IIIe: | 1800008    |
| Updating | file: | 9000041    |
| Updating | file: | 8925       |
| Updating | file: | 8925.91    |
| Updating | file: | 8925.7     |
| Updating | file: | 8925.9     |
| Updating | file: | 409.75     |
| Updating | file: | 409.73     |
| Updating | file: | 391.91     |
| Updating | file: | 9000094    |
| Updating | file: | 9000010.19 |
| Updating | file: | 9000010.62 |
| Updating | file: | 9000010.51 |
| Updating | file: | 9000010.41 |
| Updating | file: | 9000010.03 |
| Updating | file: | 9000010.18 |
| Updating | file: | 9000010.05 |
| Updating | file: | 9000010.21 |
| Updating | file: | 9000010.35 |
| Updating | file: | 9000010.29 |
| Updating | file: | 9000010.13 |
| Updating | file: | 9000010.04 |
| Updating | file: | 9000010.23 |
| Updating | file: | 9000010.02 |
| Updating | file: | 9000010.11 |
| Updating | file: | 9000010.44 |
| Updating | file: | 9000010.09 |
| Updating | file: | 9000010.01 |
| Updating | file: | 9000010.14 |
| Updating | file: | 9000010.25 |
| Updating | file: | 9000010.34 |
| Updating | file: | 9000010.49 |
| Updating | file: | 9000010.24 |
| Updating | file: | 9000010.16 |
| Updating | file: | 9000010.32 |
| Updating | file: | 9000010.07 |
| Updating | file: | 9000010.08 |
| Updating | file: | 9000010.06 |
| Updating | file: | 9000010.22 |
| Updating | file: | 9000010.59 |
| Updating | file: | 9000010.12 |
| Updating | file: | 9000010.63 |
| Updating | file: | 9000010.48 |
| Updating | file: | 9000010.37 |
| Updating | file: | 9000010.33 |
| Updating | file: | 9000010.61 |
| Updating | file: | 9000010.15 |
| Updating | file: | 9000010.38 |
| Updating | file: | 9000010.54 |
| Updating | file: | 9000010.58 |
| Updating | file: | 9000010.46 |
| Updating | file: | 2          |
| Updating | file: | 9000006.02 |
| Updating | file: | 9000010    |
|          |       |            |

```
Updating file: 42.5

Updating file: 9009015

Updating file: 9009017.1

Updating file: 9000042

Updating file: 9000032

Schema import file BREH_OIT_20230704.TXT has been successfully imported

as schema BREH_OIT_20230704 and can now be used for EHI file exports

Hit ENTER to continue:
```

Figure 3-5: Typical schema import example

#### 3.5.2 Create/Edit/Remove Custom Schema Definition

This menu option allows users to create, edit, or remove a schema definition. This schema can then be used to output custom file/field information being recorded at the site. Multiple functions can be performed using this option.

#### 3.5.2.1 Create Schema Definition

Sites have the ability to create their own custom schemas. This can be useful if a site has modified standard patient related data files to store additional patient information captured by their site. A custom schema can be created to include that extra information. Sites can also create their own custom schemas if they wish to generate patient files containing specific patient information. For example, they could create a custom schema that contains only the PATIENT (#9000001) and VA PATIENT (#2) files and then generate EHI documents using that schema which have most of their stored patient demographic information. The following example (Figure 3-6) shows how to create a custom schema definition. In this example the new schema is being copied from an existing national schema definition.

**Note:** If an EHI document is created using a custom schema definition, that schema definition file must be made available in a publicly accessible location where the patient can retrieve it. In the example below the fictional URL <u>https://www.siteurl.com/publicschema/</u> has been listed as the public location of the custom schema file.

```
BREH Schema Menu
```

```
    Import Schema File
    Create/Edit/Remove Custom Schema Definition
    Generate Schema Export File
    This option will allow you to create, edit or remove a custom schema definition. This schema can then be used to output custom file/field information being recorded at the site.
```

User Manual September 2023

Select one of the following: С Create a new schema definition Ε Edit an existing schema definition R Remove an existing schema definition Quit Q Please choose what you would like to do: Q// **C**reate a new schema definition Would you like to copy an existing schema? YES//<Enter> Please select the schema definition to copy from Schema: BREH OIT 20230704//<Enter> Please enter the name of the new schema. Schema names must be between 3 and 30 characters in length. Custom schema names cannot start with 'BREH ' Schema definitions will be exported as a .txt file with the name entered here so it should not contain characters not allowed in OS file names. Schema export definitions must be placed in a publicly accessible location so that they can be retrieved by anyone that requests a copy of their electronic health information (EHI). The URL entered here will be included in any EHI data files generated using this Schema Definition. Enter the publicly accessible URL where this schema will be located: https://www .ihs.gov/rpms/applications/ftp/?parent=&fld=EHI Schemas Replace ... With https://www.siteurl.com/publicschema/ Replace https://www.siteurl.com/publicschema/ Copy existing schema 'BREH OIT 20230704' to new schema 'TESTING'? NO// YES Copying schema FILE entries VA PATIENT (#2) PRF ASSIGNMENT (#26.13) PRF HL7 EVENT (#26.21) PATIENT ENROLLMENT (#27.11) ENROLLMENT QUERY LOG (#27.12) ENROLLMENT\/ELIGIBILITY UPLOAD AUDIT (#27.14) MST HISTORY (#29.11) INCONSISTENT DATA (#38.5) OPC (#40.1) OPC ERRORS (#40.15) SCHEDULED ADMISSION (#41.1) PRE-REGISTRATION AUDIT (#41.41) PRE-REGISTRATION CALL LOG (#41.43) WAIT LIST (#42.5) G&L CORRECTIONS (#43.5) CENSUS WORKFILE (#45.85) PAF (#45.9) PRESCRIPTION (#52) PATIENT NOTIFICATION (Rx READY) (#52.11) RX VERIFY (#52.4) PENDING OUTPATIENT ORDERS (#52.41)

User Manual September 2023

RX SUSPENSE (#52.5) PHARMACY ARCHIVE (#52.8) NON-VERIFIED ORDERS (#53.1) BCMA MEDICATION VARIANCE LOG (#53.78) BCMA MEDICATION LOG (#53.79) PHARMACY PATIENT (#55) DRUG ACCOUNTABILITY TRANSACTION (#58.81) LAB DATA (#63) BLOOD INVENTORY (#65) REFERRAL PATIENT (#67) LAB ORDER ENTRY (#69) RAD\/NUC MED PATIENT (#70) NUC MED EXAM DATA (#70.2) RADIATION ABSORBED DOSE (#70.3) RAD/NUC MED REPORTS (#74) REPORT DISTRIBUTION (#74.4) RAD\/NUC MED ORDERS (#75.1) ORDER (#100) OE\/RR PATIENT EVENT (#100.2) ORDER DEA ARCHIVE INFO (#101.52) PATIENT ALLERGIES (#120.8) ADVERSE REACTION REPORTING (#120.85) ADVERSE REACTION ASSESSMENT (#120.86) REQUEST\/CONSULTATION (#123) GMR TEXT (#124.3) GMRY PATIENT  $I \setminus 0$  FILE (#126) INTEGRATED BILLING ACTION (#350) CATEGORY C BILLING CLOCK (#351) IB CONTINUOUS PATIENT (#351.1) SPECIAL INPATIENT BILLING CASES (#351.2) BILLING PATIENT (#354) BILLING EXEMPTIONS (#354.1) INSURANCE CLAIMS YEAR TO DATE (#355.5) PERSONAL POLICY (#355.7) CLAIMS TRACKING (#356) HOSPITAL REVIEW (#356.1) INSURANCE REVIEW (#356.2) CLAIMS TRACKING\/BILL (#356.399) INPATIENT DIAGNOSIS (#356.9) INPATIENT PROCEDURE (#356.91) INPATIENT INTERIM DRG (#356.93) INPATIENT PROVIDERS (#356.94) ENCOUNTER FORM TRACKING (#357.96) AICS ERROR AND WARNING LOG (#359.3) IB AUTOMATED BILLING COMMENTS (#362.1) IB BILL//CLAIMS PRESCRIPTION REFILL (#362.4) TREATING FACILITY LIST (#391.91) BENEFICIARY TRAVEL CLAIM (#392) BENEFICIARY TRAVEL CERTIFICATION (#392.2) INCOMPLETE RECORDS (#393) BILL\/CLAIMS (#399) PATIENT MOVEMENT (#405) SD WAIT LIST (#409.3) SDWL TRANSFER REQUEST (#409.35) SDWL TRANSFER ACCEPT (#409.36) EWL CLEAN-UP (#409.39) OUTPATIENT CLASSIFICATION (#409.42) OUTPATIENT DIAGNOSIS (#409.43) OUTPATIENT PROVIDER (#409.44) SDSC SERVICE CONNECTED CHANGES (#409.48) SCHEDULING VISITS (#409.5)

User Manual September 2023

APPOINTMENT PFSS ACCOUNT REFERENCE (#409.55) OUTPATIENT ENCOUNTER (#409.68) TRANSMITTED OUTPATIENT ENCOUNTER (#409.73) DELETED OUTPATIENT ENCOUNTER (#409.74) TRANSMITTED OUTPATIENT ENCOUNTER ERROR (#409.75) ACRP TRANSMISSION HISTORY (#409.77) ORDER CHECK PATIENT ACTIVE DATA (#860.1) IMAGE (#2005) IMAGING ANNOTATION (#2005.002) IMAGE AUDIT (#2005.1) PACS MESSAGE (#2006.5) TELEREADER READ\/UNREAD LIST (#2006.5849) MULTI IMAGE PRINT (#2006.961) TIU DOCUMENT (#8925) TIU MULTIPLE SIGNATURE (#8925.7) TIU PROBLEM LINK (#8925.9) TIU EXTERNAL DATA LINK (#8925.91) ALERT TRACKING (#8992.1) RCIS REFERRAL (#90001) RCIS DIAGNOSIS (#90001.01) RCIS PROCEDURE (#90001.02) RCIS COMMENTS (#90001.03) RCIS SECONDARY REFERRAL (#90001.04) RCIS MESSAGES (#90001.57) CHR RECORD (#90002) CHR POV (#90002.01) CHR EDUCATION PROVIDED (#90002.02) A\/R BILL\/IHS (#90050.01) A\/R ACCOUNTS\/IHS (#90050.02) A\/R TRANSACTIONS\/IHS (#90050.03) A\/R BILL ERROR (#90050.04) A\/R PREPAYMENT (#90050.06) A\/R FLAT RATE POSTING (#90054.01) A\/R EDI CLAIM STATUS (#90056.08) BLS LOINC EXPORT (#90221) ROI LISTING RECORD (#90264) BEX REFILL TRANSACTION (#90350.1) BDP DESG SPECIALTY PROVIDER (#90360.1) BGO PROBLEM PRIORITY (#90362.22) HMS REGISTRY (#90451) BEH RECONCILIATION (#90461.63) IZ EXPORTS (#90480.1) ICARE PATIENT (#90507.5) ICARE DX CAT REGISTRY (#90509) ICARE REMINDER NOTIFICATIONS (#90509.4) ICARE DX CAT FACTORS (#90509.5) BCDM PATIENT (#90520) CM EVENT TRACKING (#90620) CM EVENT QUEUE (#90629) BJPN PRENATAL PROBLEMS (#90680.01) THIRD PARTY ELIGIBLE (#1800008) LIST MANAGER (#1800015) MEDICAID CLAIM (#1800071) C.O. & DEPENDENT BILLING (#1800075) DENTAL TREATMENT (#1803001) PATIENT (#9000001) MEDICARE ELIGIBLE (#9000003) MEDICARE CLAIMS (#9000003.01) POLICY HOLDER (#9000003.1) MEDICAID ELIGIBLE (#9000004) MEDICAID CLAIMS (#9000004.01)

User Manual September 2023

RAILROAD ELIGIBLE (#9000005) RAILROAD CLAIMS (#9000005.01) PRIVATE INSURANCE ELIGIBLE (#9000006) PRIVATE INSURANCE CLAIMS (#9000006.01) VAMB ELIGIBLE (#9000006.02) VISIT (#9000010) V MEASUREMENT (#9000010.01) V HOSPITALIZATION (#9000010.02) V CHS (#9000010.03) V EYE GLASS (#9000010.04) V DENTAL (#9000010.05) V PROVIDER (#9000010.06) V POV (#9000010.07) V PROCEDURE (#9000010.08) V LAB (#9000010.09) V IMMUNIZATION (#9000010.11) V SKIN TEST (#9000010.12) V EXAM (#9000010.13) V MEDICATION (#9000010.14) V TREATMENT (#9000010.15) V PATIENT ED (#9000010.16) V CPT (#9000010.18) V ACTIVITY TIME (#9000010.19) V DIAGNOSTIC PROCEDURE RESULT (#9000010.21) V RADIOLOGY (#9000010.22) V HEALTH FACTORS (#9000010.23) V PATHOLOGY (#9000010.24) V MICROBIOLOGY (#9000010.25) V EMERGENCY VISIT RECORD (#9000010.29) V PHN (#9000010.32) V TRANSACTION CODES (#9000010.33) V NARRATIVE TEXT (#9000010.34) V ELDER CARE (#9000010.35) V TRANSACTION CHARGE (#9000010.37) V UNHF (#9000010.38) V ASTHMA (#9000010.41) V INFANT FEEDING CHOICES (#9000010.44) V WELL CHILD (#9000010.46) V TELEHEALTH (#9000010.48) V NUTRITION SCREENING (#9000010.49) V ANTICOAGULATION (#9000010.51) V UPDATED\/REVIEWED (#9000010.54) V VISIT INSTRUCTIONS (#9000010.58) V REFERRAL (#9000010.59) V TREATMENT\/REGIMEN (#9000010.61) V AMI (#9000010.62) V STROKE (#9000010.63) PROBLEM (#9000011) PERSONAL HISTORY (#9000013) FAMILY HISTORY (#9000014) FAMILY HISTORY FAMILY MEMBERS (#9000014.1) REPRODUCTIVE FACTORS (#9000017) PT LAB RELATED DATA (#9000020) PATIENT REFUSALS FOR SERVICE \/NMI (#9000022) ELDER CARE (#9000023) BIRTH MEASUREMENT (#9000024) PODIATRY HISTORY (#9000028) AUTO\/LIABILITY (#9000031) WORKMAN'S COMP (#9000032) PATIENT NAME CHANGES (#9000033) PATIENT'S LEGAL DOCS (#9000034)

User Manual September 2023
CATEGORY PRIORITIZING (#9000035) MSP PATIENT (#9000037) NOTICE OF PRIVACY PRACTICES (#9000038) RESTRICTED HEALTH INFORMATION (#9000039) ADVANCE DIRECTIVE (#9000040) THIRD PARTY LIABILITY (#9000041) WORKMAN'S COMPENSATION (#9000042) GUARANTOR (#9000043) BENEFIT COORDINATOR CASES (#9000044) PATIENT APPLICATIONS (#9000045) PRIOR AUTHORIZATIONS (#9000046) SPENDDOWN INFORMATION (#9000047) PATIENT IMPLANTED DEVICES (#9000091) CARE PLAN (#9000092) PATIENT GOALS (#9000093) TREATMENT PLAN (#9000094) DENTAL FOLLOWUP (#9002003.2) DENTAL DEFERRED SVCS REGISTER (#9002003.4) DENTAL PROCEDURE (#9002007) DENTAL PATIENT (#9002010.2) MHSS RECORD (#9002011) MHSS RECORD PROBLEMS (POVS) (#9002011.01) MHSS RECORD PROVIDERS (#9002011.02) MHSS RECORD TREATED MEDICAL PROBS (#9002011.03) MHSS RECORD PROCEDURES (CPT) (#9002011.04) MHSS RECORD PATIENT EDUCATION (#9002011.05) BH CD STAGING TOOL (#9002011.06) MHSS INTAKE (#9002011.07) MHSS RECORD HEALTH FACTORS (#9002011.08) MHSS RECORD PREVENTION ACTIVITES (#9002011.09) MHSS RECORD NAVAJO REFERRAL FORM (#9002011.11) MHSS RECORD MEASUREMENTS (#9002011.12) MHSS RECORD INTAKE (#9002011.13) MHSS RECORD UPDATED\/REVIEWED (#9002011.14) MHSS PATIENT PROBLEM LIST (#9002011.51) MHSS PATIENT PERSONAL HX (#9002011.52) MHSS PATIENT TREATMENT NOTES (#9002011.53) MHSS PATIENT DATA (#9002011.55) MHSS PATIENT TREATMENT PLANS (#9002011.56) \*MHSS PATIENT TX PLAN METHODS (#9002011.57) MHSS CASE DATES (#9002011.58) \*MHSS PATIENT TP PROBLEMS (#9002011.62) \*MHSS PATIENT TP GOALS 2 (#9002011.63) \*MHSS PATIENT TP METHODS (#9002011.64) MHSS SUICIDE FORMS (#9002011.65) MHSS GROUP (#9002011.67) MHSS MOST RECENTLY SELECTED ITEMS PATIENT (#9002012.96) BSDX APPOINTMENT (#9002018.4) CHS CHEF REGISTRY (#9002064.1) CHS DEFERRED SERVICE DATA (#9002066) CHS DENIAL DATA (#9002071) CHS FACILITY (#9002080) BI PATIENT (#9002084) BI PATIENT IMMUNIZATIONS DUE (#9002084.1) BI PATIENT CONTRAINDICATIONS (#9002084.11) BI PATIENT CONTRAINDICATIONS DELETED (#9002084.115) BI V IMMUNIZATIONS DELETED (#9002084.118) BI PATIENT FORECAST ERRORS (#9002084.12) BW PATIENT (#9002086) BW PROCEDURE (#9002086.1) BW NOTIFICATION (#9002086.4)

User Manual September 2023

QA CHS ADMISSION (#9002157) QA IHS ADMISSION (#9002159) QI OCCURRENCE (#9002167) CDMIS INIT\/INFO\/FU (#9002170) CDMIS TRANS\/DISC\/CLOSE (#9002171) CDMIS CLIENT SVCS (#9002172) CDMIS VISIT (#9002172.1) CDMIS CLIENT CATEGORY (#9002172.8) CDMIS BILL (#9002172.9) CIC VISIT (#9002230) 3P CLAIM DATA (#9002274.3) 3P CANCELLED CLAIM DATA (#9002274.32) 3P BILL (#9002274.4) ABSP COMBINED INSURANCE (#9002313.1) ABSP LOG OF TRANSACTIONS (#9002313.57) ABSP ELIGIBILITY (#9002313.7) DAY SURGERY (#9009012) DS INCOMPLETE CHART (#9009012.5) INCOMPLETE CHART-OLD (#9009013) SCHEDULED VISIT-OLD (#9009013.1) WAITING LIST CLINIC-OLD (#9009015) INCOMPLETE CHART (#9009016.1) SCHEDULED VISIT (#9009016.7) WAITING LIST (#9009017.1) ACCESS RESTRICTIONS (#9009018.1) BLRA LAB AUDIT (#9009027) APSP INTERVENTION (#9009032.4) APSP MEDHIST REQUESTS (#9009033.85) APSP SURESCRIPTS REQUESTS (#9009033.91) NON FORMULARY REQUESTS (#9009035.1) APSP CS AUDIT LOG (#9009036) APSP DEA ARCHIVE INFO (#9009036.1) AGVQ VERIQUEST PATIENT (#9009062.08) AG MESSAGE TRANSACTIONS (#9009063.1) AG ACA LOG (#9009063.5) AGEV INSURANCE ELIGIBILITY HOLDING (#9009066) ER VISIT (#9009080) ER ADMISSION (#9009081) Copying schema POINTER FILE entries FILE (#1) VA PATIENT (#2) DEVICE (#3.5) MAIL GROUP (#3.8) MESSAGE (#3.9) INSTITUTION (#4) AGENCY (#4.11) STATE (#5) PROVIDER (#6) PROVIDER CLASS (#7) ELIGIBILITY CODE (#8) MAS ELIGIBILITY CODE (#8.1) PACKAGE (#9.4) RACE (#10) ETHNICITY (#10.2) RACE AND ETHNICITY COLLECTION METHOD (#10.3) MARITAL STATUS (#11) RELIGION (#13) OPTION (#19) NAME COMPONENTS (#20) PERIOD OF SERVICE (#21)

User Manual September 2023

POW PERIOD (#22) BRANCH OF SERVICE (#23) TYPE OF DISCHARGE (#25) PATIENT ENROLLMENT (#27.11) ENROLLMENT STATUS (#27.15) CATASTROPHIC DISABILITY REASONS (#27.17) DISPOSITION LATE REASON (#30) DISABILITY CONDITION (#31) CONTRACT \/ SHARING AGREEMENTS (#34) OTHER FEDERAL AGENCY (#35) SHARING AGREEMENT SUB-CATEGORY (#35.2) INSURANCE COMPANY (#36) DISPOSITION (#37) INCONSISTENT DATA ELEMENTS (#38.6) CLINIC STOP (#40.7) MEDICAL CENTER DIVISION (#40.8) SCHEDULED ADMISSION (#41.1) WARD LOCATION (#42) \*DISCHARGE TYPE (#42.2) SPECIALTY (#42.4) PRIORITY GROUPING (#42.55) VA ADMITTING REGULATION (#43.4) G&L TYPE OF CHANGE (#43.61) HOSPITAL LOCATION (#44) PTF (#45) SURGICAL SPECIALTY (#45.3) FACILITY TREATING SPECIALTY (#45.7) CATEGORY OF BENEFICIARY (#45.82) PTF CENSUS DATE (#45.86) RUG-II (#45.91) SERVICE\/SECTION (#49) DRUG (#50) PRIMARY DRUG (#50.3) DRUG INGREDIENTS (#50.416) VA DRUG CLASS (#50.605) DOSAGE FORM (#50.606) DRUG UNITS (#50.607) PHARMACY ORDERABLE ITEM (#50.7) MEDICATION ROUTES (#51.2) PRESCRIPTION (#52) IV ADDITIVES (#52.6) IV SOLUTIONS (#52.7) RX PATIENT STATUS (#53) ACTIVITY LOG REASON (#53.3) BCMA MEDICATION LOG (#53.79) DRUG ACCOUNTABILITY STATS (#58.8) DRUG ACCOUNTABILITY TRANSACTION (#58.81) CS ORDER STATUS (#58.82) CS COMPLETION STATUS (#58.83) DRUG ACCOUNTABILITY TRANSACTION TYPE (#58.84) CS DESTRUCTION (#58.86) OUTPATIENT SITE (#59) GROUP DISPLAY (#59.3) IV ROOM (#59.5) LABORATORY TEST (#60) TOPOGRAPHY FIELD (#61) MORPHOLOGY FIELD (#61.1) ETIOLOGY FIELD (#61.2) FUNCTION FIELD (#61.3) DISEASE FIELD (#61.4) PROCEDURE FIELD (#61.5)

User Manual September 2023

COLLECTION SAMPLE (#62) URGENCY (#62.05) ANTIMICROBIAL SUSCEPTIBILITY (#62.06) LA7 MESSAGE QUEUE (#62.49) LAB DESCRIPTIONS (#62.5) LAB DATA (#63) WKLD CODE (#64) LAB REPORTS (#64.5) BLOOD INVENTORY (#65) BLOOD BANK UTILITY (#65.4) BLOOD PRODUCT (#66) REFERRAL PATIENT (#67) ACCESSION (#68) NUC MED EXAM DATA (#70.2) RADIATION ABSORBED DOSE (#70.3) RAD\/NUC MED PROCEDURES (#71) PROCEDURE MODIFIERS (#71.2) ROUTE OF ADMINISTRATION (#71.6) SITE OF ADMINISTRATION (#71.7) RADIOPHARMACEUTICAL LOT (#71.9) EXAMINATION STATUS (#72) RAD\/NUC MED REPORTS (#74) REPORT DISTRIBUTION QUEUE (#74.3) RAD\/NUC MED ORDERS (#75.1) RAD\/NUC MED REASON (#75.2) COMPLICATION TYPES (#78.1) DIAGNOSTIC CODES (#78.3) FILM SIZES (#78.4) CAMERA\/EQUIP\/RM (#78.6) RAD\/NUC MED DIVISION (#79) IMAGING LOCATIONS (#79.1) IMAGING TYPE (#79.2) ICD DIAGNOSIS (#80) ICD OPERATION\/PROCEDURE (#80.1) DRG (#80.2) CPT (#81) CPT MODIFIER (#81.3) LAB LOINC (#95.3) ORDER (#100) ORDER STATUS (#100.01) NATURE OF ORDER (#100.02) ORDER REASON (#100.03) OE\/RR PATIENT EVENT (#100.2) OE\/RR RELEASE EVENTS (#100.5) OE\/RR AUTO-DC RULES (#100.6) ORDER CHECKS (#100.8) DISPLAY GROUP (#100.98) PROTOCOL (#101) ORDER DIALOG (#101.41) ORDERABLE ITEMS (#101.43) GMRV VITAL QUALIFIER (#120.52) PATIENT ALLERGIES (#120.8) SIGN\/SYMPTOMS (#120.83) REQUEST\/CONSULTATION (#123) REQUEST ACTION TYPES (#123.1) REQUEST SERVICES (#123.5) AGGREGATE TERM (#124.2) GMRY INPUT TYPE (#126.56) GMRY OUTPUT TYPE (#126.58) GMRY OUTPUT SUBTYPE (#126.6) GMRY INTAKE ITEMS (#126.8)

User Manual September 2023

SURGERY (#130) NEW PERSON (#200) INTEGRATED BILLING ACTION (#350) IB ACTION TYPE (#350.1) IB ACTION STATUS (#350.21) IB CHARGE REMOVE REASONS (#350.3) BILL FORM TYPE (#353) PLACE OF SERVICE (#353.1) TYPE OF SERVICE (#353.2) BILLING PATIENT (#354) EXEMPTION REASON (#354.2) BILLING ALERTS (#354.4) BILLING ALERT DEFINITION (#354.5) GROUP INSURANCE PLAN (#355.3) INSURANCE RIDERS (#355.6) CLAIMS TRACKING (#356) HOSPITAL REVIEW (#356.1) CLAIMS TRACKING REVIEW TYPE (#356.11) INSURANCE REVIEW (#356.2) CLAIMS TRACKING DENIAL REASONS (#356.21) CLAIMS TRACKING SI\/IS CATEGORIES (#356.3) CLAIMS TRACKING NON-ACUTE CLASSIFICATIONS (#356.4) CLAIMS TRACKING TYPE (#356.6) CLAIMS TRACKING ACTION (#356.7) CLAIMS TRACKING NON-BILLABLE REASONS (#356.8) INPATIENT DIAGNOSIS (#356.9) ENCOUNTER FORM (#357) PACKAGE INTERFACE (#357.6) FORM DEFINITION (#357.95) AICS DATA QUALIFIERS (#357.98) IB BILL//CLAIMS DIAGNOSIS (#362.3) TYPE OF PATIENT (#391) AMIS SEGMENT (#391.1) ADT\/HL7 EVENT REASON (#391.72) BENEFICIARY TRAVEL CERTIFICATION (#392.2) BENEFICIARY TRAVEL ACCOUNT (#392.3) BENEFICIARY TRAVEL MODE OF TRANSPORTATION (#392.4) INCOMPLETE RECORDS (#393) MAS SERVICE (#393.1) IRT STATUS (#393.2) IRT TYPE OF DEFICIENCY (#393.3) BILL\/CLAIMS (#399) MCCR UTILITY (#399.1) REVENUE CODE (#399.2) RATE TYPE (#399.3) MCCR INCONSISTENT DATA ELEMENTS (#399.4) TEAM (#404.51) TEAM POSITION (#404.57) PATIENT MOVEMENT (#405) FACILITY MOVEMENT TYPE (#405.1) MAS MOVEMENT TYPE (#405.2) MAS MOVEMENT TRANSACTION TYPE (#405.3) ROOM-BED (#405.4) LODGING REASON (#406.41) MEANS TEST STATUS (#408.32) APPOINTMENT TYPE (#409.1) CANCELLATION REASONS (#409.2) SD WAIT LIST (#409.3) SD WL SERVICE \/ SPECIALTY (#409.31) SD WL CLINIC LOCATION (#409.32) OUTPATIENT CLASSIFICATION TYPE (#409.41)

User Manual September 2023

APPOINTMENT STATUS (#409.63) OUTPATIENT ENCOUNTER (#409.68) TRANSMITTED OUTPATIENT ENCOUNTER (#409.73) DELETED OUTPATIENT ENCOUNTER (#409.74) TRANSMITTED OUTPATIENT ENCOUNTER ERROR CODE (#409.76) CMOP TRANSMISSION (#550.2) EXPRESSIONS (#757.01) HL7 APPLICATION PARAMETER (#771) SUBSCRIPTION CONTROL (#774) COUNTRY CODE (#779.004) PCE DATA SOURCE (#839.7) ORDER CHECK RULE (#860.2) ORDER CHECK ELEMENT (#860.3) ORDER CHECK DATA FIELD (#860.4) IMAGE (#2005) OBJECT TYPE (#2005.02) PARENT DATA FILE (#2005.03) IMAGE AUDIT (#2005.1) NETWORK LOCATION (#2005.2) ANATOMIC TARGET REGION (#2005.6361) PHANTOM TYPE (#2005.6362) MAG DESCRIPTIVE CATEGORIES (#2005.81) IMAGE INDEX FOR CLASS (#2005.82) IMAGE INDEX FOR TYPES (#2005.83) IMAGE INDEX FOR SPECIALTY (#2005.84) IMAGE INDEX FOR PROCEDURE \/ EVENT (#2005.85) MAG REASON (#2005.88) ACQUISITION DEVICE (#2006.04) DICOM SOP CLASS (#2006.532) DICOM TRANSMIT DESTINATION (#2006.587) TIU DOCUMENT (#8925) TIU DOCUMENT DEFINITION (#8925.1) TIU STATUS (#8925.6) TIU TEMPLATE (#8927) TIU TEMPLATE FIELD (#8927.1) PERSON CLASS (#8932.1) ALERT RECIPIENT TYPE (#8992.2) VEN EHP ASQ QUESTIONNAIRE (#19707.14) RCIS REFERRAL (#90001) RCIS ICD DIAGNOSTIC CATEGORY (#90001.51) RCIS HCPCS\/CPT CATEGORY (#90001.52) RCIS SPECIFIC PROVIDER (#90001.53) RCIS LOCAL SERVICE CATEGORY (#90001.54) RCIS MANAGED CARE COMM ACTION (#90001.55) RCIS LOCAL UTIL REV BY MD CODES (#90001.56) CHR RECORD (#90002) CHR EDUCATION PROVIDED (#90002.02) CHR NON REGISTERED PATIENTS (#90002.11) CHR PROGRAMS (#90002.51) CHR REFERRALS (#90002.52) CHR HEALTH PROBLEM CODES (#90002.53) CHR SERVICE CODES (#90002.54) CHR FAMILY PLANNING METHODS (#90002.55) CHR ACTIVITY LOCATIONS (#90002.56) CHR CANNED NARRATIVES (#90002.59) CHR LOCATIONS (#90002.61) A\/R BILL\/IHS (#90050.01) A\/R ACCOUNTS\/IHS (#90050.02) A\/R TRANSACTIONS\/IHS (#90050.03) A\/R COLLECTION BATCH\/IHS (#90051.01) A\/R TABLE TYPE\/IHS (#90052.01)

User Manual September 2023

A\/R TABLE ENTRY\/IHS (#90052.02) A\/R PARENT\/SATELLITE\/IHS (#90052.05) A\/R EDI STND CLAIM ADJ REASONS (#90056.06) A\/R EDI CLAIM STATUS CATEGORY CODES (#90056.09) A\/R EDI CLAIM STATUS CODES (#90056.1) A\/R EDI ENTITY ID CODE (#90056.11) A\/R EDI REMARK CODES (#90056.23) ROI LISTING REC PARTY (#90264.1) ROI LISTING PARAMETER (#90264.2) ROI LISTING DEPARTMENT (#90264.3) BDP DESG SPEC PROV CATEGORY (#90360.3) HMS BASE (#90450) HMS ETIOLOGY (#90451.5) HMS CLINICAL CLASSIFICATION (#90451.7) BEH ALLERGY VALUES (#90460.05) BEH ALLERGY EVENT TYPES (#90460.06) BEH EPCS CERTIFICATE STATUS (#90460.12) IHS UCUM (#90475.3) ICARE DEFINITIONS (#90506) ICARE DIAGNOSIS CATEGORIES (#90506.2) ICARE VIEW SOURCE (#90506.5) ICARE IMMUNIZATION GROUPS (#90507.4) ICARE TREATMENT PROMPTS (#90508.5) ICARE DX CAT REASONS (#90509.1) ICARE DX CAT FACTORS (#90509.5) CM EVENT TRACKING (#90620) CM EVENT RESULT TYPE (#90620.9) CM EVENT (#90621) CM EVENT FILE TYPE (#90621.1) CM EVENT CATEGORY (#90621.2) CM EVENT NOTIFICATION TYPE (#90622) CM EVENT QUEUE (#90629) TELEHEALTH TYPE (#90636.01) TELEHEALTH SERVICE DELIVERY (#90636.02) PATIENT STATUS CODE (NUBC) (#99999.04) CONTRACEPTIVE METHODS (#99999.11) READINESS TO LEARN (#99999.15) TREATMENT PLAN TYPE (#99999.21) TREATMENT PLAN DISCONTINUED REASON (#99999.22) CLINICAL SERVICES (#1800016) APC DATA (#1800018) TOOTH IDENTIFICATION (#1803002) PATIENT (#9000001) MEDICARE ELIGIBLE (#9000003) POLICY HOLDER (#9000003.1) MEDICAID ELIGIBLE (#9000004) RAILROAD ELIGIBLE (#9000005) PRIVATE INSURANCE ELIGIBLE (#9000006) VISIT (#9000010) V MEASUREMENT (#9000010.01) V CHS (#9000010.03) V EYE GLASS (#9000010.04) V DENTAL (#9000010.05) V PROVIDER (#9000010.06) V POV (#9000010.07) V PROCEDURE (#9000010.08) V LAB (#9000010.09) V IMMUNIZATION (#9000010.11) V SKIN TEST (#9000010.12) V EXAM (#9000010.13) V MEDICATION (#9000010.14)

User Manual September 2023

V TREATMENT (#9000010.15) V PATIENT ED (#9000010.16) V CPT (#9000010.18) V ACTIVITY TIME (#9000010.19) V DIAGNOSTIC PROCEDURE RESULT (#9000010.21) V RADIOLOGY (#9000010.22) V HEALTH FACTORS (#9000010.23) V PATHOLOGY (#9000010.24) V MICROBIOLOGY (#9000010.25) V EMERGENCY VISIT RECORD (#9000010.29) V PHN (#9000010.32) V TRANSACTION CODES (#9000010.33) V NARRATIVE TEXT (#9000010.34) V ELDER CARE (#9000010.35) V TRANSACTION CHARGE (#9000010.37) V UNHF (#9000010.38) V ASTHMA (#9000010.41) V INFANT FEEDING CHOICES (#9000010.44) V WELL CHILD (#9000010.46) V TELEHEALTH (#9000010.48) V NUTRITION SCREENING (#9000010.49) V ANTICOAGULATION (#9000010.51) V UPDATED\/REVIEWED (#9000010.54) V VISIT INSTRUCTIONS (#9000010.58) V REFERRAL (#9000010.59) V TREATMENT\/REGIMEN (#9000010.61) V AMI (#9000010.62) V STROKE (#9000010.63) PROBLEM (#9000011) FAMILY HISTORY FAMILY MEMBERS (#9000014.1) ELIGIBILITY MODIFIERS (#9000030) PATIENT APPLICATION TYPES (#9000048) CARE PLAN (#9000092) PATIENT GOAL TYPES (#9001002.4) PCC DATA ENTRY EDUC TOPICS (#9001002.5) HEALTH SUMMARY PWH TYPE (#9001026) DENTAL FOLLOWUP CATEGORY (#9002003.1) DENTAL DEFERRED NEED TYPES (#9002003.3) DENTAL OPERATIVE SITE (#9002010.03) MHSS RECORD (#9002011) MHSS RECORD HEALTH FACTORS (#9002011.08) MHSS RECORD MEASUREMENTS (#9002011.12) MHSS RECORD INTAKE (#9002011.13) MHSS RECORD UPDATED / REVIEWED (#9002011.14) MHSS PATIENT PROBLEM LIST (#9002011.51) MHSS PATIENT TREATMENT PLANS (#9002011.56) \*MHSS PATIENT TP PROBLEMS (#9002011.62) \*MHSS PATIENT TP GOALS 2 (#9002011.63) MHSS ACTIVITY CODES (#9002012) MHSS TYPE OF CONTACT (#9002012.1) MHSS PROBLEM\/POV CODES (#9002012.2) MHSS PERSONAL HX FACTORS (#9002012.7) MHSS DISPOSITION TYPES (#9002012.8) MHSS AXIS IV CODES (#9002012.9) MHSS NAVAJO REF CONTENT (#9002013.1) MHSS CDMIS DRUG TYPES (#9002013.5) MHSS PLACEMENT TYPES (#9002013.6) MHSS CDMIS COMPONENT (#9002013.7) MHSS LOCAL SERVICE SITES (#9002013.9) MHSS SUICIDE DISPOSITION TYPES (#9002014.6) MHSS SUICIDE DRUG TYPES (#9002014.7)

User Manual September 2023

SUICIDE SUBSTANCE DRUG (#9002014.71) MHSS PREVENTION ACTIVITIES (#9002014.8) MHSS CD DIFFERENCE REASON (#9002014.81) MHSS SUICIDE CONTRIBUTING FACTORS (#9002014.9) BSDX RESOURCE (#9002018.1) CHS COMMON ACCOUNTING NUMBER (#9002062) CHS SERVICE CLASS CODES (#9002063) CHS DEFERRED SERVICES CATEGORY (#9002066.5) CHS CONTRACT ACTION TYPE (#9002068.1) CHS DENIAL FACILITY (#9002072) CHS DENIAL REASON (#9002073) CHS MEDICAL PRIORITY (#9002073.1) CHS DENIAL STATUS (#9002074) BI PATIENT (#9002084) BI CASE MANAGER (#9002084.01) BI V IMMUNIZATIONS DELETED (#9002084.118) BI TABLE ERROR CODE (#9002084.33) BI LETTER (#9002084.4) BI TABLE REACTION (#9002084.8) BI TABLE CONTRA REASON (#9002084.81) BI TABLE ELIGIBILITY CODES (#9002084.83) BI TABLE VACCINE GROUP (SERIES TYPE) (#9002084.93) BW PATIENT (#9002086) BW CASE MANAGER (#9002086.01) BW PAP REGIMEN (#9002086.03) BW PROCEDURE (#9002086.1) BW PROCEDURE TYPE (#9002086.2) BW MAMMOGRAPHY PROJECT RESPONSES (#9002086.25) BW RESULTS\/DIAGNOSIS (#9002086.31) BW RACE MAPPINGS (NBCCEDP) (#9002086.34) BW NOTIFICATION TYPE (#9002086.403) BW NOTIFICATION PURPOSE (#9002086.404) BW NOTIFICATION OUTCOME (#9002086.405) BW CERVICAL TX NEED (#9002086.5) BW BREAST TX NEED (#9002086.51) BW CDC CBE CATEGORIES (#9002086.93) OA SCREENS (#9002160.8) QI INDICATORS (#9002168.2) QI ACTION (#9002168.6) QI REVIEW STAGE (#9002168.7) QI FINDINGS (#9002168.8) QI USER (#9002168.9) QI TEAM (#9002169.1) OI EXCEPTION (#9002169.2) QI LEVEL (#9002169.3) CDMIS INIT\/INFO\/FU (#9002170) CDMIS COMPONENT (#9002170.1) CDMIS PHARMACOTHERAPY DRUGS (#9002170.11) CDMIS PROBLEM (#9002170.3) CDMIS PLACEMENT REASON (#9002170.4) CDMIS DRUG TABLE (#9002170.5) CDMIS SERVICE (#9002170.6) CDMIS LOCATION (#9002170.8) CDMIS TRANS\/DISC\/CLOSE (#9002171) CDMIS CLIENT SVCS (#9002172) CDMIS VISIT (#9002172.1) CDMIS PROGRAM (#9002173) 3P PCC VISIT BILLING STATUS (#9002274.02) 3P CODES (#9002274.03) 3P MODIFIERS (#9002274.07) 3P EXPORT MODE (#9002274.08)

User Manual September 2023

3P CLOSED CLAIM REASON (#9002274.301) 3P CANCEL CLAIM REASONS (#9002274.31) 3P CLAIM PENDING STATUS (#9002274.33) 3P CONDITION INDICATORS (#9002274.34) 3P REFERENCE LAB LOCATIONS (#9002274.35) 3P BILL (#9002274.4) 3P UFMS EXPORTS (#9002274.46) 3P CANCEL BILL REASONS (#9002274.47) 3P TX STATUS (#9002274.6) 3P DENIAL REASONS (#9002274.7) 3P CHARGE MASTER (#9002274.75) 3P VISIT TYPE (#9002274.8) 3P AREA OFFICE EXPORT (#9002274.9) 3P PROVIDER TAXONOMY (#9002274.95) ABSP CLAIMS (#9002313.02) ABSP RESPONSES (#9002313.03) ABSP INSURER (#9002313.4) ABSP DUR\/PPS (#9002313.473) ABSP DIAGNOSIS CODE (#9002313.491) ABSP NCPDP OVERRIDE (#9002313.511) ABSP ORIGIN OF INPUT (#9002313.516) ABSP DIAL OUT (#9002313.55) ABSP PHARMACIES (#9002313.56) ABSP NCPDP REJECT CODES (#9002313.93) CHART DEFICIENCY-OLD (#9009013.5) CHART DEFICIENCY (#9009016.4) WAITING LIST REASON (#9009017.4) IHS LAB CPT CODE (#9009021) APSP MANUFACTURER (#9009031.3) APSP INTERVENTION TYPE (#9009032.3) APSP INTERVENTION RECOMMENDATION (#9009032.5) APSP MEDHIST RESULTS (#9009033.86) APSP MEDHIST ELIG\/BENEFIT (#9009033.87) APSP PHARMACY LIST (#9009033.9) APSP SURESCRIPTS REQUESTS (#9009033.91) APSP CS AUDIT LOG CODES (#9009036.2) AGEV DATE OUALIFIER TABLE (#9009066.1) AGEV ELIGIBILITY INFORMATION TABLE (#9009066.2) AGEV SERVICE TYPE TABLE (#9009066.3) AGEV INSURANCE TYPE TABLE (#9009066.4) AGEV REQUEST VALIDATION TABLE (#9009066.7) ER VISIT (#9009080) ER ADMISSION (#9009081) ER LOCAL FACILITY (#9009082.1) ER CONSULTANT TYPE (#9009082.9) ER OPTIONS (#9009083) ER INSTRUCTIONS (#9009084) PATIENT RECORD DISPOSITION (#9999999.02) TRIBE (#9999999.03) COMMUNITY (#9999999.05) LOCATION (#9999999.06) MEASUREMENT TYPE (#9999999.07) EDUCATION TOPICS (#9999999.09) CLINICAL REVIEW ACTION (#9999999.101) SEXUAL ORIENTATION (#9999999.103) GENDER IDENTITY (#9999999.104) PRONOUNS (#9999999.105) IMPLANTABLE DEVICE CATEGORIES (#9999999.106) VENDOR (#9999999.11) IMMUNIZATION (#9999999.14) EXAM (#9999999.15)

User Manual September 2023

TREATMENT (#9999999.17) INSURER (#9999999.18) BENEFICIARY (#9999999.25) PROVIDER NARRATIVE (#9999999.27) SKIN TEST (#9999999.28) ADA CODE (#9999999.31) MEDICARE SUFFIX (#9999999.32) RAILROAD PREFIX (#9999999.33) RELATIONSHIP (#9999999.36) PATIENT RESIDENCE (#9999999.361) U\/R DENIAL REASONS (#9999999.37) IMMUNIZATION LOT (#9999999.41) BIC ELIGIBILITY (#9999999.48) ADMISSION SOURCE (#9999999.53) COMMON ACCOUNTING NUMBER (#9999999.57) HEALTH FACTORS (#9999999.64) COVERAGE TYPE (#9999999.65) DIAGNOSTIC PROCEDURE RESULT (#9999999.68) REVENUE CODES (#9999999.72) REFUSAL TYPE (#9999999.73) EMPLOYER (#9999999.75) EMPLOYER GROUP INSURANCE (#9999999.77) SSN STATUS (#9999999.78) ASA-PS CODE (#9999999.85) CPT MODIFIER (#9999999.88) NARRATIVE TEXT TYPE (#9999999.89) TRANSFER FACILITY (#9999999.91) DISPOSITION OF CARE TYPES (#9999999.92) PROVIDER CHANGE REASON (#9999999.93) LANGUAGES (#9999999.99) New schema has been created Would you like to edit the new schema? YES// NO

Figure 3-6: Creating a custom schema definition

#### 3.5.2.2 Edit Schema Definition

Custom schema definitions can be edited by selecting the **Edit an existing schema definition** option within the **Create/Edit/Remove Custom Schema Definition** option. Sub options in this option are shown in Figure 3-7.

```
This option will allow you to create, edit or remove a
custom schema definition. This
schema can then be used to output custom file/field
information being recorded at the site.
Select one of the following:
C Create a new schema definition
E Edit an existing schema definition
R Remove an existing schema definition
Q Quit
Please choose what you would like to do: Q// Edit an existing schema
definition
```

User Manual September 2023

```
Please select the schema definition to edit
Schema: TESTING//<Enter>
Editing schema definition: TESTING
Select one of the following:
A Add file to schema definition
C Add/Change/Remove schema ancillary file definition
E Edit file in a schema definition
R Remove file from a schema definition
Q Quit
```

Figure 3-7: The Edit an existing schema definition options

#### **3.5.2.2.1** Add file to schema definition

The current national schemas contain all patient related files so if a custom schema has been copied from a national schema all known files will be included. This option will allow a site to add their own patient related files to a custom schema definition. Since there are a number of steps that must be taken in order to make a file available for use in the EHI application, if your site does have a custom file or files that you want to include in your EHI output, it is recommended that you submit a ticket to request that the BREH application team assist in getting the file set up so that it can be included in your custom schema definitions.

This option can also be used when sites wish to create their own schema definitions without copying the definition from an existing schema. In the following example (Figure 3-8), a new (blank) schema "CUSTOM SCRATCH SCHEMA" has been created and the option has been used to add the VA PATIENT (#2) and PATIENT (#9000001) files to the custom schema definition. Any EHI document created using this schema definition will only contain a patient's data from these two files.

**Note:** For any custom schema that has not been copied from an original BREH\_OIT national schema, the file definition used for files in the schema will be the file definition found at the site.

```
Editing schema definition: CUSTOM SCRATCH SCHEMA

Select one of the following:

A Add file to schema definition

C Add/Change/Remove schema ancillary file definition

R Remove file from a schema definition

Q Quit
```

User Manual September 2023

What action would you like to perform: Q//Add file to schema definition Please select the file you would like to add to the schema definition. FILE: VA PATIENT File: VA PATIENT File Number: 2 Would you like to add this file to the schema? NO// YES Adding file VA PATIENT (#2) to the schema definition... Update completed File VA PATIENT (#2) successfully added to the schema definition Please select the file you would like to add to the schema definition. FILE: PATIENT 1 PATTENT PATIENT ALLERGIES 2 3 PATIENT APPLICATION TYPES PATIENT APPLICATIONS 4 PATIENT APPOINTMENT INFO LOG 5 Press <RETURN> to see more, '^' to exit this list, OR CHOOSE 1-5: 1 PATIENT File: PATIENT File Number: 9000001 Would you like to add this file to the schema? NO// YES Adding file PATIENT (#9000001) to the schema definition... Update completed File PATIENT (#9000001) successfully added to the schema definition Please select the file you would like to add to the schema definition. FILE: Select one of the following: А Add file to schema definition Add/Change/Remove schema ancillary file definition С R Remove file from a schema definition 0 Ouit What action would you like to perform: Q// Quit Schema has changed. Need to update schema ancillary file definitions... Setting up definition for ancillary file: VA PATIENT (#2) Setting up definition for ancillary file: INSTITUTION (#4) Setting up definition for ancillary file: AGENCY (#4.11) Setting up definition for ancillary file: STATE (#5)

User Manual September 2023

```
Setting up definition for ancillary file: ELIGIBILITY CODE (#8)
Setting up definition for ancillary file: RACE (#10)
Setting up definition for ancillary file: ETHNICITY (#10.2)
Setting up definition for ancillary file: RACE AND ETHNICITY COLLECTION
METHOD (
#10.3)
Setting up definition for ancillary file: MARITAL STATUS (#11)
Setting up definition for ancillary file: RELIGION (#13)
Setting up definition for ancillary file: NAME COMPONENTS (#20)
Setting up definition for ancillary file: PERIOD OF SERVICE (#21)
Setting up definition for ancillary file: POW PERIOD (#22)
Setting up definition for ancillary file: BRANCH OF SERVICE (#23)
Setting up definition for ancillary file: TYPE OF DISCHARGE (#25)
Setting up definition for ancillary file: PATIENT ENROLLMENT (#27.11)
Setting up definition for ancillary file: CATASTROPHIC DISABILITY REASONS
(#27.1
7)
Setting up definition for ancillary file: DISPOSITION LATE REASON (#30)
Setting up definition for ancillary file: DISABILITY CONDITION (#31)
Setting up definition for ancillary file: OTHER FEDERAL AGENCY (#35)
Setting up definition for ancillary file: SHARING AGREEMENT SUB-CATEGORY
(#35.2)
Setting up definition for ancillary file: INSURANCE COMPANY (#36)
Setting up definition for ancillary file: DISPOSITION (#37)
Setting up definition for ancillary file: MEDICAL CENTER DIVISION (#40.8)
Setting up definition for ancillary file: HOSPITAL LOCATION (#44)
Setting up definition for ancillary file: FACILITY TREATING SPECIALTY
(#45.7)
Setting up definition for ancillary file: CATEGORY OF BENEFICIARY (#45.82)
Setting up definition for ancillary file: LAB DATA (#63)
Setting up definition for ancillary file: REFERRAL PATIENT (#67)
Setting up definition for ancillary file: ICD DIAGNOSIS (#80)
Setting up definition for ancillary file: NEW PERSON (#200)
Setting up definition for ancillary file: GROUP INSURANCE PLAN (#355.3)
Setting up definition for ancillary file: TYPE OF PATIENT (#391)
Setting up definition for ancillary file: AMIS SEGMENT (#391.1)
Setting up definition for ancillary file: TEAM (#404.51)
Setting up definition for ancillary file: PATIENT MOVEMENT (#405)
Setting up definition for ancillary file: ROOM-BED (#405.4)
Setting up definition for ancillary file: MEANS TEST STATUS (#408.32)
Setting up definition for ancillary file: APPOINTMENT TYPE (#409.1)
Setting up definition for ancillary file: CANCELLATION REASONS (#409.2)
Setting up definition for ancillary file: OUTPATIENT ENCOUNTER (#409.68)
Setting up definition for ancillary file: SUBSCRIPTION CONTROL (#774)
Setting up definition for ancillary file: ELIGIBILITY MODIFIERS (#9000030)
Setting up definition for ancillary file: PATIENT RECORD DISPOSITION
(#9999999.0
2)
Setting up definition for ancillary file: TRIBE (#9999999.03)
Setting up definition for ancillary file: COMMUNITY (#9999999.05)
Setting up definition for ancillary file: LOCATION (#9999999.06)
Setting up definition for ancillary file: SEXUAL ORIENTATION (#9999999.103)
Setting up definition for ancillary file: GENDER IDENTITY (#9999999.104)
Setting up definition for ancillary file: PRONOUNS (#9999999.105)
Setting up definition for ancillary file: INSURER (#9999999.18)
Setting up definition for ancillary file: BENEFICIARY (#9999999.25)
Setting up definition for ancillary file: RELATIONSHIP (#9999999.36)
Setting up definition for ancillary file: PATIENT RESIDENCE (#9999999.361)
Setting up definition for ancillary file: BIC ELIGIBILITY (#9999999.48)
Setting up definition for ancillary file: EMPLOYER (#9999999.75)
Setting up definition for ancillary file: SSN STATUS (#9999999.78)
```

```
Setting up definition for ancillary file: PROVIDER CHANGE REASON
(#9999999.93)
Setting up definition for ancillary file: LANGUAGES (#99999999.99)
Update Complete
```

Figure 3-8: Adding files to a custom schema definition

### 3.5.2.2.2 Add/Change/Remove schema ancillary file definition

This option allows a site to adjust the ancillary file definition utilized by a particular schema. Since this option will rarely be used it is recommended that you submit a ticket to request that the BREH application team assist you in setting up a custom ancillary file definition so that it can be selected in your custom schema definitions. Figure 3-9 shows the screen displayed when selecting this option.

```
Editing schema definition: CUSTOM SCRATCH SCHEMA
     Select one of the following:
         А
                   Add file to schema definition
          С
                    Add/Change/Remove schema ancillary file definition
          R
                    Remove file from a schema definition
                    Quit
          0
What action would you like to perform: Q//C Add/Change/Remove schema
ancillary
 file definition
You can choose to apply an ancillary file definition. Ancillary
file definitions are used to control what fields in pointer files get
output with each field. For example, you could set up an ancillary file
definition that will output the ABBREVIATION (#1) field value for any
files/fields in the schema that point to the STATE(#5) file. If an
ancillary file definition is not chosen, only the top level #.01 field
value of the pointed to entry will be included with the entry. If an
ancillary file definition is chosen, the top level #.01 field plus any
other fields specified in the definition will be included.
Current Ancillary File Definition: <None>
     Select one of the following:
                   Add/Change current ancillary file definition
          А
          0
                   Quit
What action would you like to perform: Q//
```

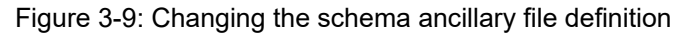

### **3.5.2.2.3** Edit file in a schema definition

For any custom schema definition that was originally copied from another schema, you will be able to choose what version of the file to include in the custom schema definition. When initially created, all files will use the file definitions found in the original copied from schema. If a site has a file that they have modified/enhanced then they can use the **Reset definition to local version of file definition (L)** option to switch the custom schema to use the local file definition (as shown in Figure 3-10). If a file is found in the original copied from schema, you can always use the **Reset definition to copied from schema definition (C)** option to revert back to using the original schema file definition.

```
Please choose what you would like to do: Q//E Edit an existing schema
definition
Please select the schema definition to edit
Schema: CUSTOM SCRATCH SCHEMA// TESTING
Editing schema definition: TESTING
     Select one of the following:
                    Add file to schema definition
          А
                    Add/Change/Remove schema ancillary file definition
          С
          Ε
                   Edit file in a schema definition
          R
                   Remove file from a schema definition
          Q
                    Ouit
What action would you like to perform: Q//Edit file in a schema definition
Please select the file you would like to edit the schema definition for.
Select FILE: VA PATIENT
File: VA PATIENT (#2)
Origin: COPIED FILE
     Select one of the following:
          С
                    Reset definition to copied from schema definition
          L
                    Reset definition to local version of file definition
          Q
                    Quit
Select the edit action to perform for this file: \text{Q}// L Reset definition to
local version of file definition
This option will update the schema to use the local data
dictionary definition for a file. Note that performing this
action may wipe out customizations entered for this schema
file definition.
Are you sure you want to do this? N// YES
```

```
Updating schema to use local copy...
Update completed
File: VA PATIENT (#2)
Origin: LOCAL FILE
     Select one of the following:
                    Reset definition to copied from schema definition
          С
          L
                    Reset definition to local version of file definition
                    Quit
          Q
Select the edit action to perform for this file: Q//Quit
Please select the file you would like to edit the schema definition for.
Select FILE: <Enter>
     Select one of the following:
         А
                   Add file to schema definition
                    Add/Change/Remove schema ancillary file definition
         С
                    Edit file in a schema definition
         Е
                   Remove file from a schema definition
         R
          0
                    Ouit
What action would you like to perform: Q// Quit
Schema has changed. Need to update schema ancillary file
definitions...
Setting up definition for ancillary file: FILE (#1)
Setting up definition for ancillary file: VA PATIENT (#2)
Setting up definition for ancillary file: DEVICE (#3.5)
Setting up definition for ancillary file: MAIL GROUP (#3.8)
Setting up definition for ancillary file: MESSAGE (#3.9)
Setting up definition for ancillary file: INSTITUTION (#4)
Setting up definition for ancillary file: AGENCY (#4.11)
Setting up definition for ancillary file: STATE (#5)
Setting up definition for ancillary file: PROVIDER CLASS (#7)
Setting up definition for ancillary file: ELIGIBILITY CODE (#8)
Setting up definition for ancillary file: MAS ELIGIBILITY CODE (#8.1)
Setting up definition for ancillary file: PACKAGE (#9.4)
Setting up definition for ancillary file: RACE (#10)
Setting up definition for ancillary file: ETHNICITY (#10.2)
Setting up definition for ancillary file: RACE AND ETHNICITY COLLECTION
METHOD (
#10.3)
Setting up definition for ancillary file: MARITAL STATUS (#11)
Setting up definition for ancillary file: RELIGION (#13)
Setting up definition for ancillary file: OPTION (#19)
Setting up definition for ancillary file: NAME COMPONENTS (#20)
Setting up definition for ancillary file: PERIOD OF SERVICE (#21)
Setting up definition for ancillary file: POW PERIOD (#22)
Setting up definition for ancillary file: BRANCH OF SERVICE (#23)
Setting up definition for ancillary file: TYPE OF DISCHARGE (#25)
Setting up definition for ancillary file: PATIENT ENROLLMENT (#27.11)
```

Setting up definition for ancillary file: ENROLLMENT STATUS (#27.15) Setting up definition for ancillary file: CATASTROPHIC DISABILITY REASONS (#27.1 7) Setting up definition for ancillary file: DISPOSITION LATE REASON (#30) Setting up definition for ancillary file: DISABILITY CONDITION (#31) Setting up definition for ancillary file: CONTRACT/SHARING AGREEMENTS (#34) Setting up definition for ancillary file: OTHER FEDERAL AGENCY (#35) Setting up definition for ancillary file: SHARING AGREEMENT SUB-CATEGORY (#35.2)Setting up definition for ancillary file: INSURANCE COMPANY (#36) Setting up definition for ancillary file: DISPOSITION (#37) Setting up definition for ancillary file: INCONSISTENT DATA ELEMENTS (#38.6)Setting up definition for ancillary file: CLINIC STOP (#40.7) Setting up definition for ancillary file: MEDICAL CENTER DIVISION (#40.8) Setting up definition for ancillary file: SCHEDULED ADMISSION (#41.1) Setting up definition for ancillary file: WARD LOCATION (#42) Setting up definition for ancillary file: \*DISCHARGE TYPE (#42.2) Setting up definition for ancillary file: SPECIALTY (#42.4) Setting up definition for ancillary file: PRIORITY GROUPING (#42.55) Setting up definition for ancillary file: VA ADMITTING REGULATION (#43.4) Setting up definition for ancillary file: G&L TYPE OF CHANGE (#43.61) Setting up definition for ancillary file: HOSPITAL LOCATION (#44) Setting up definition for ancillary file: PTF (#45) Setting up definition for ancillary file: SURGICAL SPECIALTY (#45.3) Setting up definition for ancillary file: FACILITY TREATING SPECIALTY (#45.7)Setting up definition for ancillary file: CATEGORY OF BENEFICIARY (#45.82) Setting up definition for ancillary file: PTF CENSUS DATE (#45.86) Setting up definition for ancillary file: RUG-II (#45.91) Setting up definition for ancillary file: SERVICE/SECTION (#49) Setting up definition for ancillary file: DRUG (#50) Setting up definition for ancillary file: PRIMARY DRUG (#50.3) Setting up definition for ancillary file: DRUG INGREDIENTS (#50.416) Setting up definition for ancillary file: VA DRUG CLASS (#50.605) Setting up definition for ancillary file: DOSAGE FORM (#50.606) Setting up definition for ancillary file: DRUG UNITS (#50.607) Setting up definition for ancillary file: PHARMACY ORDERABLE ITEM (#50.7) Setting up definition for ancillary file: MEDICATION ROUTES (#51.2) Setting up definition for ancillary file: PRESCRIPTION (#52) Setting up definition for ancillary file: IV ADDITIVES (#52.6) Setting up definition for ancillary file: IV SOLUTIONS (#52.7) Setting up definition for ancillary file: RX PATIENT STATUS (#53) Setting up definition for ancillary file: ACTIVITY LOG REASON (#53.3) Setting up definition for ancillary file: BCMA MEDICATION LOG (#53.79) Setting up definition for ancillary file: DRUG ACCOUNTABILITY STATS (#58.8) Setting up definition for ancillary file: DRUG ACCOUNTABILITY TRANSACTION (#58.8 1) Setting up definition for ancillary file: CS ORDER STATUS (#58.82) Setting up definition for ancillary file: CS COMPLETION STATUS (#58.83) Setting up definition for ancillary file: DRUG ACCOUNTABILITY TRANSACTION TYPE ( #58.84) Setting up definition for ancillary file: CS DESTRUCTION (#58.86) Setting up definition for ancillary file: OUTPATIENT SITE (#59) Setting up definition for ancillary file: GROUP DISPLAY (#59.3) Setting up definition for ancillary file: IV ROOM (#59.5) Setting up definition for ancillary file: LABORATORY TEST (#60) Setting up definition for ancillary file: TOPOGRAPHY FIELD (#61)

User Manual September 2023

```
Setting up definition for ancillary file: MORPHOLOGY FIELD (#61.1)
Setting up definition for ancillary file: ETIOLOGY FIELD (#61.2)
Setting up definition for ancillary file: FUNCTION FIELD (#61.3)
Setting up definition for ancillary file: DISEASE FIELD (#61.4)
Setting up definition for ancillary file: PROCEDURE FIELD (#61.5)
Setting up definition for ancillary file: COLLECTION SAMPLE (#62)
Setting up definition for ancillary file: URGENCY (#62.05)
Setting up definition for ancillary file: ANTIMICROBIAL SUSCEPTIBILITY
(#62.06)
Setting up definition for ancillary file: LA7 MESSAGE QUEUE (#62.49)
Setting up definition for ancillary file: LAB DESCRIPTIONS (#62.5)
Setting up definition for ancillary file: LAB DATA (#63)
Setting up definition for ancillary file: WKLD CODE (#64)
Setting up definition for ancillary file: LAB REPORTS (#64.5)
Setting up definition for ancillary file: BLOOD INVENTORY (#65)
Setting up definition for ancillary file: BLOOD BANK UTILITY (#65.4)
Setting up definition for ancillary file: BLOOD PRODUCT (#66)
Setting up definition for ancillary file: REFERRAL PATIENT (#67)
Setting up definition for ancillary file: ACCESSION (#68)
Setting up definition for ancillary file: NUC MED EXAM DATA (#70.2)
Setting up definition for ancillary file: RADIATION ABSORBED DOSE (#70.3)
Setting up definition for ancillary file: RAD/NUC MED PROCEDURES (#71)
Setting up definition for ancillary file: PROCEDURE MODIFIERS (#71.2)
Setting up definition for ancillary file: ROUTE OF ADMINISTRATION (#71.6)
Setting up definition for ancillary file: SITE OF ADMINISTRATION (#71.7)
Setting up definition for ancillary file: RADIOPHARMACEUTICAL LOT (#71.9)
Setting up definition for ancillary file: EXAMINATION STATUS (#72)
Setting up definition for ancillary file: RAD/NUC MED REPORTS (#74)
Setting up definition for ancillary file: REPORT DISTRIBUTION QUEUE (#74.3)
Setting up definition for ancillary file: RAD/NUC MED ORDERS (#75.1)
Setting up definition for ancillary file: RAD/NUC MED REASON (#75.2)
Setting up definition for ancillary file: COMPLICATION TYPES (#78.1)
Setting up definition for ancillary file: DIAGNOSTIC CODES (#78.3)
Setting up definition for ancillary file: FILM SIZES (#78.4)
Setting up definition for ancillary file: CAMERA/EQUIP/RM (#78.6)
Setting up definition for ancillary file: RAD/NUC MED DIVISION (#79)
Setting up definition for ancillary file: IMAGING LOCATIONS (#79.1)
Setting up definition for ancillary file: IMAGING TYPE (#79.2)
Setting up definition for ancillary file: ICD DIAGNOSIS (#80)
Setting up definition for ancillary file: ICD OPERATION/PROCEDURE (#80.1)
Setting up definition for ancillary file: DRG (#80.2)
Setting up definition for ancillary file: CPT (#81)
Setting up definition for ancillary file: CPT MODIFIER (#81.3)
Setting up definition for ancillary file: LAB LOINC (#95.3)
Setting up definition for ancillary file: ORDER (#100)
Setting up definition for ancillary file: ORDER STATUS (#100.01)
Setting up definition for ancillary file: NATURE OF ORDER (#100.02)
Setting up definition for ancillary file: ORDER REASON (#100.03)
Setting up definition for ancillary file: OE/RR PATIENT EVENT (#100.2)
Setting up definition for ancillary file: OE/RR RELEASE EVENTS (#100.5)
Setting up definition for ancillary file: OE/RR AUTO-DC RULES (#100.6)
Setting up definition for ancillary file: ORDER CHECKS (#100.8)
Setting up definition for ancillary file: DISPLAY GROUP (#100.98)
Setting up definition for ancillary file: PROTOCOL (#101)
Setting up definition for ancillary file: ORDER DIALOG (#101.41)
Setting up definition for ancillary file: ORDERABLE ITEMS (#101.43)
Setting up definition for ancillary file: GMRV VITAL QUALIFIER (#120.52)
Setting up definition for ancillary file: PATIENT ALLERGIES (#120.8)
Setting up definition for ancillary file: SIGN/SYMPTOMS (#120.83)
Setting up definition for ancillary file: REQUEST/CONSULTATION (#123)
Setting up definition for ancillary file: REQUEST ACTION TYPES (#123.1)
```

```
Setting up definition for ancillary file: REQUEST SERVICES (#123.5)
Setting up definition for ancillary file: AGGREGATE TERM (#124.2)
Setting up definition for ancillary file: GMRY INPUT TYPE (#126.56)
Setting up definition for ancillary file: GMRY OUTPUT TYPE (#126.58)
Setting up definition for ancillary file: GMRY OUTPUT SUBTYPE (#126.6)
Setting up definition for ancillary file: GMRY INTAKE ITEMS (#126.8)
Setting up definition for ancillary file: SURGERY (#130)
Setting up definition for ancillary file: NEW PERSON (#200)
Setting up definition for ancillary file: INTEGRATED BILLING ACTION (#350)
Setting up definition for ancillary file: IB ACTION TYPE (#350.1)
Setting up definition for ancillary file: IB ACTION STATUS (#350.21)
Setting up definition for ancillary file: IB CHARGE REMOVE REASONS (#350.3)
Setting up definition for ancillary file: BILL FORM TYPE (#353)
Setting up definition for ancillary file: PLACE OF SERVICE (#353.1)
Setting up definition for ancillary file: TYPE OF SERVICE (#353.2)
Setting up definition for ancillary file: BILLING PATIENT (#354)
Setting up definition for ancillary file: EXEMPTION REASON (#354.2)
Setting up definition for ancillary file: BILLING ALERTS (#354.4)
Setting up definition for ancillary file: BILLING ALERT DEFINITION (#354.5)
Setting up definition for ancillary file: GROUP INSURANCE PLAN (#355.3)
Setting up definition for ancillary file: INSURANCE RIDERS (#355.6)
Setting up definition for ancillary file: CLAIMS TRACKING (#356)
Setting up definition for ancillary file: HOSPITAL REVIEW (#356.1)
Setting up definition for ancillary file: CLAIMS TRACKING REVIEW TYPE
(#356.11)
Setting up definition for ancillary file: INSURANCE REVIEW (#356.2)
Setting up definition for ancillary file: CLAIMS TRACKING DENIAL REASONS
(#356.2
1)
Setting up definition for ancillary file: CLAIMS TRACKING SI/IS CATEGORIES
(#356
.3)
Setting up definition for ancillary file: CLAIMS TRACKING NON-ACUTE
CLASSIFICATI
ONS (#356.4)
Setting up definition for ancillary file: CLAIMS TRACKING TYPE (#356.6)
Setting up definition for ancillary file: CLAIMS TRACKING ACTION (#356.7)
Setting up definition for ancillary file: CLAIMS TRACKING NON-BILLABLE
REASONS (
#356.8)
Setting up definition for ancillary file: INPATIENT DIAGNOSIS (#356.9)
Setting up definition for ancillary file: ENCOUNTER FORM (#357)
Setting up definition for ancillary file: PACKAGE INTERFACE (#357.6)
Setting up definition for ancillary file: FORM DEFINITION (#357.95)
Setting up definition for ancillary file: AICS DATA QUALIFIERS (#357.98)
Setting up definition for ancillary file: IB BILL/CLAIMS DIAGNOSIS (#362.3)
Setting up definition for ancillary file: TYPE OF PATIENT (#391)
Setting up definition for ancillary file: AMIS SEGMENT (#391.1)
Setting up definition for ancillary file: ADT/HL7 EVENT REASON (#391.72)
Setting up definition for ancillary file: BENEFICIARY TRAVEL CERTIFICATION
(#392
.2)
Setting up definition for ancillary file: BENEFICIARY TRAVEL ACCOUNT
(#392.3)
Setting up definition for ancillary file: BENEFICIARY TRAVEL MODE OF
TRANSPORTAT
ION (#392.4)
Setting up definition for ancillary file: INCOMPLETE RECORDS (#393)
Setting up definition for ancillary file: MAS SERVICE (#393.1)
Setting up definition for ancillary file: IRT STATUS (#393.2)
Setting up definition for ancillary file: IRT TYPE OF DEFICIENCY (#393.3)
```

```
Setting up definition for ancillary file: BILL/CLAIMS (#399)
Setting up definition for ancillary file: MCCR UTILITY (#399.1)
Setting up definition for ancillary file: REVENUE CODE (#399.2)
Setting up definition for ancillary file: RATE TYPE (#399.3)
Setting up definition for ancillary file: MCCR INCONSISTENT DATA ELEMENTS
(#399.
4)
Setting up definition for ancillary file: TEAM (#404.51)
Setting up definition for ancillary file: TEAM POSITION (#404.57)
Setting up definition for ancillary file: PATIENT MOVEMENT (#405)
Setting up definition for ancillary file: FACILITY MOVEMENT TYPE (#405.1)
Setting up definition for ancillary file: MAS MOVEMENT TYPE (#405.2)
Setting up definition for ancillary file: MAS MOVEMENT TRANSACTION TYPE
(#405.3)
Setting up definition for ancillary file: ROOM-BED (#405.4)
Setting up definition for ancillary file: LODGING REASON (#406.41)
Setting up definition for ancillary file: MEANS TEST STATUS (#408.32)
Setting up definition for ancillary file: APPOINTMENT TYPE (#409.1)
Setting up definition for ancillary file: CANCELLATION REASONS (#409.2)
Setting up definition for ancillary file: SD WAIT LIST (#409.3)
Setting up definition for ancillary file: SD WL SERVICE/SPECIALTY (#409.31)
Setting up definition for ancillary file: SD WL CLINIC LOCATION (#409.32)
Setting up definition for ancillary file: OUTPATIENT CLASSIFICATION TYPE
(#409.4
1)
Setting up definition for ancillary file: APPOINTMENT STATUS (#409.63)
Setting up definition for ancillary file: OUTPATIENT ENCOUNTER (#409.68)
Setting up definition for ancillary file: TRANSMITTED OUTPATIENT ENCOUNTER
(#409
.73)
Setting up definition for ancillary file: DELETED OUTPATIENT ENCOUNTER
(#409.74)
Setting up definition for ancillary file: TRANSMITTED OUTPATIENT ENCOUNTER
ERROR
CODE (#409.76)
Setting up definition for ancillary file: CMOP TRANSMISSION (#550.2)
Setting up definition for ancillary file: EXPRESSIONS (#757.01)
Setting up definition for ancillary file: HL7 APPLICATION PARAMETER (#771)
Setting up definition for ancillary file: SUBSCRIPTION CONTROL (#774)
Setting up definition for ancillary file: COUNTRY CODE (#779.004)
Setting up definition for ancillary file: PCE DATA SOURCE (#839.7)
Setting up definition for ancillary file: ORDER CHECK RULE (#860.2)
Setting up definition for ancillary file: ORDER CHECK ELEMENT (#860.3)
Setting up definition for ancillary file: ORDER CHECK DATA FIELD (#860.4)
Setting up definition for ancillary file: IMAGE (#2005)
Setting up definition for ancillary file: OBJECT TYPE (#2005.02)
Setting up definition for ancillary file: PARENT DATA FILE (#2005.03)
Setting up definition for ancillary file: IMAGE AUDIT (#2005.1)
Setting up definition for ancillary file: NETWORK LOCATION (#2005.2)
Setting up definition for ancillary file: MAG DESCRIPTIVE CATEGORIES
(#2005.81)
Setting up definition for ancillary file: IMAGE INDEX FOR CLASS (#2005.82)
Setting up definition for ancillary file: IMAGE INDEX FOR TYPES (#2005.83)
Setting up definition for ancillary file: IMAGE INDEX FOR
SPECIALTY/SUBSPECIALTY
(#2005.84)
Setting up definition for ancillary file: IMAGE INDEX FOR PROCEDURE/EVENT
(#2005
.85)
Setting up definition for ancillary file: MAG REASON (#2005.88)
Setting up definition for ancillary file: ACQUISITION DEVICE (#2006.04)
```

Setting up definition for ancillary file: DICOM SOP CLASS (#2006.532) Setting up definition for ancillary file: DICOM TRANSMIT DESTINATION (#2006.587)Setting up definition for ancillary file: TIU DOCUMENT (#8925) Setting up definition for ancillary file: TIU DOCUMENT DEFINITION (#8925.1) Setting up definition for ancillary file: TIU STATUS (#8925.6) Setting up definition for ancillary file: TIU TEMPLATE (#8927) Setting up definition for ancillary file: TIU TEMPLATE FIELD (#8927.1) Setting up definition for ancillary file: PERSON CLASS (#8932.1) Setting up definition for ancillary file: ALERT RECIPIENT TYPE (#8992.2) Setting up definition for ancillary file: VEN EHP ASQ QUESTIONNAIRE (#19707.14) Setting up definition for ancillary file: RCIS REFERRAL (#90001) Setting up definition for ancillary file: RCIS ICD DIAGNOSTIC CATEGORY (#90001.5 1) Setting up definition for ancillary file: RCIS HCPCS/CPT CATEGORY (#90001.52)Setting up definition for ancillary file: RCIS SPECIFIC PROVIDER (#90001.53)Setting up definition for ancillary file: RCIS LOCAL SERVICE CATEGORY (#90001.54 Setting up definition for ancillary file: RCIS MANAGED CARE COMM ACTION (#90001. 55) Setting up definition for ancillary file: RCIS LOCAL UTIL REV BY MD CODES (#9000 1.56) Setting up definition for ancillary file: CHR RECORD (#90002) Setting up definition for ancillary file: CHR EDUCATION PROVIDED (#90002.02)Setting up definition for ancillary file: CHR NON REGISTERED PATIENTS (#90002.11 ) Setting up definition for ancillary file: CHR PROGRAMS (#90002.51) Setting up definition for ancillary file: CHR REFERRALS (#90002.52) Setting up definition for ancillary file: CHR HEALTH PROBLEM CODES (#90002.53)Setting up definition for ancillary file: CHR SERVICE CODES (#90002.54) Setting up definition for ancillary file: CHR FAMILY PLANNING METHODS (#90002.55 ) Setting up definition for ancillary file: CHR ACTIVITY LOCATIONS (#90002.56)Setting up definition for ancillary file: CHR CANNED NARRATIVES (#90002.59) Setting up definition for ancillary file: CHR LOCATIONS (#90002.61) Setting up definition for ancillary file: A/R BILL/IHS (#90050.01) Setting up definition for ancillary file: A/R ACCOUNTS/IHS (#90050.02) Setting up definition for ancillary file: A/R TRANSACTIONS/IHS (#90050.03) Setting up definition for ancillary file: A/R COLLECTION BATCH/IHS (#90051.01)Setting up definition for ancillary file: A/R TABLE TYPE/IHS (#90052.01) Setting up definition for ancillary file: A/R TABLE ENTRY/IHS (#90052.02) Setting up definition for ancillary file: A/R PARENT/SATELLITE/IHS (#90052.05)Setting up definition for ancillary file: A/R EDI STND CLAIM ADJ REASONS (#90056 .06) Setting up definition for ancillary file: A/R EDI CLAIM STATUS CATEGORY CODES (#

User Manual September 2023

90056.09) Setting up definition for ancillary file: A/R EDI CLAIM STATUS CODES (#90056.1)Setting up definition for ancillary file: A/R EDI ENTITY ID CODE (#90056.11)Setting up definition for ancillary file: A/R EDI REMARK CODES (#90056.23) Setting up definition for ancillary file: ROI LISTING REC PARTY (#90264.1) Setting up definition for ancillary file: ROI LISTING PARAMETER (#90264.2) Setting up definition for ancillary file: ROI LISTING DEPARTMENT (#90264.3) Setting up definition for ancillary file: BDP DESG SPEC PROV CATEGORY (#90360.3)Setting up definition for ancillary file: HMS BASE (#90450) Setting up definition for ancillary file: HMS ETIOLOGY (#90451.5) Setting up definition for ancillary file: HMS CLINICAL CLASSIFICATION (#90451.7)Setting up definition for ancillary file: BEH ALLERGY VALUES (#90460.05) Setting up definition for ancillary file: BEH ALLERGY EVENT TYPES (#90460.06)Setting up definition for ancillary file: BEH EPCS CERTIFICATE STATUS (#90460.12 Setting up definition for ancillary file: IHS UCUM (#90475.3) Setting up definition for ancillary file: ICARE DEFINITIONS (#90506) Setting up definition for ancillary file: ICARE DIAGNOSIS CATEGORIES (#90506.2)Setting up definition for ancillary file: ICARE VIEW SOURCE (#90506.5) Setting up definition for ancillary file: ICARE IMMUNIZATION GROUPS (#90507.4)Setting up definition for ancillary file: ICARE TREATMENT PROMPTS (#90508.5) Setting up definition for ancillary file: ICARE DX CAT REASONS (#90509.1) Setting up definition for ancillary file: ICARE DX CAT FACTORS (#90509.5) Setting up definition for ancillary file: CM EVENT TRACKING (#90620) Setting up definition for ancillary file: CM EVENT RESULT TYPE (#90620.9) Setting up definition for ancillary file: CM EVENT (#90621) Setting up definition for ancillary file: CM EVENT FILE TYPE (#90621.1) Setting up definition for ancillary file: CM EVENT CATEGORY (#90621.2) Setting up definition for ancillary file: CM EVENT NOTIFICATION TYPE (#90622) Setting up definition for ancillary file: CM EVENT QUEUE (#90629) Setting up definition for ancillary file: TELEHEALTH TYPE (#90636.01) Setting up definition for ancillary file: TELEHEALTH SERVICE DELIVERY (#90636.02 Setting up definition for ancillary file: PATIENT STATUS CODE (NUBC) (#99999.04)Setting up definition for ancillary file: CONTRACEPTIVE METHODS (#99999.11) Setting up definition for ancillary file: READINESS TO LEARN (#99999.15) Setting up definition for ancillary file: TREATMENT PLAN TYPE (#99999.21) Setting up definition for ancillary file: TREATMENT PLAN DISCONTINUED REASON (#9 9999.22) Setting up definition for ancillary file: CLINICAL SERVICES (#1800016) Setting up definition for ancillary file: APC DATA (#1800018) Setting up definition for ancillary file: TOOTH IDENTIFICATION (#1803002) Setting up definition for ancillary file: PATIENT (#9000001) Setting up definition for ancillary file: MEDICARE ELIGIBLE (#9000003) Setting up definition for ancillary file: POLICY HOLDER (#9000003.1) Setting up definition for ancillary file: MEDICAID ELIGIBLE (#9000004) Setting up definition for ancillary file: RAILROAD ELIGIBLE (#9000005)

```
Setting up definition for ancillary file: PRIVATE INSURANCE ELIGIBLE
(#9000006)
Setting up definition for ancillary file: VISIT (#9000010)
Setting up definition for ancillary file: V MEASUREMENT (#9000010.01)
Setting up definition for ancillary file: V CHS (#9000010.03)
Setting up definition for ancillary file: V EYE GLASS (#9000010.04)
Setting up definition for ancillary file: V DENTAL (#9000010.05)
Setting up definition for ancillary file: V PROVIDER (#9000010.06)
Setting up definition for ancillary file: V POV (#9000010.07)
Setting up definition for ancillary file: V PROCEDURE (#9000010.08)
Setting up definition for ancillary file: V LAB (#9000010.09)
Setting up definition for ancillary file: V IMMUNIZATION (#9000010.11)
Setting up definition for ancillary file: V SKIN TEST (#9000010.12)
Setting up definition for ancillary file: V EXAM (#9000010.13)
Setting up definition for ancillary file: V MEDICATION (#9000010.14)
Setting up definition for ancillary file: V TREATMENT (#9000010.15)
Setting up definition for ancillary file: V PATIENT ED (#9000010.16)
Setting up definition for ancillary file: V CPT (#9000010.18)
Setting up definition for ancillary file: V ACTIVITY TIME (#9000010.19)
Setting up definition for ancillary file: V DIAGNOSTIC PROCEDURE RESULT
(#900001
0.21)
Setting up definition for ancillary file: V RADIOLOGY (#9000010.22)
Setting up definition for ancillary file: V HEALTH FACTORS (#9000010.23)
Setting up definition for ancillary file: V PATHOLOGY (#9000010.24)
Setting up definition for ancillary file: V MICROBIOLOGY (#9000010.25)
Setting up definition for ancillary file: V EMERGENCY VISIT RECORD
(#9000010.29)
Setting up definition for ancillary file: V PHN (#9000010.32)
Setting up definition for ancillary file: V TRANSACTION CODES (#9000010.33)
Setting up definition for ancillary file: V NARRATIVE TEXT (#9000010.34)
Setting up definition for ancillary file: V ELDER CARE (#9000010.35)
Setting up definition for ancillary file: V TRANSACTION CHARGE
(#9000010.37)
Setting up definition for ancillary file: V UNHF (#9000010.38)
Setting up definition for ancillary file: V ASTHMA (#9000010.41)
Setting up definition for ancillary file: V INFANT FEEDING CHOICES
(#9000010.44)
Setting up definition for ancillary file: V WELL CHILD (#9000010.46)
Setting up definition for ancillary file: V TELEHEALTH (#9000010.48)
Setting up definition for ancillary file: V NUTRITION SCREENING
(#9000010.49)
Setting up definition for ancillary file: V ANTICOAGULATION (#9000010.51)
Setting up definition for ancillary file: V UPDATED/REVIEWED (#9000010.54)
Setting up definition for ancillary file: V VISIT INSTRUCTIONS
(#9000010.58)
Setting up definition for ancillary file: V REFERRAL (#9000010.59)
Setting up definition for ancillary file: V TREATMENT/REGIMEN (#9000010.61)
Setting up definition for ancillary file: V AMI (#9000010.62)
Setting up definition for ancillary file: V STROKE (#9000010.63)
Setting up definition for ancillary file: PROBLEM (#9000011)
Setting up definition for ancillary file: FAMILY HISTORY FAMILY MEMBERS
(#900001
4.1)
Setting up definition for ancillary file: ELIGIBILITY MODIFIERS (#9000030)
Setting up definition for ancillary file: PATIENT APPLICATION TYPES
(#9000048)
Setting up definition for ancillary file: CARE PLAN (#9000092)
Setting up definition for ancillary file: PATIENT GOAL TYPES (#9001002.4)
Setting up definition for ancillary file: PCC DATA ENTRY EDUC TOPICS
(#9001002.5
```

Version 1.0

Setting up definition for ancillary file: HEALTH SUMMARY PWH TYPE (#9001026)Setting up definition for ancillary file: DENTAL FOLLOWUP CATEGORY (#9002003.1)Setting up definition for ancillary file: DENTAL DEFERRED NEED TYPES (#9002003.3 Setting up definition for ancillary file: DENTAL OPERATIVE SITE (#9002010.03)Setting up definition for ancillary file: MHSS RECORD (#9002011) Setting up definition for ancillary file: MHSS RECORD HEALTH FACTORS (#9002011.0 8) Setting up definition for ancillary file: MHSS RECORD MEASUREMENTS (#9002011.12)Setting up definition for ancillary file: MHSS RECORD INTAKE (#9002011.13) Setting up definition for ancillary file: MHSS RECORD UPDATED/REVIEWED (#9002011 .14) Setting up definition for ancillary file: MHSS PATIENT PROBLEM LIST (#9002011.51 Setting up definition for ancillary file: MHSS PATIENT TREATMENT PLANS (#9002011 .56) Setting up definition for ancillary file: \*MHSS PATIENT TP PROBLEMS (#9002011.62 Setting up definition for ancillary file: \*MHSS PATIENT TP GOALS 2 (#9002011.63)Setting up definition for ancillary file: MHSS ACTIVITY CODES (#9002012) Setting up definition for ancillary file: MHSS TYPE OF CONTACT (#9002012.1) Setting up definition for ancillary file: MHSS PROBLEM/POV CODES (#9002012.2)Setting up definition for ancillary file: MHSS PERSONAL HX FACTORS (#9002012.7)Setting up definition for ancillary file: MHSS DISPOSITION TYPES (#9002012.8)Setting up definition for ancillary file: MHSS AXIS IV CODES (#9002012.9) Setting up definition for ancillary file: MHSS NAVAJO REF CONTENT (#9002013.1)Setting up definition for ancillary file: MHSS CDMIS DRUG TYPES (#9002013.5)Setting up definition for ancillary file: MHSS PLACEMENT TYPES (#9002013.6) Setting up definition for ancillary file: MHSS CDMIS COMPONENT (#9002013.7) Setting up definition for ancillary file: MHSS LOCAL SERVICE SITES (#9002013.9) Setting up definition for ancillary file: MHSS SUICIDE DISPOSITION TYPES (#90020 14.6) Setting up definition for ancillary file: MHSS SUICIDE DRUG TYPES (#9002014.7)Setting up definition for ancillary file: SUICIDE SUBSTANCE DRUG (#9002014.71) Setting up definition for ancillary file: MHSS PREVENTION ACTIVITIES (#9002014.8 Setting up definition for ancillary file: MHSS CD DIFFERENCE REASON (#9002014.81

User Manual September 2023

Setting up definition for ancillary file: MHSS SUICIDE CONTRIBUTING FACTORS (#90 02014.9)Setting up definition for ancillary file: BSDX RESOURCE (#9002018.1) Setting up definition for ancillary file: CHS COMMON ACCOUNTING NUMBER (#9002062 Setting up definition for ancillary file: CHS SERVICE CLASS CODES (#9002063)Setting up definition for ancillary file: CHS DEFERRED SERVICES CATEGORY (#90020 66.5) Setting up definition for ancillary file: CHS CONTRACT ACTION TYPE (#9002068.1)Setting up definition for ancillary file: CHS DENIAL FACILITY (#9002072) Setting up definition for ancillary file: CHS DENIAL REASON (#9002073) Setting up definition for ancillary file: CHS MEDICAL PRIORITY (#9002073.1) Setting up definition for ancillary file: CHS DENIAL STATUS (#9002074) Setting up definition for ancillary file: BI PATIENT (#9002084) Setting up definition for ancillary file: BI CASE MANAGER (#9002084.01) Setting up definition for ancillary file: BI V IMMUNIZATIONS DELETED (#9002084.1 18) Setting up definition for ancillary file: BI TABLE ERROR CODE (#9002084.33) Setting up definition for ancillary file: BI LETTER (#9002084.4) Setting up definition for ancillary file: BI TABLE REACTION (#9002084.8) Setting up definition for ancillary file: BI TABLE CONTRA REASON (#9002084.81)Setting up definition for ancillary file: BI TABLE ELIGIBILITY CODES (#9002084.8 3) Setting up definition for ancillary file: BI TABLE VACCINE GROUP (SERIES TYPE) ( #9002084.93) Setting up definition for ancillary file: BW PATIENT (#9002086) Setting up definition for ancillary file: BW CASE MANAGER (#9002086.01) Setting up definition for ancillary file: BW PAP REGIMEN (#9002086.03) Setting up definition for ancillary file: BW PROCEDURE (#9002086.1) Setting up definition for ancillary file: BW PROCEDURE TYPE (#9002086.2) Setting up definition for ancillary file: BW MAMMOGRAPHY PROJECT RESPONSES (#900 2086.25) Setting up definition for ancillary file: BW RESULTS/DIAGNOSIS (#9002086.31)Setting up definition for ancillary file: BW RACE MAPPINGS (NBCCEDP) (#9002086.3 4) Setting up definition for ancillary file: BW NOTIFICATION TYPE (#9002086.403) Setting up definition for ancillary file: BW NOTIFICATION PURPOSE (#9002086.404)Setting up definition for ancillary file: BW NOTIFICATION OUTCOME (#9002086.405)Setting up definition for ancillary file: BW CERVICAL TX NEED (#9002086.5) Setting up definition for ancillary file: BW BREAST TX NEED (#9002086.51) Setting up definition for ancillary file: BW CDC CBE CATEGORIES (#9002086.93)Setting up definition for ancillary file: QA SCREENS (#9002160.8) Setting up definition for ancillary file: QI INDICATORS (#9002168.2) Setting up definition for ancillary file: QI ACTION (#9002168.6) Setting up definition for ancillary file: QI REVIEW STAGE (#9002168.7)

User Manual September 2023

```
Setting up definition for ancillary file: QI FINDINGS (#9002168.8)
Setting up definition for ancillary file: QI USER (#9002168.9)
Setting up definition for ancillary file: QI TEAM (#9002169.1)
Setting up definition for ancillary file: QI EXCEPTION (#9002169.2)
Setting up definition for ancillary file: QI LEVEL (#9002169.3)
Setting up definition for ancillary file: CDMIS INIT/INFO/FU (#9002170)
Setting up definition for ancillary file: CDMIS COMPONENT (#9002170.1)
Setting up definition for ancillary file: CDMIS PHARMACOTHERAPY DRUGS
(#9002170.
11)
Setting up definition for ancillary file: CDMIS PROBLEM (#9002170.3)
Setting up definition for ancillary file: CDMIS PLACEMENT REASON
(#9002170.4)
Setting up definition for ancillary file: CDMIS DRUG TABLE (#9002170.5)
Setting up definition for ancillary file: CDMIS SERVICE (#9002170.6)
Setting up definition for ancillary file: CDMIS LOCATION (#9002170.8)
Setting up definition for ancillary file: CDMIS TRANS/DISC/CLOSE (#9002171)
Setting up definition for ancillary file: CDMIS CLIENT SVCS (#9002172)
Setting up definition for ancillary file: CDMIS VISIT (#9002172.1)
Setting up definition for ancillary file: CDMIS PROGRAM (#9002173)
Setting up definition for ancillary file: 3P PCC VISIT BILLING STATUS
(#9002274.
02)
Setting up definition for ancillary file: 3P CODES (#9002274.03)
Setting up definition for ancillary file: 3P MODIFIERS (#9002274.07)
Setting up definition for ancillary file: 3P EXPORT MODE (#9002274.08)
Setting up definition for ancillary file: 3P CLOSED CLAIM REASON
(#9002274.301)
Setting up definition for ancillary file: 3P CANCEL CLAIM REASONS
(#9002274.31)
Setting up definition for ancillary file: 3P CLAIM PENDING STATUS
(#9002274.33)
Setting up definition for ancillary file: 3P CONDITION INDICATORS
(#9002274.34)
Setting up definition for ancillary file: 3P REFERENCE LAB LOCATIONS
(#9002274.3
5)
Setting up definition for ancillary file: 3P BILL (#9002274.4)
Setting up definition for ancillary file: 3P UFMS EXPORTS (#9002274.46)
Setting up definition for ancillary file: 3P CANCEL BILL REASONS
(#9002274.47)
Setting up definition for ancillary file: 3P TX STATUS (#9002274.6)
Setting up definition for ancillary file: 3P DENIAL REASONS (#9002274.7)
Setting up definition for ancillary file: 3P CHARGE MASTER (#9002274.75)
Setting up definition for ancillary file: 3P VISIT TYPE (#9002274.8)
Setting up definition for ancillary file: 3P AREA OFFICE EXPORT
(#9002274.9)
Setting up definition for ancillary file: 3P PROVIDER TAXONOMY
(#9002274.95)
Setting up definition for ancillary file: ABSP CLAIMS (#9002313.02)
Setting up definition for ancillary file: ABSP RESPONSES (#9002313.03)
Setting up definition for ancillary file: ABSP INSURER (#9002313.4)
Setting up definition for ancillary file: ABSP DUR/PPS (#9002313.473)
Setting up definition for ancillary file: ABSP DIAGNOSIS CODE
(#9002313.491)
Setting up definition for ancillary file: ABSP NCPDP OVERRIDE
(#9002313.511)
Setting up definition for ancillary file: ABSP ORIGIN OF INPUT
(#9002313.516)
Setting up definition for ancillary file: ABSP DIAL OUT (#9002313.55)
Setting up definition for ancillary file: ABSP PHARMACIES (#9002313.56)
```

Setting up definition for ancillary file: ABSP NCPDP REJECT CODES (#9002313.93)Setting up definition for ancillary file: CHART DEFICIENCY-OLD (#9009013.5) Setting up definition for ancillary file: CHART DEFICIENCY (#9009016.4) Setting up definition for ancillary file: WAITING LIST REASON (#9009017.4) Setting up definition for ancillary file: IHS LAB CPT CODE (#9009021) Setting up definition for ancillary file: APSP MANUFACTURER (#9009031.3) Setting up definition for ancillary file: APSP INTERVENTION TYPE (#9009032.3)Setting up definition for ancillary file: APSP INTERVENTION RECOMMENDATION (#900 9032.5) Setting up definition for ancillary file: APSP MEDHIST RESULTS (#9009033.86)Setting up definition for ancillary file: APSP MEDHIST ELIG/BENEFIT (#9009033.87 Setting up definition for ancillary file: APSP PHARMACY LIST (#9009033.9) Setting up definition for ancillary file: APSP SURESCRIPTS REQUESTS (#9009033.91 Setting up definition for ancillary file: APSP CS AUDIT LOG CODES (#9009036.2)Setting up definition for ancillary file: AGEV DATE QUALIFIER TABLE (#9009066.1)Setting up definition for ancillary file: AGEV ELIGIBILITY INFORMATION TABLE (#9 009066.2) Setting up definition for ancillary file: AGEV SERVICE TYPE TABLE (#9009066.3)Setting up definition for ancillary file: AGEV INSURANCE TYPE TABLE (#9009066.4)Setting up definition for ancillary file: AGEV REQUEST VALIDATION TABLE (#900906 6.7) Setting up definition for ancillary file: ER VISIT (#9009080) Setting up definition for ancillary file: ER ADMISSION (#9009081) Setting up definition for ancillary file: ER LOCAL FACILITY (#9009082.1) Setting up definition for ancillary file: ER CONSULTANT TYPE (#9009082.9) Setting up definition for ancillary file: ER OPTIONS (#9009083) Setting up definition for ancillary file: ER INSTRUCTIONS (#9009084) Setting up definition for ancillary file: PATIENT RECORD DISPOSITION (#9999999.0 2) Setting up definition for ancillary file: TRIBE (#9999999.03) Setting up definition for ancillary file: COMMUNITY (#9999999.05) Setting up definition for ancillary file: LOCATION (#9999999.06) Setting up definition for ancillary file: MEASUREMENT TYPE (#9999999.07) Setting up definition for ancillary file: EDUCATION TOPICS (#9999999.09) Setting up definition for ancillary file: CLINICAL REVIEW ACTION (#9999999.101)Setting up definition for ancillary file: SEXUAL ORIENTATION (#9999999.103) Setting up definition for ancillary file: GENDER IDENTITY (#9999999.104) Setting up definition for ancillary file: PRONOUNS (#9999999.105) Setting up definition for ancillary file: IMPLANTABLE DEVICE CATEGORIES (#999999 9.106) Setting up definition for ancillary file: VENDOR (#9999999.11) Setting up definition for ancillary file: IMMUNIZATION (#9999999.14) Setting up definition for ancillary file: EXAM (#9999999.15) Setting up definition for ancillary file: TREATMENT (#9999999.17)

User Manual September 2023

Setting up definition for ancillary file: INSURER (#9999999.18) Setting up definition for ancillary file: BENEFICIARY (#9999999.25) Setting up definition for ancillary file: PROVIDER NARRATIVE (#9999999.27) Setting up definition for ancillary file: SKIN TEST (#9999999.28) Setting up definition for ancillary file: ADA CODE (#9999999.31) Setting up definition for ancillary file: MEDICARE SUFFIX (#9999999.32) Setting up definition for ancillary file: RAILROAD PREFIX (#9999999.33) Setting up definition for ancillary file: RELATIONSHIP (#9999999.36) Setting up definition for ancillary file: PATIENT RESIDENCE (#9999999.361) Setting up definition for ancillary file: U/R DENIAL REASONS (#9999999.37) Setting up definition for ancillary file: IMMUNIZATION LOT (#9999999.41) Setting up definition for ancillary file: BIC ELIGIBILITY (#9999999.48) Setting up definition for ancillary file: ADMISSION SOURCE (#9999999.53) Setting up definition for ancillary file: COMMON ACCOUNTING NUMBER (#9999999.57)Setting up definition for ancillary file: HEALTH FACTORS (#9999999.64) Setting up definition for ancillary file: COVERAGE TYPE (#9999999.65) Setting up definition for ancillary file: DIAGNOSTIC PROCEDURE RESULT (#99999999. 68) Setting up definition for ancillary file: REVENUE CODES (#9999999.72) Setting up definition for ancillary file: REFUSAL TYPE (#9999999.73) Setting up definition for ancillary file: EMPLOYER (#9999999.75) Setting up definition for ancillary file: EMPLOYER GROUP INSURANCE (#9999999.77) Setting up definition for ancillary file: SSN STATUS (#9999999.78) Setting up definition for ancillary file: ASA-PS CODE (#9999999.85) Setting up definition for ancillary file: CPT MODIFIER (#9999999.88) Setting up definition for ancillary file: NARRATIVE TEXT TYPE (#9999999.89) Setting up definition for ancillary file: TRANSFER FACILITY (#9999999.91) Setting up definition for ancillary file: DISPOSITION OF CARE TYPES (#9999999.92 Setting up definition for ancillary file: PROVIDER CHANGE REASON (#9999999.93)Setting up definition for ancillary file: LANGUAGES (#99999999.99) Update Complete Select one of the following: C Create a new schema definition Edit an existing schema definition Ε R Remove an existing schema definition Q Quit Please choose what you would like to do: Q//

Figure 3-10: Changing the file definition to use the local data dictionary rather than the one provided in the schema

#### **3.5.2.2.4** Remove file from a schema definition

This option can be used to remove a file from a custom schema definition. The following example (Figure 3-11) shows how to remove the VA PATIENT (#2) file from the CUSTOM SCRATCH SCHEMA.

Please choose what you would like to do: Q// E Edit an existing schema definition Please select the schema definition to edit Schema: CUSTOM SCRATCH SCHEMA// <Enter> Editing schema definition: CUSTOM SCRATCH SCHEMA Select one of the following: Add file to schema definition А С Add/Change/Remove schema ancillary file definition R Remove file from a schema definition 0 Quit What action would you like to perform: Q// Remove file from a schema definition Please select the file you would like to remove from the schema definition. Select FILE: VA PATIENT File: VA PATIENT File Number: 2 Would you like to remove this file from the schema? NO// YES File VA PATIENT (#2) has been removed from the schema Select one of the following: Add file to schema definition А С Add/Change/Remove schema ancillary file definition Remove file from a schema definition R 0 Ouit What action would you like to perform: Q// Quit Schema has changed. Need to update schema ancillary file definitions... Setting up definition for ancillary file: VA PATIENT (#2) Setting up definition for ancillary file: INSTITUTION (#4) Setting up definition for ancillary file: AGENCY (#4.11) Setting up definition for ancillary file: STATE (#5) Setting up definition for ancillary file: ICD DIAGNOSIS (#80) Setting up definition for ancillary file: NEW PERSON (#200) Setting up definition for ancillary file: ELIGIBILITY MODIFIERS (#9000030) Setting up definition for ancillary file: PATIENT RECORD DISPOSITION (#9999999.0 2) Setting up definition for ancillary file: TRIBE (#9999999.03) Setting up definition for ancillary file: COMMUNITY (#9999999.05) Setting up definition for ancillary file: LOCATION (#9999999.06) Setting up definition for ancillary file: SEXUAL ORIENTATION (#9999999.103)

User Manual September 2023

```
Setting up definition for ancillary file: GENDER IDENTITY (#9999999.104)
Setting up definition for ancillary file: PRONOUNS (#9999999.105)
Setting up definition for ancillary file: INSURER (#9999999.18)
Setting up definition for ancillary file: BENEFICIARY (#9999999.25)
Setting up definition for ancillary file: RELATIONSHIP (#9999999.36)
Setting up definition for ancillary file: PATIENT RESIDENCE (#9999999.361)
Setting up definition for ancillary file: BIC ELIGIBILITY (#9999999.361)
Setting up definition for ancillary file: EMPLOYER (#9999999.75)
Setting up definition for ancillary file: SSN STATUS (#9999999.78)
Setting up definition for ancillary file: PROVIDER CHANGE REASON
(#9999999.93)
Setting up definition for ancillary file: LANGUAGES (#999999.99)
Update Complete
```

Figure 3-11: Removing a file from a custom schema definition

## 3.5.2.3 Remove Schema Definition

Any schema definition, regardless of whether it is a custom or national schema, can be removed. Use the **Remove Schema Definition** option to remove any schema that you no longer want users to be able to select when generating an EHI export. Figure 3-12 shows how to remove an existing schema definition.

```
This option will allow you to create, edit or remove a
custom schema definition. This
schema can then be used to output custom file/field
information being recorded at the site.
     Select one of the following:
         С
                   Create a new schema definition
                   Edit an existing schema definition
         E
         R
                   Remove an existing schema definition
          0
                   Quit
Please choose what you would like to do: Q// Remove an existing schema
definition
Please select the schema definition to remove
Schema: BREH OIT 20230704// CUSTO M SCRATCH SCHEMA
Are you sure you want to remove this schema? NO// YES
The Schema has been removed
```

Figure 3-12: Removing a schema definition

# 3.5.3 Generate Schema Export File

This option allows users to export a custom schema definition to a file.

1. Select the schema that you want to export to a JSON file.

- 2. Select the Custom Schema to use for this export.
- 3. Enter the path of the folder to place the generated schema file.
- 4. Confirm that you want to create the schema file.

Copy the generated file to the URL where it will be publicly accessible by patients who receive EHI documents using this schema definition.

Figure 3-13 shows how to export a schema definition.

```
BREH Schema Menu
1. Import Schema File
2. Create/Edit/Remove Custom Schema Definition
3. Generate Schema Export File
Select number or return to quit: (1-3): 3
Export a Custom Schema definition to a file
Please select the schema that you wish to export to a JSON file
Select the Custom Schema to use for this export: TESTING// <Enter>
Enter the path of the folder to place the generated schema file.
Export folder: H:\TEMP\CHITT// <Enter>
PROCESS INFORMATION
Schema definition:
                              TESTING
Storage location:
                              H:\TEMP\CHITT
Would you like to continue? NO// YES
Generating schema export
File: 2
File: 26.13
File: 26.21
File: 27.11
File: 27.12
File: 27.14
File: 29.11
File: 38.5
File: 40.1
File: 40.15
File: 41.1
File: 41.41
File: 41.43
File: 42.5
File: 43.5
File: 45.85
File: 45.9
File: 52
File: 52.11
File: 52.4
File: 52.41
```

| File: | 409.55     |
|-------|------------|
| File. | 409 68     |
| File. | 409.73     |
| Filo. | 109.75     |
| File. | 409.74     |
| rile: | 409.75     |
| File: | 409.77     |
| File: | 860.1      |
| File: | 2005       |
| File: | 2005.002   |
| File: | 2005.1     |
| File: | 2006.5     |
| File: | 2006.5849  |
| File: | 2006.961   |
| File: | 8925       |
| File: | 8925.7     |
| File. | 8925 9     |
| Filo. | 8925 91    |
| File. | 0923.91    |
| rile: | 0992.1     |
| File: | 90001      |
| File: | 90001.01   |
| File: | 90001.02   |
| File: | 90001.03   |
| File: | 90001.04   |
| File: | 90001.57   |
| File: | 90002      |
| File: | 90002.01   |
| File: | 90002.02   |
| File: | 90050.01   |
| File. | 90050 02   |
| File. | 90050 03   |
| Filo. | 90050.03   |
| File. | 90050.04   |
| rile: | 90050.06   |
| File: | 90054.01   |
| File: | 90056.08   |
| File: | 90221      |
| File: | 90264      |
| File: | 90350.1    |
| File: | 90360.1    |
| File: | 90362.22   |
| File: | 90451      |
| File: | 90461.63   |
| File: | 90480.1    |
| File: | 90507.5    |
| File: | 90509      |
| File: | 90509.4    |
| File  | 90509 5    |
| Filo. | 90520      |
| File. | 90520      |
| rile. | 90020      |
| File: | 90629      |
| File: | 90680.01   |
| File: | 1800008    |
| File: | 1800015    |
| File: | 1800071    |
| File: | 1800075    |
| File: | 1803001    |
| File: | 9000001    |
| File: | 900003     |
| File: | 9000003.01 |
| File: | 9000003.1  |
| File. | 9000004    |
| File  | 9000004.01 |

| File:          | 9000005    |
|----------------|------------|
| File:          | 9000005.01 |
| File:          | 9000006    |
| File:          | 9000006.01 |
| File:          | 9000006.02 |
| File:          | 9000010 01 |
| File.<br>File: | 9000010.01 |
| File.          | 9000010.02 |
| File:          | 9000010.04 |
| File:          | 9000010.05 |
| File:          | 9000010.06 |
| File:          | 9000010.07 |
| File:          | 9000010.08 |
| File:          | 9000010.09 |
| File:          | 9000010.11 |
| File:          | 9000010.12 |
| File:          | 9000010.13 |
| File:          | 9000010.15 |
| File:          | 9000010.16 |
| File:          | 9000010.18 |
| File:          | 9000010.19 |
| File:          | 9000010.21 |
| File:          | 9000010.22 |
| File:          | 9000010.23 |
| File:          | 9000010.24 |
| File:          | 9000010.25 |
| File.<br>File: | 9000010.29 |
| File:          | 9000010.33 |
| File:          | 9000010.34 |
| File:          | 9000010.35 |
| File:          | 9000010.37 |
| File:          | 9000010.38 |
| File:          | 9000010.41 |
| File:          | 9000010.44 |
| File:          | 9000010.46 |
| File.<br>File: | 9000010.48 |
| File:          | 9000010.51 |
| File:          | 9000010.54 |
| File:          | 9000010.58 |
| File:          | 9000010.59 |
| File:          | 9000010.61 |
| File:          | 9000010.62 |
| File:          | 9000010.63 |
| File:          | 9000011    |
| File:          | 9000013    |
| File.          | 9000014.1  |
| File:          | 9000017    |
| File:          | 9000020    |
| File:          | 9000022    |
| File:          | 9000023    |
| File:          | 9000024    |
| File:          | 9000028    |
| File:          | 9000031    |
| File:          | 9000032    |
| File:          | 9000034    |

| File: | 9000035     |
|-------|-------------|
| File: | 9000037     |
| File: | 9000038     |
| File: | 9000039     |
| File: | 9000040     |
| File. | 9000041     |
| Filo. | 9000042     |
| File. | 9000042     |
| rile. | 9000043     |
| File: | 9000044     |
| File: | 9000045     |
| File: | 9000046     |
| File: | 9000047     |
| File: | 9000091     |
| File: | 9000092     |
| File: | 9000093     |
| File: | 9000094     |
| File: | 9002003.2   |
| File: | 9002003.4   |
| File: | 9002007     |
| File: | 9002010.2   |
| File. | 9002011     |
| File. | 9002011 01  |
| Filo. | 9002011.01  |
| File. | 9002011.02  |
| File. | 9002011.03  |
| rile. | 9002011.04  |
| File: | 9002011.05  |
| File: | 9002011.06  |
| File: | 9002011.07  |
| File: | 9002011.08  |
| File: | 9002011.09  |
| File: | 9002011.11  |
| File: | 9002011.12  |
| File: | 9002011.13  |
| File: | 9002011.14  |
| File: | 9002011.51  |
| File: | 9002011.52  |
| File: | 9002011.53  |
| File: | 9002011.55  |
| File: | 9002011.56  |
| File: | 9002011.57  |
| File: | 9002011.58  |
| File: | 9002011.62  |
| File: | 9002011.63  |
| File  | 9002011 64  |
| File. | 9002011.65  |
| File. | 9002011.00  |
| Filo. | 9002011.07  |
| File. | 9002012.90  |
| rile: | 9002010.4   |
| File: | 9002064.1   |
| File: | 9002066     |
| File: | 9002071     |
| File: | 9002080     |
| File: | 9002084     |
| File: | 9002084.1   |
| File: | 9002084.11  |
| File: | 9002084.115 |
| File: | 9002084.118 |
| File: | 9002084.12  |
| File: | 9002086     |
| File: | 9002086.1   |
| File  | 9002086 4   |
| File: 9002157                                                                                                    |
|----------------------------------------------------------------------------------------------------|
| Etlar, 0002150                                                                                                    |
|                                                                                                    |
| File: 9002167                                                                                                    |
|                                                                                                    |
|                                                                                                    |
| File: 9002171                                                                                                    |
| File: 9002172                                                                                                    |
| File: 9002172.1                                                                                                    |
| File: 9002172.8                                                                                                    |
| File: 9002172.9                                                                                                    |
| File: 9002230                                                                                                    |
| File: 9002274 3                                                                                                    |
| File: 0002274 32                                                                                                    |
|                                                                                                    |
|                                                                                                    |
| File: 9002313.1                                                                                                    |
| File: 9002313.57                                                                                                    |
| File: 9002313.7                                                                                                    |
| File: 9009012                                                                                                    |
| File: 9009012.5                                                                                                    |
| File: 9009013                                                                                                    |
| File: 9009013.1                                                                                                    |
| File: 9009015                                                                                                    |
|                                                                                                    |
|                                                                                                    |
|                                                                                                    |
| File: 9009017.1                                                                                                    |
| File: 9009018.1                                                                                                    |
| File: 9009027                                                                                                    |
| File: 9009032.4                                                                                                    |
| File: 9009033.85                                                                                                    |
| File: 9009033.91                                                                                                    |
| File: 9009035.1                                                                                                    |
| File 9009036                                                                                                    |
|                                                                                                    |
|                                                                                                    |
|                                                                                                    |
| File: 9009063.1                                                                                                    |
| File: 9009063.5                                                                                                    |
|                                                                                                    |
| FILE: 9009000                                                                                                    |
| File: 9009080                                                                                                    |
| File: 9009080<br>File: 9009081                                                                                                    |
| File: 9009080<br>File: 9009081                                                                                                    |
| File: 9009080<br>File: 9009081<br>Now compiling pointer file information                                                                                                    |
| File: 9009080<br>File: 9009081<br>Now compiling pointer file information<br>Pointer file: 1                                                                                                    |
| File: 9009080<br>File: 9009081<br>Now compiling pointer file information<br>Pointer file: 1<br>Pointer file: 2                                                                                                    |
| File: 9009080<br>File: 9009081<br>Now compiling pointer file information<br>Pointer file: 1<br>Pointer file: 2<br>Pointer file: 3.5                                                                                                    |
| File: 9009080<br>File: 9009080<br>File: 9009081<br>Now compiling pointer file information<br>Pointer file: 1<br>Pointer file: 2<br>Pointer file: 3.5<br>Pointer file: 3.8                                                                                                    |
| File: 9009080<br>File: 9009080<br>File: 9009081<br>Now compiling pointer file information<br>Pointer file: 1<br>Pointer file: 2<br>Pointer file: 3.5<br>Pointer file: 3.8<br>Pointer file: 3.9                                                                                                    |
| File: 9009080<br>File: 9009080<br>File: 9009081<br>Now compiling pointer file information<br>Pointer file: 1<br>Pointer file: 2<br>Pointer file: 3.5<br>Pointer file: 3.8<br>Pointer file: 3.9<br>Pointer file: 4                                                                                                    |
| File: 9009080<br>File: 9009080<br>File: 9009081<br>Now compiling pointer file information<br>Pointer file: 1<br>Pointer file: 2<br>Pointer file: 3.5<br>Pointer file: 3.8<br>Pointer file: 3.9<br>Pointer file: 4<br>Pointer file: 4                                                                                                    |
| File: 9009080<br>File: 9009080<br>File: 9009081<br>Now compiling pointer file information<br>Pointer file: 1<br>Pointer file: 2<br>Pointer file: 3.5<br>Pointer file: 3.8<br>Pointer file: 3.9<br>Pointer file: 4.11<br>Pointer file: 5                                                                                                    |
| File: 9009080<br>File: 9009080<br>File: 9009081<br>Now compiling pointer file information<br>Pointer file: 1<br>Pointer file: 2<br>Pointer file: 3.5<br>Pointer file: 3.8<br>Pointer file: 3.9<br>Pointer file: 4.11<br>Pointer file: 5<br>Pointer file: 7                                                                                                    |
| <pre>File: 9009080 File: 9009080 File: 9009081 Now compiling pointer file information Pointer file: 1 Pointer file: 2 Pointer file: 3.5 Pointer file: 3.8 Pointer file: 3.9 Pointer file: 4 Pointer file: 4 Pointer file: 4 Pointer file: 5 Pointer file: 7 Pointer file: 7 Po</pre> |
| <pre>File: 9009080 File: 9009080 File: 9009081 Now compiling pointer file information Pointer file: 1 Pointer file: 2 Pointer file: 3.5 Pointer file: 3.8 Pointer file: 3.9 Pointer file: 4 Pointer file: 4 Pointer file: 4 Pointer file: 5 Pointer file: 7 Pointer file: 8 Pointer file: 8 Pointer file: 8<pointer 8="" 8<pointer="" 9<po<="" 9<pointer="" file:="" pointer="" td=""></pointer></pre>                                                                                                    |
| <pre>File: 9009080 File: 9009080 File: 9009081 Now compiling pointer file information Pointer file: 1 Pointer file: 2 Pointer file: 3.5 Pointer file: 3.8 Pointer file: 3.9 Pointer file: 4 Pointer file: 4 Pointer file: 4 Pointer file: 5 Pointer file: 5 Pointer file: 7 Pointer file: 8 Pointer file: 8 Po</pre> |
| <pre>File: 9009080 File: 9009080 File: 9009081 Now compiling pointer file information Pointer file: 1 Pointer file: 2 Pointer file: 3.5 Pointer file: 3.8 Pointer file: 3.9 Pointer file: 4 Pointer file: 4 Pointer file: 5 Pointer file: 5 Pointer file: 7 Pointer file: 8 Pointer file: 8.1 Pointer file: 9.4</pre>                                                                                                    |
| <pre>File: 9009080 File: 9009080 File: 9009081 Now compiling pointer file information Pointer file: 1 Pointer file: 2 Pointer file: 3.5 Pointer file: 3.8 Pointer file: 3.9 Pointer file: 4.11 Pointer file: 4.11 Pointer file: 5 Pointer file: 7 Pointer file: 8 Pointer file: 8.1 Pointer file: 8.1 Pointer file: 9.4 Pointer file: 10</pre>                                                                                                    |
| <pre>File: 9009080 File: 9009080 File: 9009081 Now compiling pointer file information Pointer file: 1 Pointer file: 2 Pointer file: 3.5 Pointer file: 3.8 Pointer file: 3.9 Pointer file: 4 Pointer file: 4 Pointer file: 5 Pointer file: 7 Pointer file: 8 Pointer file: 8.1 Pointer file: 8.1 Pointer file: 9.4 Pointer file: 10 Pointer file: 10.2</pre>                                                                                                    |
| <pre>File: 9009080 File: 9009080 File: 9009081 Now compiling pointer file information Pointer file: 1 Pointer file: 2 Pointer file: 3.5 Pointer file: 3.8 Pointer file: 3.9 Pointer file: 4 Pointer file: 5 Pointer file: 5 Pointer file: 8 Pointer file: 8 Pointer file: 8.1 Pointer file: 9.4 Pointer file: 10 Pointer file: 10.2 Pointer file: 10.3</pre>                                                                                                    |
| <pre>File: 9009080 File: 9009080 File: 9009080 Now compiling pointer file information Pointer file: 1 Pointer file: 2 Pointer file: 3.5 Pointer file: 3.8 Pointer file: 3.9 Pointer file: 4 Pointer file: 4 Pointer file: 5 Pointer file: 5 Pointer file: 7 Pointer file: 8 Pointer file: 8 Pointer file: 10 Pointer file: 10 Pointer file: 10.2 Pointer file: 11</pre>                                                                                                    |
| <pre>File: 9009080 File: 9009080 File: 9009080 Now compiling pointer file information Pointer file: 1 Pointer file: 2 Pointer file: 3.5 Pointer file: 3.8 Pointer file: 3.9 Pointer file: 4.11 Pointer file: 4.11 Pointer file: 5 Pointer file: 7 Pointer file: 8 Pointer file: 8 Pointer file: 9.4 Pointer file: 10 Pointer file: 10 Pointer file: 10.3 Pointer file: 11 Pointer file: 13</pre>                                                                                                    |
| <pre>File: 9009080 File: 9009080 File: 9009081 Now compiling pointer file information Pointer file: 1 Pointer file: 2 Pointer file: 3.5 Pointer file: 3.8 Pointer file: 3.9 Pointer file: 4 Pointer file: 4 Pointer file: 5 Pointer file: 5 Pointer file: 8 Pointer file: 8.1 Pointer file: 8.1 Pointer file: 9.4 Pointer file: 10 Pointer file: 10.2 Pointer file: 11 Pointer file: 13 Pointer file: 13 Pointer file: 13</pre>                                                                                                    |
| <pre>File: 9009080 File: 9009080 File: 9009081 Now compiling pointer file information Pointer file: 1 Pointer file: 2 Pointer file: 3.5 Pointer file: 3.8 Pointer file: 3.9 Pointer file: 4.11 Pointer file: 5 Pointer file: 5 Pointer file: 8 Pointer file: 8 Pointer file: 9.4 Pointer file: 10 Pointer file: 10.2 Pointer file: 11 Pointer file: 13 Pointer file: 13 Pointer file: 19 Pointer file: 20</pre>                                                                                                    |
| <pre>File: 9009080 File: 9009080 File: 9009080 Now compiling pointer file information Pointer file: 1 Pointer file: 2 Pointer file: 3.5 Pointer file: 3.8 Pointer file: 3.9 Pointer file: 4 Pointer file: 4 Pointer file: 5 Pointer file: 5 Pointer file: 8 Pointer file: 8.1 Pointer file: 8.1 Pointer file: 10 Pointer file: 10.2 Pointer file: 10.3 Pointer file: 13 Pointer file: 13 Pointer file: 13 Pointer file: 12 Pointer file: 20 Pointer file: 21</pre>                                                                                                    |
| <pre>File: 9009080 File: 9009080 File: 9009080 Now compiling pointer file information Pointer file: 1 Pointer file: 2 Pointer file: 3.5 Pointer file: 3.8 Pointer file: 3.9 Pointer file: 4.11 Pointer file: 5 Pointer file: 5 Pointer file: 8 Pointer file: 8 Pointer file: 8.1 Pointer file: 9.4 Pointer file: 10.2 Pointer file: 10.2 Pointer file: 11 Pointer file: 13 Pointer file: 13 Pointer file: 14 Pointer file: 14 Pointer file: 24 Pointer file: 24</pre>  |

| Pointer                                             | file・                                                       | 23                                         |
|-----------------------------------------------------|-------------------------------------------------------------|--------------------------------------------|
| Deinter                                             | file.                                                       | 25                                         |
| Poincer                                             | TTTe:                                                       | 23                                         |
| Pointer                                             | file:                                                       | 27.11                                      |
| Pointer                                             | file:                                                       | 27.15                                      |
| Pointer                                             | file:                                                       | 27.17                                      |
| Pointer                                             | file・                                                       | 30                                         |
| Deinter                                             | filo.                                                       | 21                                         |
| Poincer                                             | TTTe:                                                       | 51                                         |
| Pointer                                             | file:                                                       | 34                                         |
| Pointer                                             | file:                                                       | 35                                         |
| Pointer                                             | file:                                                       | 35.2                                       |
| Dointor                                             | filo.                                                       | 36                                         |
| FOINCEL                                             | LTTC.                                                       | 20                                         |
| Pointer                                             | ille:                                                       | 37                                         |
| Pointer                                             | file:                                                       | 38.6                                       |
| Pointer                                             | file:                                                       | 40.7                                       |
| Pointer                                             | file·                                                       | 40 8                                       |
| Deinter                                             | £11.                                                        | 10.0                                       |
| Poincer                                             | TTTe:                                                       | 41.1                                       |
| Pointer                                             | file:                                                       | 42                                         |
| Pointer                                             | file:                                                       | 42.2                                       |
| Pointer                                             | file:                                                       | 42.4                                       |
| Pointor                                             | filo                                                        | 12 55                                      |
| Pointer                                             | LTTC.                                                       | 42.55                                      |
| Pointer                                             | ille:                                                       | 43.4                                       |
| Pointer                                             | file:                                                       | 43.61                                      |
| Pointer                                             | file:                                                       | 44                                         |
| Pointer                                             | file・                                                       | 45                                         |
| Dointor                                             | filo.                                                       | 15 2                                       |
| FOINCEL                                             | TTTE.                                                       | 43.3                                       |
| Pointer                                             | file:                                                       | 45./                                       |
| Pointer                                             | file:                                                       | 45.82                                      |
| Pointer                                             | file:                                                       | 45.86                                      |
| Pointer                                             | file:                                                       | 45.91                                      |
| Deinter                                             | filo.                                                       | 10.91                                      |
| Poincer                                             | TTTe:                                                       | 49                                         |
| Pointer                                             | file:                                                       | 50                                         |
| Pointer                                             | file:                                                       | 50.3                                       |
| Pointer                                             | file:                                                       | 50.416                                     |
| Pointer                                             | file:                                                       | 50,605                                     |
| Pointer                                             | filo                                                        | 50 606                                     |
| Deinter                                             | C 1 1                                                       | 50.000                                     |
| Pointer                                             | IIIe:                                                       | 50.607                                     |
| Pointer                                             | file:                                                       | 50.7                                       |
| Pointer                                             | file:                                                       | 51.2                                       |
| Pointer                                             | file:                                                       | 52                                         |
| Pointer                                             | file                                                        | 52 6                                       |
| Deinter                                             | £11.                                                        | 52.0                                       |
| Poincer                                             | TTTe:                                                       | 52.1                                       |
| Pointer                                             | file:                                                       | 53                                         |
| Pointer                                             | file:                                                       | 53.3                                       |
| Pointer                                             | file:                                                       | 53.79                                      |
| Pointer                                             | file・                                                       | 58 8                                       |
| Deinter                                             | filo.                                                       | 50.01                                      |
| FOILICEL                                            | TTTE.                                                       | J0.01                                      |
| Pointer                                             | file:                                                       | 58.82                                      |
| Pointer                                             | file:                                                       | 58.83                                      |
| Pointer                                             | file:                                                       | 58.84                                      |
| Pointer                                             | file                                                        | 58 86                                      |
| Deinter                                             | filo.                                                       | 50.00                                      |
| Poincer                                             | TTTe:                                                       | 59                                         |
| Pointer                                             | file:                                                       | 59.3                                       |
| Pointer                                             | file:                                                       | 59.5                                       |
| Pointer                                             | file:                                                       | 60                                         |
| Pointer                                             | filo                                                        | 61                                         |
|                                                     |                                                             | ~ -                                        |
| Dointor                                             | filo.                                                       | 61 1                                       |
| Pointer                                             | file:                                                       | 61.1                                       |
| Pointer<br>Pointer                                  | file:<br>file:                                              | 61.1<br>61.2                               |
| Pointer<br>Pointer<br>Pointer                       | file:<br>file:<br>file:                                     | 61.1<br>61.2<br>61.3                       |
| Pointer<br>Pointer<br>Pointer<br>Pointer            | file:<br>file:<br>file:<br>file:<br>file:                   | 61.1<br>61.2<br>61.3<br>61.4               |
| Pointer<br>Pointer<br>Pointer<br>Pointer<br>Pointer | file:<br>file:<br>file:<br>file:<br>file:<br>file:          | 61.1<br>61.2<br>61.3<br>61.4<br>61.5       |
| Pointer<br>Pointer<br>Pointer<br>Pointer<br>Pointer | file:<br>file:<br>file:<br>file:<br>file:<br>file:<br>file: | 61.1<br>61.2<br>61.3<br>61.4<br>61.5<br>62 |

| Pointer | file・ | 62 05  |
|---------|-------|--------|
| Pointor | filo. | 62 06  |
| Deinten |       | 62.00  |
| Poincer | TTTe: | 02.49  |
| Pointer | IIIe: | 62.5   |
| Pointer | file: | 63     |
| Pointer | file: | 64     |
| Pointer | file: | 64.5   |
| Pointer | file: | 65     |
| Pointer | file  | 65 4   |
| Pointor | filo. | 66     |
| Pointer | file. | 67     |
| Pointer | IIIe: | 67     |
| Pointer | IIIe: | 68     |
| Pointer | file: | 70.2   |
| Pointer | file: | 70.3   |
| Pointer | file: | 71     |
| Pointer | file: | 71.2   |
| Pointer | file: | 71.6   |
| Pointer | file・ | 71 7   |
| Pointor | filo. | 71 9   |
| Pointer | LITE. | 71.9   |
| Pointer | IIIe: | 12     |
| Pointer | file: | 74     |
| Pointer | file: | 74.3   |
| Pointer | file: | 75.1   |
| Pointer | file: | 75.2   |
| Pointer | file: | 78.1   |
| Pointer | file: | 78.3   |
| Pointer | file: | 78.4   |
| Pointer | file: | 78.6   |
| Pointer | file  | 79     |
| Pointer | filo  | 79 1   |
| Pointer | filo. | 70.2   |
| Pointer | file. | 90     |
| Pointer | LITE. | 00 1   |
| Pointer | rire: | 00.1   |
| Pointer | IIIe: | 80.2   |
| Pointer | ille: | 81     |
| Pointer | file: | 81.3   |
| Pointer | file: | 95.3   |
| Pointer | file: | 100    |
| Pointer | file: | 100.01 |
| Pointer | file: | 100.02 |
| Pointer | file: | 100.03 |
| Pointer | file: | 100.2  |
| Pointer | file  | 100 5  |
| Pointer | filo  | 100.6  |
| Dointor | filo. | 100.0  |
| Pointer | file. | 100.0  |
| Poincer | rire: | 100.90 |
| Pointer | IIIe: | 101    |
| Pointer | file: | 101.41 |
| Pointer | file: | 101.43 |
| Pointer | file: | 120.52 |
| Pointer | file: | 120.8  |
| Pointer | file: | 120.83 |
| Pointer | file: | 123    |
| Pointer | file: | 123.1  |
| Pointer | file: | 123.5  |
| Pointer | file: | 124.2  |
| Pointer | file: | 126.56 |
| Pointer | file  | 126 58 |
| Pointer | file. | 126.6  |
| Pointer | file. | 126.8  |
| Pointer | file. | 130    |
|         |       |        |

| Pointer | file: | 200    |
|---------|-------|--------|
| Pointer | file  | 350    |
| Pointor | filo  | 350 1  |
| Pointer | LITE. | 350.1  |
| Pointer | rire: | 350.21 |
| Pointer | file: | 350.3  |
| Pointer | file: | 353    |
| Pointer | file: | 353.1  |
| Pointer | file: | 353.2  |
| Pointer | file・ | 354    |
| Dointor | filo. | 254 2  |
| Pointer | file. | 254.2  |
| Pointer | rire: | 354.4  |
| Pointer | file: | 354.5  |
| Pointer | file: | 355.3  |
| Pointer | file: | 355.6  |
| Pointer | file: | 356    |
| Pointer | file: | 356.1  |
| Pointer | file・ | 356 11 |
| Pointor | filo  | 256 2  |
| Pointer | LITE. | 250.2  |
| Pointer | IIIe: | 356.21 |
| Pointer | file: | 356.3  |
| Pointer | file: | 356.4  |
| Pointer | file: | 356.6  |
| Pointer | file: | 356.7  |
| Pointer | file: | 356.8  |
| Pointer | filo  | 356 9  |
| Deinter | £110. | 257    |
| Pointer | rire: | 357    |
| Pointer | file: | 357.6  |
| Pointer | file: | 357.95 |
| Pointer | file: | 357.98 |
| Pointer | file: | 362.3  |
| Pointer | file: | 391    |
| Pointer | file  | 391 1  |
| Pointor | filo  | 301 72 |
| Pointer | file. | 202 2  |
| Pointer | rire: | 392.2  |
| Pointer | file: | 392.3  |
| Pointer | file: | 392.4  |
| Pointer | file: | 393    |
| Pointer | file: | 393.1  |
| Pointer | file: | 393.2  |
| Pointer | file: | 393.3  |
| Pointer | file・ | 399    |
| Deinter | file. | 200 1  |
| Pointer | LITE. | 399.1  |
| Pointer | rire: | 399.2  |
| Pointer | file: | 399.3  |
| Pointer | file: | 399.4  |
| Pointer | file: | 404.51 |
| Pointer | file: | 404.57 |
| Pointer | file: | 405    |
| Pointer | filo  | 405 1  |
| Deinter | file. | 405.1  |
| Poincer | rire: | 405.2  |
| Pointer | IIIe: | 405.3  |
| Pointer | file: | 405.4  |
| Pointer | file: | 406.41 |
| Pointer | file: | 408.32 |
| Pointer | file: | 409.1  |
| Pointer | file: | 409.2  |
| Pointer | file: | 409.3  |
| Pointor | filo  | 409 31 |
| Dointor | file. | 100.01 |
| Deinter | rile: | 409.32 |
| Pointer | IIIe: | 409.41 |
| Pointer | ille: | 409.63 |

| Pointer  | file:   | 409.68                                  |
|----------|---------|-----------------------------------------|
| Pointer  | file.   | 409 73                                  |
|          |         | 109.75                                  |
| Pointer  | file:   | 409./4                                  |
| Pointer  | file:   | 409.76                                  |
| Deinter  | filo.   | 550 2                                   |
| Pointer  | IIIe:   | 550.2                                   |
| Pointer  | file:   | 757.01                                  |
| Pointor  | filo    | 771                                     |
| roincei  | e.      | //1                                     |
| Pointer  | file:   | 774                                     |
| Pointer  | file・   | 779 004                                 |
|          |         | ,,,,,,,,,,,,,,,,,,,,,,,,,,,,,,,,,,,,,,, |
| Pointer  | ille:   | 839.1                                   |
| Pointer  | file:   | 860.2                                   |
| Deinter  | filo    | 060 3                                   |
| FOILICET | TTTE.   | 000.5                                   |
| Pointer  | file:   | 860.4                                   |
| Pointer  | file・   | 2005                                    |
|          |         | 2000                                    |
| Pointer  | ille:   | 2005.02                                 |
| Pointer  | file:   | 2005.03                                 |
| Delater  | C:1.    | 2000.00                                 |
| Pointer  | IIIe:   | 2005.1                                  |
| Pointer  | file:   | 2005.2                                  |
| Pointor  | filo    | 2005 81                                 |
| FOILICEL | TTTE.   | 2003.01                                 |
| Pointer  | file:   | 2005.82                                 |
| Pointer  | file・   | 2005 83                                 |
| D        |         | 2000.00                                 |
| Pointer  | file:   | 2005.84                                 |
| Pointer  | file:   | 2005.85                                 |
| Deinter  | f;10.   | 2005 00                                 |
| Poincer  | TTTE:   | 2005.00                                 |
| Pointer  | file:   | 2006.04                                 |
| Pointer  | file    | 2006 532                                |
|          |         | 2000.552                                |
| Pointer  | file:   | 2006.587                                |
| Pointer  | file:   | 8925                                    |
| Deinter  | filo.   | 0025 1                                  |
| Poincer  | TTTE:   | 0923.1                                  |
| Pointer  | file:   | 8925.6                                  |
| Pointer  | file・   | 8927                                    |
| TOTHCCT  |         | 0027                                    |
| Pointer  | iile:   | 8927.1                                  |
| Pointer  | file:   | 8932.1                                  |
| Dointor  | filo    | 0002 2                                  |
| roincei  | e.      | 0992.2                                  |
| Pointer  | file:   | 19707.14                                |
| Pointer  | file・   | 90001                                   |
| Delater  | <u></u> | 00001 51                                |
| Pointer  | IIIe:   | 90001.51                                |
| Pointer  | file:   | 90001.52                                |
| Pointer  | file    | 90001 53                                |
|          |         | 00001.00                                |
| Pointer  | ille:   | 90001.54                                |
| Pointer  | file:   | 90001.55                                |
| Deinten  | £41     | 00001 EC                                |
| Pointer  | IIIe:   | 90001.56                                |
| Pointer  | file:   | 90002                                   |
| Pointer  | file・   | 90002 02                                |
| TOTHCCT  |         | 00002.02                                |
| Pointer  | iile:   | 90002.11                                |
| Pointer  | file:   | 90002.51                                |
| Dointor  | filo    | 00002 52                                |
| FOILICET | TTTE.   | 90002.32                                |
| Pointer  | file:   | 90002.53                                |
| Pointer  | file・   | 90002 54                                |
| D        |         | 00002.01                                |
| Pointer  | iile:   | 90002.55                                |
| Pointer  | file:   | 90002.56                                |
| Pointor  | filo    | 90002 50                                |
| roincer  | TTTE:   | 50002.59                                |
| Pointer  | file:   | 90002.61                                |
| Pointer  | file    | 90050 01                                |
| Delai    | C'1     | 00050.01                                |
| Pointer  | IITe:   | 90050.02                                |
| Pointer  | file:   | 90050.03                                |
| Pointor  | filo    | 90051 01                                |
|          | TTTG:   | 50051.01                                |
| Pointer  | file:   | 90052.01                                |
| Pointer  | file:   | 90052.02                                |
| Dointer  | file.   | 00052.02                                |
| Pointer  | TTTe:   | 90052.05                                |
| Pointer  | file:   | 90056.06                                |
|          |         |                                         |

| Delater | C 1 1            | 00056 00   |
|---------|------------------|------------|
| Pointer | IIIe:            | 90056.09   |
| Pointer | iile:            | 90056.1    |
| Pointer | file:            | 90056.11   |
| Pointer | file:            | 90056.23   |
| Pointer | file:            | 90264.1    |
| Pointer | file:            | 90264.2    |
| Pointor | filo.            | 90264 3    |
| Pointer | LTTC.            | 90204.5    |
| Pointer | IIIe:            | 90360.3    |
| Pointer | file:            | 90450      |
| Pointer | file:            | 90451.5    |
| Pointer | file:            | 90451.7    |
| Pointer | file:            | 90460.05   |
| Pointer | file             | 90460 06   |
| Pointer | file             | 90460 12   |
| Deinter |                  | 00475 2    |
| Pointer | IIIe:            | 904/5.3    |
| Pointer | iile:            | 90506      |
| Pointer | file:            | 90506.2    |
| Pointer | file:            | 90506.5    |
| Pointer | file:            | 90507.4    |
| Pointer | file:            | 90508.5    |
| Pointer | file             | 90509 1    |
| Deinter |                  | 00500.I    |
| Pointer | IIIe:            | 90509.5    |
| Pointer | iile:            | 90620      |
| Pointer | file:            | 90620.9    |
| Pointer | file:            | 90621      |
| Pointer | file:            | 90621.1    |
| Pointer | file:            | 90621.2    |
| Pointer | file             | 90622      |
| Pointor | filo.            | 90622      |
| Pointer | e.               | 00029      |
| Pointer | iiie:            | 90636.01   |
| Pointer | file:            | 90636.02   |
| Pointer | file:            | 99999.04   |
| Pointer | file:            | 99999.11   |
| Pointer | file:            | 99999.15   |
| Pointer | file:            | 99999.21   |
| Pointer | file:            | 99999.22   |
| Pointor | filo.            | 1800016    |
| Deinter | file.            | 1000010    |
| Pointer | cile:            | 1000010    |
| Pointer | <pre>tile:</pre> | 1803002    |
| Pointer | file:            | 9000001    |
| Pointer | file:            | 9000003    |
| Pointer | file:            | 9000003.1  |
| Pointer | file:            | 9000004    |
| Pointer | file:            | 9000005    |
| Pointer | file・            | 9000006    |
| Deinter | filo.            | 9000000    |
| Pointer | LTTC.            | 0000010    |
| Pointer | Ille:            | 9000010.01 |
| Pointer | file:            | 9000010.03 |
| Pointer | file:            | 9000010.04 |
| Pointer | file:            | 9000010.05 |
| Pointer | file:            | 9000010.06 |
| Pointer | file:            | 9000010.07 |
| Pointer | file             | 9000010 08 |
| Pointer | filo.            | 9000010.00 |
| Deinter | tile:            | 0000010.09 |
| Pointer | IIIe:            | 9000010.11 |
| Pointer | file:            | 9000010.12 |
| Pointer | file:            | 9000010.13 |
| Pointer | file:            | 9000010.14 |
| Pointer | file:            | 9000010.15 |
| Pointer | file:            | 9000010.16 |
| Pointer | file             | 9000010 18 |
|         | · ·              | 2000010.10 |

| Dointor      | filo  | 0000010 10 |
|--------------|-------|------------|
| LOTUCET      | TTTC. | 0000010.10 |
| Pointer      | file: | 9000010.21 |
| Pointer      | file: | 9000010.22 |
| Deinter      | filo. | 0000010 22 |
| Pointer      | IIIe: | 9000010.23 |
| Pointer      | file: | 9000010.24 |
| Pointer      | file: | 9000010.25 |
| Pointer      | file・ | 9000010 29 |
| Deinter      | filo. | 0000010 22 |
| Pointer      | TTTe: | 9000010.32 |
| Pointer      | file: | 9000010.33 |
| Pointer      | file: | 9000010.34 |
| Pointer      | file・ | 9000010 35 |
| Deinten      | £110. | 0000010.33 |
| Pointer      | IIIe: | 9000010.37 |
| Pointer      | file: | 9000010.38 |
| Pointer      | file: | 9000010.41 |
| Pointer      | file・ | 9000010 44 |
| Deinter      | £110. | 0000010.11 |
| Pointer      | IIIe: | 9000010.46 |
| Pointer      | file: | 9000010.48 |
| Pointer      | file: | 9000010.49 |
| Pointer      | file・ | 9000010 51 |
| Deinter      | C 1 1 | 0000010.01 |
| Pointer      | IIIe: | 9000010.54 |
| Pointer      | file: | 9000010.58 |
| Pointer      | file: | 9000010.59 |
| Pointer      | filo  | 9000010 61 |
| FOINCEL      | e.    | 9000010.01 |
| Pointer      | IIIe: | 9000010.62 |
| Pointer      | file: | 9000010.63 |
| Pointer      | file: | 9000011    |
| Pointer      | file・ | 9000014 1  |
| Deinter      | C 1 1 | 0000014.1  |
| Pointer      | IIIe: | 9000030    |
| Pointer      | file: | 9000048    |
| Pointer      | file: | 9000092    |
| Pointor      | filo  | 9001002 /  |
| FOINCEL      | e.    | 9001002.4  |
| Pointer      | ille: | 9001002.5  |
| Pointer      | file: | 9001026    |
| Pointer      | file: | 9002003.1  |
| Pointer      | filo  | 9002003 3  |
| I O I II CEI |       | 0002000.00 |
| Pointer      | ille: | 9002010.03 |
| Pointer      | file: | 9002011    |
| Pointer      | file: | 9002011.08 |
| Pointer      | file・ | 9002011 12 |
| Deinter      | £110. | 0002011.12 |
| Pointer      | IIIe: | 9002011.13 |
| Pointer      | file: | 9002011.14 |
| Pointer      | file: | 9002011.51 |
| Pointer      | file: | 9002011.56 |
| Pointor      | filo  | 9002011 62 |
| FOINCEL      | e.    | 9002011.02 |
| Pointer      | ille: | 9002011.63 |
| Pointer      | file: | 9002012    |
| Pointer      | file: | 9002012.1  |
| Pointor      | filo  | 0002012 2  |
| FOINCEL      | TTTE. | 9002012.2  |
| Pointer      | file: | 9002012.7  |
| Pointer      | file: | 9002012.8  |
| Pointer      | file: | 9002012.9  |
| Pointor      | filo  | 0002013 1  |
| FOINCEL      | LTTE. | 9002013.1  |
| Pointer      | IIIe: | 9002013.5  |
| Pointer      | file: | 9002013.6  |
| Pointer      | file: | 9002013.7  |
| Pointor      | filo  | 9002013 9  |
| rorncer      | rire: | 0002013.9  |
| Pointer      | file: | 9002014.6  |
| Pointer      | file: | 9002014.7  |
| Pointer      | file  | 9002014 71 |
| Dointer      | filo. | 0002011 0  |
| Pointer      | rile: | 9002014.8  |
| Pointer      | file: | 9002014.81 |

|                               | <b>C</b> 1 3                              |                                                       |
|-------------------------------|-------------------------------------------|-------------------------------------------------------|
| Pointer                       | file:                                     | 9002014.9                                             |
| Pointer                       | file:                                     | 9002018.1                                             |
| Pointer                       | filo                                      | 9002062                                               |
| I O I II CEI                  | e.                                        | 0002002                                               |
| Pointer                       | file:                                     | 9002063                                               |
| Pointer                       | file:                                     | 9002066.5                                             |
| Pointer                       | file・                                     | 9002068 1                                             |
| Delater                       | <u></u>                                   | 0002000.1                                             |
| Pointer                       | Ille:                                     | 9002072                                               |
| Pointer                       | file:                                     | 9002073                                               |
| Pointer                       | file:                                     | 9002073.1                                             |
| Deinter                       | file.                                     | 0002074                                               |
| Pointer                       | IIIe:                                     | 9002074                                               |
| Pointer                       | file:                                     | 9002084                                               |
| Pointer                       | file:                                     | 9002084.01                                            |
| Pointor                       | filo                                      | 900208/ 118                                           |
| FOINCEL                       | LTTC.                                     | 9002004.110                                           |
| Pointer                       | IIIe:                                     | 9002084.33                                            |
| Pointer                       | file:                                     | 9002084.4                                             |
| Pointer                       | file・                                     | 9002084 8                                             |
| Deinter                       | <u></u>                                   | 0002001.01                                            |
| Pointer                       | Ille:                                     | 9002084.81                                            |
| Pointer                       | file:                                     | 9002084.83                                            |
| Pointer                       | file:                                     | 9002084.93                                            |
| Deinter                       | file.                                     | 0002006                                               |
| Pointer                       | TTTe:                                     | 9002000                                               |
| Pointer                       | file:                                     | 9002086.01                                            |
| Pointer                       | file:                                     | 9002086.03                                            |
| Pointer                       | file                                      | 9002086 1                                             |
| I O I II CEI                  | C.                                        | 0002000.1                                             |
| Pointer                       | IIIe:                                     | 9002086.2                                             |
| Pointer                       | file:                                     | 9002086.25                                            |
| Pointer                       | file:                                     | 9002086.31                                            |
| Deinter                       | file.                                     | 0002006 24                                            |
| FOILTEL                       | TTTE.                                     | 9002000.34                                            |
| Pointer                       | file:                                     | 9002086.403                                           |
| Pointer                       | file:                                     | 9002086.404                                           |
| Pointer                       | file:                                     | 9002086.405                                           |
| Deinter                       | file.                                     | 0002006 5                                             |
| FOILTEL                       | TTTE.                                     | 9002000.5                                             |
| Pointer                       | IIIe:                                     | 9002086.51                                            |
| Pointer                       | file:                                     | 9002086.93                                            |
| Pointer                       | file:                                     | 9002160.8                                             |
| Pointor                       | filo                                      | 9002168 2                                             |
| I O I II CEI                  | e.                                        | 0002100.2                                             |
| Pointer                       | IIIe:                                     | 9002168.6                                             |
| Pointer                       | file:                                     | 9002168.7                                             |
| Pointer                       | file:                                     | 9002168.8                                             |
| Pointer                       | filo                                      | 9002168 9                                             |
| FOINCEL                       | LTTC.                                     | 9002100.9                                             |
| Pointer                       | Ille:                                     | 9002169.1                                             |
| Pointer                       | file:                                     | 9002169.2                                             |
| Pointer                       | file:                                     | 9002169.3                                             |
| Deinter                       | filo.                                     | 0002170                                               |
| FOINCEL                       | LTTE.                                     | 9002170                                               |
| Pointer                       | file:                                     | 9002170.1                                             |
| Pointer                       | file:                                     | 9002170.11                                            |
| Pointer                       | file:                                     | 9002170.3                                             |
| Deinter                       | filo.                                     | 0002170 /                                             |
| Pointer                       | IIIe:                                     | 9002170.4                                             |
| Pointer                       | file:                                     | 9002170.5                                             |
| Pointer                       | file:                                     | 9002170.6                                             |
| Pointer                       | file:                                     | 9002170.8                                             |
| Dointor                       | filo.                                     | 0002171                                               |
| FOILTEL                       | TTTE.                                     | 9002171                                               |
| Pointer                       | file:                                     | 9002172                                               |
| Pointer                       | file:                                     | 9002172.1                                             |
| Pointer                       | file                                      | 9002173                                               |
| Deinter                       | £;1.                                      | 0002274 00                                            |
| Pointer                       | riie:                                     | 9002274.02                                            |
| Pointer                       | file:                                     | 9002274.03                                            |
| Pointer                       | filo                                      | 9002274.07                                            |
| Pointor                       | TTTE.                                     |                                                       |
| E 1 1 1 1 1 1                 | file.                                     | 9002274 08                                            |
| Pointer                       | file:                                     | 9002274.08                                            |
| Pointer                       | file:<br>file:                            | 9002274.08<br>9002274.301                             |
| Pointer<br>Pointer            | file:<br>file:<br>file:                   | 9002274.08<br>9002274.301<br>9002274.31               |
| Pointer<br>Pointer<br>Pointer | file:<br>file:<br>file:<br>file:<br>file: | 9002274.08<br>9002274.301<br>9002274.31<br>9002274.33 |

| Pointer | file: | 9002274.34                              |
|---------|-------|-----------------------------------------|
| Pointer | file: | 9002274.35                              |
| Pointor | filo  | 9002271 1                               |
| - · ·   |       | 0002274.4                               |
| Pointer | IITe: | 9002274.46                              |
| Pointer | file: | 9002274.47                              |
| Pointer | file・ | 9002274 6                               |
| Deinter | C 1 1 | 0002271.0                               |
| Pointer | IIIe: | 9002274.7                               |
| Pointer | file: | 9002274.75                              |
| Pointer | file: | 9002274.8                               |
| Pointor | filo  | 9002274 9                               |
| Deinter | C11-  | 0002274.05                              |
| Pointer | IIIe: | 9002274.95                              |
| Pointer | file: | 9002313.02                              |
| Pointer | file: | 9002313.03                              |
| Pointer | file: | 9002313.4                               |
| Dointor | filo. | 0002212 472                             |
| FOINCEL | TTTE. | 9002313.473                             |
| Pointer | file: | 9002313.491                             |
| Pointer | file: | 9002313.511                             |
| Pointer | file: | 9002313.516                             |
| Pointer | filo  | 9002313 55                              |
| Deinter | C 1 1 | 0002010.00                              |
| Pointer | IITe: | 9002313.56                              |
| Pointer | file: | 9002313.93                              |
| Pointer | file: | 9009013.5                               |
| Pointer | file・ | 9009016 4                               |
| Deinter | £11.  | 0000017 4                               |
| Pointer | IIIe: | 9009017.4                               |
| Pointer | file: | 9009021                                 |
| Pointer | file: | 9009031.3                               |
| Pointer | file: | 9009032.3                               |
| Pointor | filo  | 9009032 5                               |
| FOINCEL | LTTC. | 9009032.5                               |
| Pointer | ille: | 9009033.86                              |
| Pointer | file: | 9009033.87                              |
| Pointer | file: | 9009033.9                               |
| Pointer | filo  | 9009033 91                              |
| Deinter | C11-  | 000000000000000000000000000000000000000 |
| Pointer | IIIe: | 9009036.2                               |
| Pointer | file: | 9009066.1                               |
| Pointer | file: | 9009066.2                               |
| Pointer | file: | 9009066.3                               |
| Dointor | filo. | 0000066 1                               |
| FOINCEL | TTTE. | 9009000.4                               |
| Pointer | file: | 9009066./                               |
| Pointer | file: | 9009080                                 |
| Pointer | file: | 9009081                                 |
| Pointer | file  | 9009082 1                               |
| Deinter | £11.  | 0000002.1                               |
| Pointer | IIIe: | 9009082.9                               |
| Pointer | file: | 9009083                                 |
| Pointer | file: | 9009084                                 |
| Pointer | file: | 9999999.02                              |
| Pointer | file  | 9999999 13                              |
| Deinter | C 1 1 | 00000000                                |
| Pointer | IIIe: | 99999999.05                             |
| Pointer | file: | 9999999.06                              |
| Pointer | file: | 9999999.07                              |
| Pointer | file: | 99999999,09                             |
| Dointor | filo. | 0000000 101                             |
| FOINCEL | TTTE. | 99999999.101                            |
| Pointer | ille: | 99999999.103                            |
| Pointer | file: | 9999999.104                             |
| Pointer | file: | 9999999.105                             |
| Pointer | file  | 99999999.106                            |
| Pointor | filo. | 999999991100                            |
| Deduc   | cin   | 0000000 14                              |
| Pointer | file: | 9999999.14                              |
| Pointer | file: | 9999999.15                              |
| Pointer | file: | 9999999.17                              |
| Pointer | file: | 9999999,18                              |
| Pointor | filo. | 999999999                               |
| rorncer | TTTE: | 5555555.25                              |

```
Pointer file: 9999999.27
Pointer file: 9999999.28
Pointer file: 9999999.31
Pointer file: 9999999.32
Pointer file: 9999999.33
Pointer file: 9999999.36
Pointer file: 9999999.361
Pointer file: 9999999.37
Pointer file: 9999999.41
Pointer file: 9999999.48
Pointer file: 9999999.53
Pointer file: 9999999.57
Pointer file: 9999999.64
Pointer file: 9999999.65
Pointer file: 9999999.68
Pointer file: 9999999.72
Pointer file: 9999999.73
Pointer file: 9999999.75
Pointer file: 9999999.77
Pointer file: 9999999.78
Pointer file: 9999999.85
Pointer file: 9999999.88
Pointer file: 9999999.89
Pointer file: 9999999.91
Pointer file: 9999999.92
Pointer file: 9999999.93
Pointer file: 9999999.99
Now compiling ancillary file definition for output
Converting schema to JSON
Exporting schema to a file
The TESTING schema has been exported to folder:
H:\TEMP\CHITT
Please make sure to move the file so it is publicly accessible at the
following location:
https://www.siteurl.com/publicschema/
Hit ENTER to continue:
```

Figure 3-13: Exporting a schema definition

# 3.6 BREH Exception Menu

The **BREH Exception Menu** option (Figure 3-14) allows for the exclusion of sitelevel or patient-specific data to comply with HIPAA privacy rules and the formal request from patients to not expose specific health information to other entities.

```
BREH Exception Menu
1. Define Site Level Exceptions
2. Define Patient Specific Exceptions
3. Display Patient and Site Exceptions
Select number or return to quit: (1-3):
```

User Manual September 2023

Figure 3-14: BREH Exception Menu

## 3.6.1 Define Site Level Exceptions

This option allows a site to create a Site Exception Profile to be set up or edited. A Site Exception Profile allows sites to omit specific data from an EHI data export for all patients.

This functionality is needed to prevent information specifically excluded from the HIPAA Privacy Rule individual right of access from being included in a requested EHI data output document.

| Notes: | Information such as the following should not be included in an EHI document:                                                                                                    |  |
|--------|----------------------------------------------------------------------------------------------------|--|
|        | Psychotherapy notes, which are the notes recorded by a<br>health care provider who is a mental health professional<br>documenting or analyzing the contents of a conversation<br>during a private counseling session and that are maintained<br>separate from the rest of the patient's medical record. |  |
|        | Information compiled in reasonable anticipation of, or for use<br>in, a civil, criminal, or administrative action or proceeding.                                                                                                    |  |

During the EHI export process a user can select one or more site exception profiles, as well as individual patient exception profiles(s), to apply to the EHI export being generated.

The steps to create a site exception profile are as follows:

- 1. The user selects the **Define Site Level Exceptions (1)** option from the **BREH Exceptions Menu**.
- 2. Enter YES to confirm that you want to create/edit a site exception profile.
- 3. Enter 'C' to create a new site exception profile. You can also enter 'E' to edit an existing site exception profile or 'R' to remove an existing site exception profile.
- 4. Enter the new site exception profile name.
- 5. Enter the **Exclusion Reason**.
- 6. If 'Other' was entered as the Exclusion Reason, enter the Other Exclusion Reason.
- When creating a site exception profile (rather than editing an existing profile), enter 'A' to add a site profile file exception condition. At the Site Profile Exception File prompt, enter the file to enter site exception conditions for.

- 8. Once a file has been entered, the user will be presented with a list of fields in the file. Enter 'J' to jump to a field number, 'N' to go to the next page of fields or enter 'S' to select a field to enter a condition on.
- 9. Once 'S' has been entered to select the field, you will be prompted to enter a condition on that field. Valid choices are NULL, CONTAINS, LESS THAN or GREATER THAN. You can negate the condition by placing a ' prior to the condition (so 'NULL would mean NOT NULL).
- 10. Enter the value to check the field against. To compare to an internal value (pointers/dates), enter an apostrophe (') followed by the internal value to look for.

Note: When comparing date or date/time fields the internal date value must be entered. Date/Time values should be entered as CMMDDYY.hhmmss where:
C - century - 3 (2000), 2 (1900), 1 (1800)
MM - Month with possible leading zero
DD - Day with possible leading zero
YY - Year with possible leading zero
hh - Hour (0-23) with possible leading zero
mm - Minute (0-59) with possible leading zero
ss - Second (0-59) with possible leading zero
Example: '3050309.030904 would be entered for MAR 9.2005@03:09:04 AM

- 11. At the **Would you like to enter another field exception check?** prompt, type **YES** to enter another condition for this exception profile or type **NO** to continue.
- 12. Once you have entered all of the conditions (and typed NO at the Would you like to enter another field exception check? prompt), you will be prompted to enter the Condition Check Logic. The Condition Check Logic functions very similar to how searches are performed in the FileMan SEARCH FILE ENTRIES option. Each condition entered is assigned a check letter (A, B, C, etc.). The letters are then used as described below to define the logic that will determine if an exception will be entered for a particular entry in a file. If the Condition Check Logic returns TRUE for an entry, that entry will be excluded.
  - For logical **AND** use **&**.
  - For **OR**, use !.
  - Parenthesis can be used. A single quote character (') can be inserted prior to a check letter to not the value. For example: (A!'B)&C would be the condition if (A OR NOT B) AND C. If the logic returns true, the entry or entry subfile will be excluded from the EHI document.

Figure 3-15 shows an example of how to enter a site exception. In this example, a site exception profile has been created to exclude any TIU documents that have not yet been signed. To create the logic to do this two conditions are placed on the TIU DOCUMENT (#8925) file. The conditions are to exclude any entry in the TIU DOCUMENT file for a patient if the entry has either a SIGNATURE DATE/TIME field or a SIGNED BY field that is NULL.

BREH Exception Menu 1. Define Site Level Exceptions 2. Define Patient Specific Exceptions 3. Display Patient and Site Exceptions Select number or return to quit: (1-3): 1 This option will allow a site to create a site exception profile to be set up or edited. A site exception profile allows sites to omit specific data from an EHI data export for all patients. This functionality is needed to prevent information specifically excluded from the HIPAA Privacy Rule individual right of access from being included in a requested EHI data output document. Information such as the following should not be included in an EHI document: (1) Psychotherapy notes, which are the notes recorded by a health care provider who is a mental health professional documenting or analyzing the contents of a conversation during a private counseling session and that are maintained separate from the rest of the patient's medical record. (2) Information compiled in reasonable anticipation of, or for use in, a civil, criminal, or administrative action or proceeding. During the EHI export process a user can select one or more site exception profiles as well as individual patient exception profiles(s) to apply to the EHI export being generated. Would you like to create/edit a site exception profile? NO// YES Select one of the following: Create a new site exception profile С Ε Edit an existing site exception profile R Remove an existing site exception profile 0 Ouit What action would you like to perform: Q// **C**reate a new site exception profile Enter the new site exception profile name: TIU DOCUMENT - EXCLUDE UNSIGNED SITE EXCEPTION PROFILE NAME: TIU DOCUMENT - EXCLUDE UNSIGNED Replace **<Enter>** EXCLUSION REASON: OTH Other OTHER EXCLUSION REASON: Do not include draft documents New site exception profile 'TIU DOCUMENT - EXCLUDE UNSIGNED' has been created

User Manual September 2023

Select one of the following: Add Site Profile File Exception Condition А Quit Q Selection: Q// Add Site Profile File Exception Condition Please select the file you would like to enter the site exception(s) for. Site Profile Exception File: TIU DOCUMENT Entering Field Exception Check A: Field listing for TIU DOCUMENT file: # FIELD FIELD NUMBER DOCUMENT TYPE .01 1 PATIENT .02 2 VISIT 3 .03 4 PARENT DOCUMENT TYPE .04 5 STATUS .05 PARENT .06 6 PARENT EPISODE BEGIN DATE/TIME 7 .07 EPISODE END DATE/TIME .08 8 9 URGENCY .09 10 LINE COUNT .1 Select one of the following: J Jump to FIELD NUMBER Ν Next Select field S 0 Ouit Selection: N// Next 11CREDIT STOP CODE ON COMPLETIONFIELD NUMBER12MARK DISCH DT FOR CORRECTION.1113VISIT TYPE.12 14 REPORT TEXT 2 15 EDIT TEXT BUFFER 3 16 ENTRY DATE/TIME 1201 17 AUTHOR/DICTATOR 1202 18 CLINIC 1203 19 EXPECTED SIGNER 1204 20 HOSPITAL LOCATION 1205 Select one of the following: J Jump to FIELD NUMBER Next Ν S Select field Q Quit Selection: N// Next # FIELD FIELD NUMBER

User Manual September 2023

| 21<br>22<br>23<br>24<br>25<br>26<br>27<br>28<br>29<br>30              | SERVICE CREDIT<br>SECONDARY VISI<br>EXPECTED COSIG<br>ATTENDING PHYS<br>ORDER NUMBER<br>VISIT LOCATION<br>DIVISION<br>REFERENCE DATE<br>ENTERED BY<br>CAPTURE METHOD<br>Select one of          | STOP<br>T<br>NER<br>ICIAN<br>the following:                    |        | 1206<br>1207<br>1208<br>1209<br>1210<br>1211<br>1212<br>1301<br>1302<br>1303          |        |
|-----------------------------------------------------------------------|----------------------------------------------------------------------------------------------------|----------------------------------------------------------------|--------|---------------------------------------------------------------------------------------|--------|
|                                                                       | J<br>N                                                                                                    | Jump to FIELD<br>Next                                          | NUMBEI | 2                                                                                     |        |
|                                                                       | Q                                                                                                    | Quit                                                           |        |                                                                                       |        |
| Sele<br>#<br>31<br>32<br>33<br>34<br>35<br>36<br>37<br>38<br>39<br>40 | ction: N// Next<br>FIELD<br>RELEASE DATE/T<br>VERIFICATION D<br>VERIFIED BY<br>DICTATION DATE<br>SUSPENSE DATE/<br>PATIENT MOVEME<br>TREATING SPECI<br>IRT RECORD<br>SERVICE<br>REQUESTING PAC | IME<br>ATE/TIME<br>TIME<br>NT RECORD<br>ALTY<br>KAGE REFERENCE |        | FIELD<br>1304<br>1305<br>1306<br>1307<br>1308<br>1401<br>1402<br>1403<br>1404<br>1405 | NUMBER |
|                                                                       | Select one of                                                                                                    | the following:                                                 |        |                                                                                       |        |
|                                                                       | J<br>N<br>S<br>Q                                                                                                    | Jump to FIELD<br>Next<br>Select field<br>Quit                  | NUMBEI | 2                                                                                     |        |
| Sele<br>#<br>41<br>42<br>43<br>44<br>45<br>46<br>47<br>48<br>49<br>50 | ction: N// Next<br>FIELD<br>RETRACTED ORIG<br>PRF FLAG ACTIO<br>SIGNATURE DATE<br>SIGNATURE BLOC<br>SIGNATURE BLOC<br>SIGNATURE MODE<br>COSIGNATURE NE<br>COSIGNATURE DA<br>COSIGNED BY        | INAL<br>N<br>/TIME<br>K NAME<br>K TITLE<br>EDED<br>TE/TIME     |        | FIELD<br>1406<br>1407<br>1501<br>1502<br>1503<br>1504<br>1505<br>1506<br>1507<br>1508 | NUMBER |
|                                                                       | Select one of                                                                                                    | the following:                                                 |        |                                                                                       |        |
|                                                                       | J<br>N<br>S<br>Q                                                                                                    | Jump to FIELD<br>Next<br>Select field<br>Quit                  | NUMBEI | R                                                                                     |        |

Selection: N// **S**elect field Select field reference number (#) or return to quit: (1-75): 43 Condition: NULL Would you like to enter another field exception check? N// YES File: TIU DOCUMENT Current exception conditions: COND FIELD CONDITION VALUE A SIGNATURE DATE/TIME NULL Entering Field Exception Check B: Field listing for TIU DOCUMENT file: FIELD NUMBER # FIELD 1 DOCUMENT TYPE .01 PATIENT .02 2 .03 3 VISIT PARENT DOCUMENT TYPE 4 .04 STATUS 5 .05 6 PARENT .06 EPISODE BEGIN DATE/TIME 7 .07 EPISODE END DATE/TIME 8 .08 URGENCY .09 9 10 LINE COUNT .1 Select one of the following: Jump to FIELD NUMBER J Ν Next Select field S Q Quit Selection: N// Select field Select field reference number (#) or return to quit: (1-75): 44 Condition: NULL Would you like to enter another field exception check? N// NOFile: TIU DOCUMENT Current exception conditions: COND FIELD CONDITION VALUE A SIGNATURE DATE/TIME NULL B SIGNED BY NULL Using the check letter(s) listed above, enter the check exclusion logic to apply. For logical AND use "&", for OR use "!". Parenthesis can be used. A "'" can be inserted prior to a check letter to NOT the value. For example: (A!'B) & C would be the condition "if (A OR NOT B) AND C". If the logic returns true, the entry or entry subfile will be excluded from the EHI document. Allowable letter(s): A,B Condition logic: // A!B

User Manual September 2023

```
New condition logic saved for site exception profile TIU DOCUMENT - EXCLUDE
UNSIGNED
File: TIU DOCUMENT
Current exception conditions:
COND FIELD CONDITION VALUE
A SIGNATURE DATE/TIME NULL
B SIGNED BY NULL
Condition Check Logic: A!B
```

Figure 3-15: Entering a site exception

## 3.6.2 Define Patient Specific Exceptions

This option allows a site to create a patient exception profile to be set up, edited or removed. A patient exception profile allows sites to omit specific patient data from an EHI data export. This functionality is needed to prevent information specifically excluded from the HIPAA Privacy Rule individual right of access from being included in a requested EHI data output document. More than one exception profile can be created for a patient.

| Notes: | Information such as the following should not be included in an EHI document:                                                                                                    |
|--------|----------------------------------------------------------------------------------------------------|
|        | Psychotherapy notes, which are the notes recorded by a<br>health care provider who is a mental health professional<br>documenting or analyzing the contents of a conversation<br>during a private counseling session and that are maintained<br>separate from the rest of the patient's medical record. |
|        | Information compiled in reasonable anticipation of, or for<br>use in, a civil, criminal, or administrative action or<br>proceeding.                                                                                                    |

To set up a patient exception profile for a patient, please follow these steps:

- 1. Select the **Define Patient Specific Exceptions** option.
- 2. At the **Would you like to create/edit an exception profile for a patient?** prompt type **YES**.
- 3. At the **Name, DOB or Chart# of the patient** prompt enter the patient to create an exception for.
- 4. Enter 'C' to create a new patient exception profile for that patient.

- 5. At the **Enter the new patient exception profile name** prompt enter the new profile name.
- 6. Enter 'A' to add a file exception profile for the patient.
- 7. At the **FILE** prompt enter the file to create the patient profile for (more than one file can be assigned to each patient profile).
- 8. At the EXCLUDE ALL FILE ENTRIES prompt enter YES to exclude all of the patient's entries in the file or NO to exclude specific entries. If YES is chosen, you will then be prompted to enter the EXCLUSION REASON and, if 'Other' was chosen, the OTHER EXCLUSION REASON. The exception process for this file for this profile is now complete.
- 9. If NO was chosen in the previous step, at the Would you like to create/edit/remove exceptions to exclude specific records in this file prompt type YES.
- 10. Enter 'C' to create a new entry exclusion.
- One by one a list of the patient's entries in the file will be displayed. Step through the list until you find the entry you are looking for. Once an entry is found, enter 'E' to exclude entry (create an exception).
- 12. At the EXCLUDE ENTIRE ENTRY prompt enter **YES** to exclude the entire entry or **NO** if you would like to exclude specific fields in the entry.
- 13. You will then be prompted to enter the EXCLUSION REASON and, if 'Other' was chosen, the OTHER EXCLUSION REASON.
- 14. If **NO** was chosen, you will then be able to enter field level exceptions. Enter 'A' to add a field level exception.
- 15. You will be presented with a list of fields in the file. Step through the fields until you find the field you are looking for. Once you have located the field you want, enter 'S' and a field level exception will be entered for that field.
- 16. Control will return to the previous menu where you can add an additional field level exception or remove an existing field exception.
- 17. Entering '**Q**' to get out of the field exceptions will return you to the next entry for the patient in the file.
- 18. You can step back through the menus to create/edit/remove exceptions for that file and to add exceptions for another file.

Figure 3-16 shows a sample patient exception created for a patient's PROBLEM file entries. One of the entries is being completely excluded while another entry has two fields excluded.

BREH Exception Menu 1. Define Site Level Exceptions 2. Define Patient Specific Exceptions 3. Display Patient and Site Exceptions Select number or return to quit: (1-3): 2 This option will allow a site to create a patient exception profile to be set up or edited. A patient exception profile allows sites to omit specific patient data from an EHI data export. This functionality is needed to prevent information specifically excluded from the HIPAA Privacy Rule individual right of access from being included in a requested EHI data output document. Information such as the following should not be included in an EHI document: (1) Psychotherapy notes, which are the notes recorded by a health care provider who is a mental health professional documenting or analyzing the contents of a conversation during a private counseling session and that are maintained separate from the rest of the patient's medical record. (2) Information compiled in reasonable anticipation of, or for use in, a civil, criminal, or administrative action or proceeding. More than one exception profile can be created for a patient. During the export process a user can select one or more of a patient's exception(s) to apply to the EHI export being generated. Would you like to create/edit an exception profile for a patient? NO// YES Please select the patient to create/edit a patient exception profile for. Name, DOB or Chart# of the patient: **DEMO, BARBARA** DEMO,BARBARA J - Demo FAVORITE\* F 01-00-1980 XXX-XX-0123 DB 459 CHH 107338 NPP 114762 122188 Select one of the following: С Create a new patient exception profile Q Quit What action would you like to perform: Q// **C**reate a new patient exception profile Enter the new patient exception profile name: Exclude PROBLEM entries New patient exception profile 'EXCLUDE PROBLEM ENTRIES' has been created Select one of the following: Add file to exception profile А Quit 0

Selection: Q// Add file to exception profile Please select the file you would like to add/edit/remove the exception(s) for. FILE: PROBLEM EXCLUDE ALL FILE ENTRIES: N NO Would you like to create/edit/remove exceptions to exclude specific records in this file? NO// YES Current records with exceptions # Division Record IEN \_\_\_\_ \_\_\_\_ <No exceptions entered for file> Select one of the following: С Create New Entry Exclusion (add exception) 0 Quit Selection: Q// Create New Entry Exclusion (add exception) Patient entries in file PROBLEM: \_\_\_\_\_ \_\_\_\_ DIVISION: 2016 DEMO HOSPITAL ENTRY IEN: 14580 DIAGNOSIS: L70.9 PATIENT NAME: DEMO, BARBARA J DATE LAST MODIFIED: APR 21, 2023@10:50:37 PROVIDER NARRATIVE: Acne | FACILITY: 2016 DEMO HOSPITAL DATE ENTERED: SEP 27, 2021 NMBR: 1 STATUS: EPISODIC USER LAST MODIFIED: Delete, Delete NONREDISCLOSURE: NO ENTERED BY: Demo, Demo RECORDING PROVIDER: Demo, Demo PRIORITY: ACUTE USE AS POV (VISIT): SEP 27, 2021@12:19 USE AS POV (VISIT): JAN 05, 2023@17:48 USE AS POV (VISIT): APR 21, 2023@10:29 SNOMED CT CONCEPT CODE: 11381005 SNOMED CT DESIGNATION CODE: 19696016 Entry IEN Status: Entry Included in EHI Select one of the following: Exclude entry (create exception) Ε J Jump to specific IEN Ν Display next IEN entry in list Q Quit Selection: N// N Display next IEN entry in list \_\_\_\_\_ \_\_\_\_

User Manual September 2023

DIVISION: 2016 DEMO HOSPITAL ENTRY IEN: 14581 DIAGNOSIS: Z59.00 PATIENT NAME: DEMO, BARBARA J DATE LAST MODIFIED: JAN 10, 2023@11:32:24 PROVIDER NARRATIVE: Homeless | FACILITY: 2016 DEMO HOSPITAL NMBR: 2DATE ENTERED: OCT 01, 2STATUS: SOCIALUSER LAST MODIFIED: DemNONREDISCLOSURE: NOENTERED BY: Demo, DemoRECORDING PROVIDER: Demo, DemoPRIORITY: CHRONIC DATE ENTERED: OCT 01, 2021 USER LAST MODIFIED: Demo, Demo USE AS POV (VISIT): SEP 27, 2021@12:19 USE AS POV (VISIT): JAN 04, 2023012:05 USE AS POV (VISIT): JAN 04, 2023@12:05 SNOMED CT CONCEPT CODE: 32911000 SNOMED CT DESIGNATION CODE: 485356010 Entry IEN Status: Entry Included in EHI Select one of the following: E Exclude entry (create exception) Jump to specific IEN J N Display next IEN entry in list Ρ Display previous IEN entry in list Q Quit Selection: N//  ${\tt N}$  Display next IEN entry in list \_\_\_\_\_ \_\_\_\_ DIVISION: 2016 DEMO HOSPITAL ENTRY IEN: 15108 DIAGNOSIS: D64.9 PATIENT NAME: DEMO, BARBARA J DATE LAST MODIFIED: FEB 28, 2023@10:20:58 PROVIDER NARRATIVE: Anemia | TESTING A FACILITY: 2016 DEMO HOSPITAL NMBR: 3 USER LAST MODIFIED: Demo, Demo ENTERED BY: Demo, Demo PRIORITY: ACUTE RECORDING PROVIDER: Demo, Demo USE AS POV (VISIT): FEB 28, 2023@10:13 SNOMED CT CONCEPT CODE: 271737000 SNOMED CT DESIGNATION CODE: 406636013 Entry IEN Status: Entry Included in EHI Select one of the following: E Exclude entry (create exception) J Jump to specific IEN Display next IEN entry in list Ν Ρ Display previous IEN entry in list Quit 0 Selection: N// N Display next IEN entry in list \_\_\_\_\_ DIVISION: 2016 DEMO HOSPITAL ENTRY IEN: 15173

User Manual September 2023

DIAGNOSIS: R50.9 PATIENT NAME: DEMO, BARBARA J DATE LAST MODIFIED: MAY 11, 2023@09:58:37 PROVIDER NARRATIVE: Fever | Going to delete FACILITY: 2016 DEMO HOSPITALNMBR: 4DATE ENTERED: MAY 11, 2023STATUS: DELETEDUSER LAST MODIFIED: Demo, DemoNONREDISCLOSURE: NOENTERED BY: Demo, DemoRECORDING PROVIDER: Demo, DemoPRIORITY: ACUTEPROBLEM DELETED BY: Demo, Demo DATE/TIME PROBLEM DELETED: MAY 11, 2023@09:58:57 REASON PROBLEM DELETED: OTHER REASON IF OTHER: Other delete reason SNOMED CT CONCEPT CODE: 386661006 SNOMED CT DESIGNATION CODE: 1480803010 Entry IEN Status: Entry Included in EHI Select one of the following: E Exclude entry (create exception) Jump to specific IEN J Ν Display next IEN entry in list Ρ Display previous IEN entry in list Ouit 0 Selection: N// N Display next IEN entry in list \_\_\_\_\_ DIVISION: 2016 DEMO HOSPITAL ENTRY IEN: 15177 DIAGNOSIS: Z21. PATIENT NAME: DEMO, BARBARA J DATE LAST MODIFIED: JUL 06, 2023@10:39:34 PROVIDER NARRATIVE: HIV positive | Tested positive for HIV FACILITY: 2016 DEMO HOSPITALNMBR: 5DATE ENTERED: JUL 06, 2023STATUS: EPISODICUSER LAST MODIFIED: Demo, DemoNONREDISCLOSURE: NOENTERED BY: Demo, DemoRECORDING PROVIDER: RECORDING PROVIDER: Demo, Demo PRIORITY: ACUTE USE AS POV (VISIT): JUL 06, 2023@10:35 SNOMED CT CONCEPT CODE: 165816005 SNOMED CT DESIGNATION CODE: 257855012 Entry IEN Status: Entry Included in EHI Select one of the following: Exclude entry (create exception) E J Jump to specific IEN Ν Display next IEN entry in list Display previous IEN entry in list Ρ Quit 0 Selection: N// Exclude entry (create exception) EXCLUDE ENTIRE ENTRY: Y YES EXCLUSION REASON: C Civil, criminal or administrative action or proceeding \_\_\_\_\_ \_\_\_\_ DIVISION: 2016 DEMO HOSPITAL ENTRY IEN: 15178

User Manual September 2023

DIAGNOSIS: ZZZ.999 PATIENT NAME: DEMO, BARBARA J DATE LAST MODIFIED: JUL 06, 2023@10:41:05 PROVIDER NARRATIVE: Suicide attempt by alcohol poisoning | FACILITY: 2016 DEMO HOSPITALNMBR: 6DATE ENTERED: JUL 06, 2023STATUS: EPISODICUSER LAST MODIFIED: Demo, DemoNONREDISCLOSURE: NOENTERED BY: Demo, DemoRECORDING PROVIDER: RECORDING PROVIDER: Demo, Demo PRIORITY: ACUTE USE AS POV (VISIT): JUL 06, 2023@10:35 SNOMED CT CONCEPT CODE: 461181000124102 SNOMED CT DESIGNATION CODE: 803721000124111 Entry IEN Status: Entry Included in EHI Select one of the following: E Exclude entry (create exception) J Jump to specific IEN Ρ Display previous IEN entry in list 0 Ouit Selection: Q// Exclude entry (create exception) EXCLUDE ENTIRE ENTRY: N NO EXCLUSION REASON: OTH Other OTHER EXCLUSION REASON: testing Exclude Individual Field(s) from a Specified File Entry This option allows specific fields for a chosen file entry to be excluded from an EHI document. If, for example, only particular field data in a record should be omitted from a generated EHI document, then that field information can be excluded while the remainder of the record can be sent. Select one of the following: Add Field Exception А Q Quit Selection: Q// Add Field Exception Field listing for PROBLEM file: # FIELD FIELD NUMBER DIAGNOSIS 1 .01 SNOMED CONCEPT PREFERRED TERM .019 2 PATIENT NAME .02 3 4 DATE LAST MODIFIED .03 5 CLASS .04 6 PROVIDER NARRATIVE .05 7 FACILITY .06 NMBR 8 .07 .08 DATE ENTERED 9 10 STATUS .12 Select one of the following:

J Jump to FIELD NUMBER Ν Next Select field S Q Quit Selection: N// **S**elect field Select field reference number (#) or return to quit: (1-57): 2Field exception successfully added CURRENT FIELD EXCEPTION(S): File/Subfile FIELD (#) \_\_\_\_\_ \_\_\_\_ PROBLEM SNOMED CONCEPT PREFERRED TERM (#.019) Select one of the following: A Add Field Exception R Remove Field Exception 0 Ouit Selection: Q// Add Field Exception CURRENT FIELD EXCEPTION(S): File/Subfile FIELD (#) \_\_\_\_\_ PROBLEM SNOMED CONCEPT PREFERRED TERM (#.019) Field listing for PROBLEM file: # FIELD NUMBER FIELD 1 DIAGNOSIS .01 SNOMED CONCEPT PREFERRED TERM .019 2 PATIENT NAME .02 3 DATE LAST MODIFIED 4 .03 5 CLASS .04 PROVIDER NARRATIVE .05 6 FACILITY 7 .06 .07 NMBR 8 9 DATE ENTERED .08 10 STATUS .12 Select one of the following: J Jump to FIELD NUMBER Ν Next S Select field Quit Q Selection: N// Select field Select field reference number (#) or return to quit: (1-57): 6Field exception successfully added CURRENT FIELD EXCEPTION(S): File/Subfile FIELD (#)

User Manual September 2023

```
PROBLEM SNOMED CONCEPT PREFERRED TERM (#.019)
PROBLEM PROVIDER NARRATIVE (#.05)
Select one of the following:
A Add Field Exception
R Remove Field Exception
Q Quit
Selection: Q// Quit
```

Figure 3-16: Patient Exception Profile

### 3.6.3 Display Patient and Site Exceptions

This option displays the **site/patient exceptions** defined at a site. The user may choose to view the site and patient exceptions all at one time or has the option to view just the site or patient exceptions created.

Select one of the following: A Display both Patient and Site Exceptions P Display Patient Exceptions S Display Site Exceptions Q Quit What action would you like to perform: Q//

Figure 3-17: Display patient and site exceptions

Figure 3-18 shows a sample display of the Site Level Exceptions.

```
BREH Exception Menu
1. Define Site Level Exceptions
2. Define Patient Specific Exceptions
3. Display Patient and Site Exceptions
Select number or return to quit: (1-3): 3
This option displays the site/patient exceptions defined at a site.
    Select one of the following:
                   Display both Patient and Site Exceptions
         А
         Ρ
                  Display Patient Exceptions
         S
                  Display Site Exceptions
         0
                   Ouit
What action would you like to perform: Q// S Display Site Exceptions
DEVICE: HOME// <Enter> VIRTUAL Right Margin: 80// <Enter>
SITE EXCEPTION LISTING
```

User Manual September 2023

```
_____
____
Profile Name: TEST
Profile Type: Local
Exception Reason: Psychotherapy note
Exception file/subfile:
Condition(s)
_____
<No conditions found for this site exception profile>
Condition Logic: <none>
                  _____
      _____
Profile Name: TEST2
Profile Type: Local
Exception Reason: Other
Other Exception Reason: TESTING
Exception file/subfile: PROBLEM
Condition(s)
 _____
Condition Letter: A
Condition: SNOMED CONCEPT PREFERRED TERM (#.019) NULL
Condition Logic: A
                _____
_____
Profile Name: TESTING
Profile Type: Local
Exception Reason: Other
Other Exception Reason: TESTING
Exception file/subfile:
Condition(s)
<No conditions found for this site exception profile>
Condition Logic: <none>
                  _____
------
____
Profile Name: TESTING TWO
Profile Type: Local
Exception Reason: Other
Other Exception Reason: TESTING
Exception file/subfile: PROBLEM
Condition(s)
Condition Letter: A
Condition: SNOMED CONCEPT PREFERRED TERM (#.019) NULL
Condition Logic: A
                _____
_____
____
Profile Name: TESTKJH
Profile Type: Local
Exception Reason: Other
Other Exception Reason: TESTING
Exception file/subfile: PROBLEM
```

```
Condition(s)
_____
Condition Letter: A
Condition: SNOMED CONCEPT PREFERRED TERM (#.019) NULL
Condition Logic: A
_____
                _____
____
Profile Name: TIU DOCUMENT - EXCLUDE UNSIGNED
Profile Type: Local
Exception Reason: Other
Other Exception Reason: Do not include draft documents
Exception file/subfile: TIU DOCUMENT
Condition(s)
_____
Condition Letter: A
Condition: SIGNATURE DATE/TIME (#1501) NULL
Condition Letter: B
Condition: SIGNED BY (#1502) NULL
Condition Logic: A!B
Press 'Return to continue':
```

Figure 3-18 Sample site level exception display

# 4.0 Package Operation

# 4.1 Generate a BREH EHI Export

This option allows a user to create an **EHI data export document** for a patient, list of patients or ALL patients.

**Note:** Every 14 days the system will add an additional question to confirm that you are using the newest schema definition provided by the OIT. If it has been 14 days or more since the user answered **YES** that they checked for a new schema (Figure 4-1). Users will continue to get prompted to answer this question until a user answers **YES** which will reset the 14 counter.

```
In order for all of a patient's information on file to be exported in an EHI document, the most recent national schema provided by OIT must be used. Therefore, before extracting a patient's EHI, sites should periodically check to see if a new schema file has been released. Sites should pull the most recent schema definition from the public location and import it into their RPMS system so it can be selected as the definition to use.
```

Figure 4-1 Periodic check for new schema message

To generate an EHI export for a patient or patients please follow these steps:

- 1. The user is prompt to select a **schema**. The system defaults to the latest nationally released schema. Entering a **?** allows the user to view the list of both nationally distributed schemas and locally customized schemas (Figure 4-2).
- 2. Pressing Enter leaves the system default, or you can select the schema you want to use by entering its name and pressing Enter.

```
Create an EHI export for a patient

This option allows a user to create an EHI data export document for a

patient, list of patients or ALL patients.

Please select the schema definition to use for this export

Schema: BREH_OIT_20230704// ?

Answer with BREH EHI SCHEMAS SCHEMA NAME, or OUTPUT FILE NAME

Choose from:

BREH_OIT_20230607

BREH_OIT_20230704

TESTING
```

User Manual September 2023

Schema: BREH\_OIT\_20230704// <Enter>

Figure 4-2: Nationally distributed and locally customized schemas

- 3. At the DO YOU WANT TO EXPORT 'SINGLE PATIENT', 'MULTIPLE PATIENTS' OR 'ALL PATIENTS' prompt make the appropriate selection. Note that demo patients can only be exported using the SINGLE PATIENT option providing they have been entered as EHI demo patients. Demo patients cannot be exported using the MULTIPLE PATIENTS or ALL PATIENTS selection (Figure 4-3).
- 4. Select the patient or patients you wish to generate an EHI document for (Figure 4-3).

```
DO YOU WANT TO EXPORT 'SINGLE PATIENT', 'MULTIPLE PATIENTS' OR 'ALL
PATIENTS': SINGLE PATIENT// SINGLE PATIENT
ENTER NAME, DOB OR CHART#: DEMO, BA
                                                                 DB
  1 DEMO, BABY VITALS
                                      F 06-01-2022
777775
  2 DEMO, BARABARA DEMO, BARBARA J - Demo FAVORITE*
                                      F 01-00-1980 XXX-XX-0123 DB 459
                                                                 CHH
107338
                                                                 NPP
114762
122188
CHOOSE 1-2: 2
 DEMO, BARBARA J - Demo FAVORITE* F 01-00-1980 XXX-XX-0123 DB 459
                                                                 CHH
107338
                                                                 NPP
114762
122188
```

Figure 4-3 Selecting output type and patient(s)

5. If the selected patient has patient exception profiles defined you will be prompted whether or not you want to apply any and if so which ones (Figure 4-4).

```
This patient has exception profiles on file.
Would you like to apply any to this export? N// YES
# Patient Exception Profile
1) EXCLUDE PROBLEM ENTRIES
Enter the # or #'s (separated by ',') or 'ALL' (for all profiles) to apply:
1
```

### Figure 4-4 Selecting patient exception profiles to apply

6. If there are any site defined exception profiles defined you will be prompted whether or not you want to apply any and if so which ones (Figure 4-5).

```
There are site exception profiles defined for file(s) in this schema.
Would you like to apply any to this export? N// YES
# Site Exception Profile
1) TEST
2) TEST2
3) TESTING TWO
4) TESTKJH
5) TIU DOCUMENT - EXCLUDE UNSIGNED
Enter the # or #'s (separated by ',') or 'ALL' (for all profiles) to apply:
5
```

Figure 4-5 Selecting a site exception profiles to apply

7. Enter the output path (Figure 4-6).

**Note:** Since the generated files contain patient information, please ensure the location is encrypted and accessible by only the appropriate personnel.

```
Enter the path of the folder to place the file(s) in. Since the generated files contain patient information, please ensure the location is encrypted and accessible by only the appropriate personnel.
```

Export folder: H:\TEMP\CHITT// <Enter>

#### Figure 4-6 Selecting the EHI export output path

8. Select whether to process now in the foreground or queue to the background (Figure 4-7).

Run the process now or queue: R//  ${\bf R} \text{UN}$  NOW

Figure 4-7 Choose to run in the foreground or background

9. Review the process information and enter YES to continue (Figure 4-8).

```
PROCESS INFORMATION

Schema definition: BREH_OIT_20230704

Storage location: H:\TEMP\CHITT

Process user: Demo, Demo

Process run time: NOW (Foreground Process)

Site Exception(s)

TIU DOCUMENT - EXCLUDE UNSIGNED

Patient(s): SINGLE PATIENT

Patient Patient Exception Profile
```

\_\_\_\_ DEMO, BARBARA J EXCLUDE PROBLEM ENTRIES Prior to continuing, please verify that the path chosen to store the generated files in is encrypted and accessible by only the appropriate personnel. Would you like to continue? NO// YES Generating EHI Export for patient: DEMO, BARBARA J Processing file: VA PATIENT [#2] Processing file: PRF ASSIGNMENT [#26.13] Processing file: PRF HL7 EVENT [#26.21] Processing file: PATIENT ENROLLMENT [#27.11] Processing file: ENROLLMENT QUERY LOG [#27.12] Processing file: ENROLLMENT/ELIGIBILITY UPLOAD AUDIT [#27.14] Processing file: MST HISTORY [#29.11] Processing file: INCONSISTENT DATA [#38.5] Processing file: OPC [#40.1] Processing file: OPC ERRORS [#40.15] Processing file: SCHEDULED ADMISSION [#41.1] Processing file: PRE-REGISTRATION AUDIT [#41.41] Processing file: PRE-REGISTRATION CALL LOG [#41.43] Processing file: WAIT LIST [#42.5] Processing file: G&L CORRECTIONS [#43.5] Processing file: CENSUS WORKFILE [#45.85] Processing file: PAF [#45.9] Processing file: PRESCRIPTION [#52] Processing file: PATIENT NOTIFICATION (Rx READY) [#52.11] Processing file: RX VERIFY [#52.4] Processing file: PENDING OUTPATIENT ORDERS [#52.41] Processing file: RX SUSPENSE [#52.5] Processing file: PHARMACY ARCHIVE [#52.8] Processing file: NON-VERIFIED ORDERS [#53.1] Processing file: BCMA MEDICATION VARIANCE LOG [#53.78] Processing file: BCMA MEDICATION LOG [#53.79] Processing file: PHARMACY PATIENT [#55] Processing file: DRUG ACCOUNTABILITY TRANSACTION [#58.81] Processing file: LAB DATA [#63] Processing file: BLOOD INVENTORY [#65] Processing file: REFERRAL PATIENT [#67] Processing file: LAB ORDER ENTRY [#69] Processing file: RAD/NUC MED PATIENT [#70] Processing file: NUC MED EXAM DATA [#70.2] Processing file: RADIATION ABSORBED DOSE [#70.3] Processing file: RAD/NUC MED REPORTS [#74] Processing file: REPORT DISTRIBUTION [#74.4] Processing file: RAD/NUC MED ORDERS [#75.1] Processing file: ORDER [#100] Processing file: OE/RR PATIENT EVENT [#100.2] Processing file: ORDER DEA ARCHIVE INFO [#101.52] Processing file: PATIENT ALLERGIES [#120.8] Processing file: ADVERSE REACTION REPORTING [#120.85] Processing file: ADVERSE REACTION ASSESSMENT [#120.86] Processing file: REQUEST/CONSULTATION [#123] Processing file: GMR TEXT [#124.3] Processing file: GMRY PATIENT I/O FILE [#126] Processing file: INTEGRATED BILLING ACTION [#350] Processing file: CATEGORY C BILLING CLOCK [#351]

User Manual September 2023

Processing file: IB CONTINUOUS PATIENT [#351.1] Processing file: SPECIAL INPATIENT BILLING CASES [#351.2] Processing file: BILLING PATIENT [#354] Processing file: BILLING EXEMPTIONS [#354.1] Processing file: INSURANCE CLAIMS YEAR TO DATE [#355.5] Processing file: PERSONAL POLICY [#355.7] Processing file: CLAIMS TRACKING [#356] Processing file: HOSPITAL REVIEW [#356.1] Processing file: INSURANCE REVIEW [#356.2] Processing file: CLAIMS TRACKING/BILL [#356.399] Processing file: INPATIENT DIAGNOSIS [#356.9] Processing file: PATIENT MOVEMENT [#405] Processing file: INPATIENT PROCEDURE [#356.91] Processing file: INPATIENT INTERIM DRG [#356.93] Processing file: INPATIENT PROVIDERS [#356.94] Processing file: ENCOUNTER FORM TRACKING [#357.96] Processing file: AICS ERROR AND WARNING LOG [#359.3] Processing file: IB AUTOMATED BILLING COMMENTS [#362.1] Processing file: IB BILL/CLAIMS PRESCRIPTION REFILL [#362.4] Processing file: BILL/CLAIMS [#399] Processing file: TREATING FACILITY LIST [#391.91] Processing file: BENEFICIARY TRAVEL CLAIM [#392] Processing file: BENEFICIARY TRAVEL CERTIFICATION [#392.2] Processing file: INCOMPLETE RECORDS [#393] Processing file: BILL/CLAIMS [#399] Processing file: PATIENT MOVEMENT [#405] Processing file: SD WAIT LIST [#409.3] Processing file: SDWL TRANSFER REQUEST [#409.35] Processing file: SDWL TRANSFER ACCEPT [#409.36] Processing file: EWL CLEAN-UP [#409.39] Processing file: OUTPATIENT CLASSIFICATION [#409.42] Processing file: OUTPATIENT ENCOUNTER [#409.68] Processing file: OUTPATIENT DIAGNOSIS [#409.43] Processing file: OUTPATIENT PROVIDER [#409.44] Processing file: SDSC SERVICE CONNECTED CHANGES [#409.48] Processing file: SCHEDULING VISITS [#409.5] Processing file: APPOINTMENT PFSS ACCOUNT REFERENCE [#409.55] Processing file: OUTPATIENT ENCOUNTER [#409.68] Processing file: TRANSMITTED OUTPATIENT ENCOUNTER [#409.73] Processing file: DELETED OUTPATIENT ENCOUNTER [#409.74] Processing file: TRANSMITTED OUTPATIENT ENCOUNTER ERROR [#409.75] Processing file: ACRP TRANSMISSION HISTORY [#409.77] Processing file: ORDER CHECK PATIENT ACTIVE DATA [#860.1] Processing file: IMAGE [#2005] Processing file: IMAGING ANNOTATION [#2005.002] Processing file: IMAGE AUDIT [#2005.1] Processing file: PACS MESSAGE [#2006.5] Processing file: TELEREADER READ/UNREAD LIST [#2006.5849] Processing file: MULTI IMAGE PRINT [#2006.961] Processing file: TIU DOCUMENT [#8925] Processing file: TIU MULTIPLE SIGNATURE [#8925.7] Processing file: TIU PROBLEM LINK [#8925.9] Processing file: TIU EXTERNAL DATA LINK [#8925.91] Processing file: ALERT TRACKING [#8992.1] Processing file: RCIS REFERRAL [#90001] Processing file: RCIS DIAGNOSIS [#90001.01] Processing file: RCIS PROCEDURE [#90001.02] Processing file: RCIS COMMENTS [#90001.03] Processing file: RCIS SECONDARY REFERRAL [#90001.04] Processing file: RCIS MESSAGES [#90001.57] Processing file: CHR RECORD [#90002]

User Manual September 2023

Processing file: CHR POV [#90002.01] Processing file: CHR EDUCATION PROVIDED [#90002.02] Processing file: A/R BILL/IHS [#90050.01] Processing file: A/R ACCOUNTS/IHS [#90050.02] Processing file: A/R TRANSACTIONS/IHS [#90050.03] Processing file: A/R BILL ERROR [#90050.04] Processing file: A/R PREPAYMENT [#90050.06] Processing file: A/R FLAT RATE POSTING [#90054.01] Processing file: A/R EDI CLAIM STATUS [#90056.08] Processing file: BLS LOINC EXPORT [#90221] Processing file: V LAB [#9000010.09] Processing file: ROI LISTING RECORD [#90264] Processing file: BEX REFILL TRANSACTION [#90350.1] Processing file: BDP DESG SPECIALTY PROVIDER [#90360.1] Processing file: BGO PROBLEM PRIORITY [#90362.22] Processing file: PROBLEM [#9000011] Processing file: HMS REGISTRY [#90451] Processing file: BEH RECONCILIATION [#90461.63] Processing file: IZ EXPORTS [#90480.1] Processing file: ICARE PATIENT [#90507.5] Processing file: ICARE DX CAT REGISTRY [#90509] Processing file: ICARE REMINDER NOTIFICATIONS [#90509.4] Processing file: ICARE DX CAT FACTORS [#90509.5] Processing file: BCDM PATIENT [#90520] Processing file: CM EVENT TRACKING [#90620] Processing file: CM EVENT QUEUE [#90629] Processing file: BJPN PRENATAL PROBLEMS [#90680.01] Processing file: THIRD PARTY ELIGIBLE [#1800008] Processing file: LIST MANAGER [#1800015] Processing file: MEDICAID CLAIM [#1800071] Processing file: C.O. & DEPENDENT BILLING [#1800075] Processing file: DENTAL TREATMENT [#1803001] Processing file: PATIENT [#9000001] Processing file: MEDICARE ELIGIBLE [#9000003] Processing file: MEDICARE CLAIMS [#9000003.01] Processing file: POLICY HOLDER [#9000003.1] Processing file: MEDICAID ELIGIBLE [#9000004] Processing file: MEDICAID CLAIMS [#9000004.01] Processing file: RAILROAD ELIGIBLE [#9000005] Processing file: RAILROAD CLAIMS [#9000005.01] Processing file: PRIVATE INSURANCE ELIGIBLE [#9000006] Processing file: PRIVATE INSURANCE CLAIMS [#9000006.01] Processing file: VAMB ELIGIBLE [#9000006.02] Processing file: VISIT [#9000010] Processing file: V MEASUREMENT [#9000010.01] Processing file: V HOSPITALIZATION [#9000010.02] Processing file: V CHS [#9000010.03] Processing file: V EYE GLASS [#9000010.04] Processing file: V DENTAL [#9000010.05] Processing file: V PROVIDER [#9000010.06] Processing file: V POV [#9000010.07] Processing file: V PROCEDURE [#9000010.08] Processing file: V LAB [#9000010.09] Processing file: V IMMUNIZATION [#9000010.11] Processing file: V SKIN TEST [#9000010.12] Processing file: V EXAM [#9000010.13] Processing file: V MEDICATION [#9000010.14] Processing file: V TREATMENT [#9000010.15] Processing file: V PATIENT ED [#9000010.16] Processing file: V CPT [#9000010.18] Processing file: V ACTIVITY TIME [#9000010.19]

User Manual September 2023

Processing file: V DIAGNOSTIC PROCEDURE RESULT [#9000010.21] Processing file: V RADIOLOGY [#9000010.22] Processing file: V HEALTH FACTORS [#9000010.23] Processing file: V PATHOLOGY [#9000010.24] Processing file: V MICROBIOLOGY [#9000010.25] Processing file: V EMERGENCY VISIT RECORD [#9000010.29] Processing file: V PHN [#9000010.32] Processing file: V TRANSACTION CODES [#9000010.33] Processing file: V NARRATIVE TEXT [#9000010.34] Processing file: V ELDER CARE [#9000010.35] Processing file: V TRANSACTION CHARGE [#9000010.37] Processing file: V UNHF [#9000010.38] Processing file: V ASTHMA [#9000010.41] Processing file: V INFANT FEEDING CHOICES [#9000010.44] Processing file: V WELL CHILD [#9000010.46] Processing file: V TELEHEALTH [#9000010.48] Processing file: V NUTRITION SCREENING [#9000010.49] Processing file: V ANTICOAGULATION [#9000010.51] Processing file: V UPDATED/REVIEWED [#9000010.54] Processing file: V VISIT INSTRUCTIONS [#9000010.58] Processing file: V REFERRAL [#9000010.59] Processing file: V TREATMENT/REGIMEN [#9000010.61] Processing file: V AMI [#9000010.62] Processing file: V STROKE [#9000010.63] Processing file: PROBLEM [#9000011] Processing file: PERSONAL HISTORY [#9000013] Processing file: FAMILY HISTORY [#9000014] Processing file: FAMILY HISTORY FAMILY MEMBERS [#9000014.1] Processing file: REPRODUCTIVE FACTORS [#9000017] Processing file: PT LAB RELATED DATA [#9000020] Processing file: PATIENT REFUSALS FOR SERVICE/NMI [#9000022] Processing file: ELDER CARE [#9000023] Processing file: BIRTH MEASUREMENT [#9000024] Processing file: PODIATRY HISTORY [#9000028] Processing file: AUTO/LIABILITY [#9000031] Processing file: WORKMAN'S COMP [#9000032] Processing file: PATIENT NAME CHANGES [#9000033] Processing file: PATIENT'S LEGAL DOCS [#9000034] Processing file: CATEGORY PRIORITIZING [#9000035] Processing file: MSP PATIENT [#9000037] Processing file: NOTICE OF PRIVACY PRACTICES [#9000038] Processing file: RESTRICTED HEALTH INFORMATION [#9000039] Processing file: ADVANCE DIRECTIVE [#9000040] Processing file: THIRD PARTY LIABILITY [#9000041] Processing file: WORKMAN'S COMPENSATION [#9000042] Processing file: GUARANTOR [#9000043] Processing file: BENEFIT COORDINATOR CASES [#9000044] Processing file: PATIENT APPLICATIONS [#9000045] Processing file: PRIOR AUTHORIZATIONS [#9000046] Processing file: SPENDDOWN INFORMATION [#9000047] Processing file: PATIENT IMPLANTED DEVICES [#9000091] Processing file: CARE PLAN [#9000092] Processing file: PATIENT GOALS [#9000093] Processing file: TREATMENT PLAN [#9000094] Processing file: DENTAL FOLLOWUP [#9002003.2] Processing file: DENTAL DEFERRED SVCS REGISTER [#9002003.4] Processing file: DENTAL PROCEDURE [#9002007] Processing file: DENTAL PATIENT [#9002010.2] Processing file: MHSS RECORD [#9002011] Processing file: MHSS RECORD PROBLEMS (POVS) [#9002011.01] Processing file: MHSS RECORD PROVIDERS [#9002011.02]

User Manual September 2023

Processing file: MHSS RECORD TREATED MEDICAL PROBS [#9002011.03] Processing file: MHSS RECORD PROCEDURES (CPT) [#9002011.04] Processing file: MHSS RECORD PATIENT EDUCATION [#9002011.05] Processing file: BH CD STAGING TOOL [#9002011.06] Processing file: MHSS INTAKE [#9002011.07] Processing file: MHSS RECORD HEALTH FACTORS [#9002011.08] Processing file: MHSS RECORD PREVENTION ACTIVITES [#9002011.09] Processing file: MHSS RECORD NAVAJO REFERRAL FORM [#9002011.11] Processing file: MHSS RECORD MEASUREMENTS [#9002011.12] Processing file: MHSS RECORD INTAKE [#9002011.13] Processing file: MHSS RECORD UPDATED/REVIEWED [#9002011.14] Processing file: MHSS PATIENT PROBLEM LIST [#9002011.51] Processing file: MHSS PATIENT PERSONAL HX [#9002011.52] Processing file: MHSS PATIENT TREATMENT NOTES [#9002011.53] Processing file: MHSS PATIENT DATA [#9002011.55] Processing file: MHSS PATIENT TREATMENT PLANS [#9002011.56] Processing file: \*MHSS PATIENT TX PLAN METHODS [#9002011.57] Processing file: MHSS CASE DATES [#9002011.58] Processing file: \*MHSS PATIENT TP PROBLEMS [#9002011.62] Processing file: \*MHSS PATIENT TP GOALS 2 [#9002011.63] Processing file: \*MHSS PATIENT TP METHODS [#9002011.64] Processing file: MHSS SUICIDE FORMS [#9002011.65] Processing file: MHSS GROUP [#9002011.67] Processing file: MHSS MOST RECENTLY SELECTED ITEMS PATIENT [#9002012.96] Processing file: BSDX APPOINTMENT [#9002018.4] Processing file: CHS CHEF REGISTRY [#9002064.1] Processing file: CHS DEFERRED SERVICE DATA [#9002066] Processing file: CHS DENIAL DATA [#9002071] Processing file: CHS FACILITY [#9002080] Processing file: BI PATIENT [#9002084] Processing file: BI PATIENT IMMUNIZATIONS DUE [#9002084.1] Processing file: BI PATIENT CONTRAINDICATIONS [#9002084.11] Processing file: BI PATIENT CONTRAINDICATIONS DELETED [#9002084.115] Processing file: BI V IMMUNIZATIONS DELETED [#9002084.118] Processing file: BI PATIENT FORECAST ERRORS [#9002084.12] Processing file: BW PATIENT [#9002086] Processing file: BW PROCEDURE [#9002086.1] Processing file: BW NOTIFICATION [#9002086.4] Processing file: QA CHS ADMISSION [#9002157] Processing file: QA IHS ADMISSION [#9002159] Processing file: QI OCCURRENCE [#9002167] Processing file: CDMIS INIT/INFO/FU [#9002170] Processing file: CDMIS VISIT [#9002172.1] Processing file: CDMIS TRANS/DISC/CLOSE [#9002171] Processing file: CDMIS CLIENT SVCS [#9002172] Processing file: CDMIS VISIT [#9002172.1] Processing file: CDMIS CLIENT CATEGORY [#9002172.8] Processing file: CDMIS BILL [#9002172.9] Processing file: CIC VISIT [#9002230] Processing file: 3P CLAIM DATA [#9002274.3] Processing file: 3P CANCELLED CLAIM DATA [#9002274.32] Processing file: 3P BILL [#9002274.4] Processing file: ABSP COMBINED INSURANCE [#9002313.1] Processing file: ABSP LOG OF TRANSACTIONS [#9002313.57] Processing file: ABSP ELIGIBILITY [#9002313.7] Processing file: DAY SURGERY [#9009012] Processing file: DS INCOMPLETE CHART [#9009012.5] Processing file: INCOMPLETE CHART-OLD [#9009013] Processing file: SCHEDULED VISIT-OLD [#9009013.1] Processing file: WAITING LIST CLINIC-OLD [#9009015] Processing file: INCOMPLETE CHART [#9009016.1]

User Manual September 2023

```
Processing file: SCHEDULED VISIT [#9009016.7]
Processing file: WAITING LIST [#9009017.1]
Processing file: ACCESS RESTRICTIONS [#9009018.1]
Processing file: BLRA LAB AUDIT [#9009027]
Processing file: APSP INTERVENTION [#9009032.4]
Processing file: APSP MEDHIST REQUESTS [#9009033.85]
Processing file: APSP SURESCRIPTS REQUESTS [#9009033.91]
Processing file: NON FORMULARY REQUESTS [#9009035.1]
Processing file: APSP CS AUDIT LOG [#9009036]
Processing file: APSP DEA ARCHIVE INFO [#9009036.1]
Processing file: AGVQ VERIQUEST PATIENT [#9009062.08]
Processing file: AG MESSAGE TRANSACTIONS [#9009063.1]
Processing file: AG ACA LOG [#9009063.5]
Processing file: AGEV INSURANCE ELIGIBILITY HOLDING [#9009066]
Processing file: ER VISIT [#9009080]
Processing file: ER ADMISSION [#9009081]
Converting data to JSON
Exporting JSON data to a file
EHI Export File: EHI_99999_CHITT_20230710 102638 7211.txt
has been created and placed in folder:
H:\Temp\CHITT\
```

Figure 4-8 Generating an EHI export

10. When completed, the file(s) are accessible in the **folder path** (Figure 4-9) defined.

Figure 4-9 Sample EHI export file

11. To view the file, utilize **Notepad** ++ or a similar application by right-clicking the **file name** (Figure 4-10).
| •     | This PC > PUB (H:) > Temp > C        | CHITT >      |                      |                    |               |       |
|-------|--------------------------------------|--------------|----------------------|--------------------|---------------|-------|
| e     | Name                                 |              |                      | Date modified      | Туре          | Size  |
| ·     | EHI 99999 CHITT 20230710_102638_7211 |              | 20230710_102638_7211 | 7/10/2023 10:26 AM | Text Document | 999 K |
|       | Open                                 |              | 230710               | 7/10/2023 9:57 AM  | Text Document | 11    |
|       | Print                                |              | 230707               | 7/7/2023 9:57 AM   | Text Document | 11    |
| s     | Edit                                 |              |                      | 7/6/2023 2:53 PM   | File          | 15    |
| 20    | CrowdStrike Falcon malware scan      | >            | 230706               | 7/6/2023 9:57 AM   | Text Document | 1     |
|       | 7-Zip                                | >            |                      | 7/5/2023 4:41 PM   | File          | 9     |
|       | CRC SHA                              | >            |                      | 7/5/2023 2:33 PM   | Text Document | 5,533 |
|       | Edit with Notepad++                  |              | 20230705_133808_7564 | 7/5/2023 1:38 PM   | Text Document | 210   |
| F     | Scan with Windows Defender           |              |                      | 7/5/2023 1:31 PM   | File          | 42    |
|       | Open with                            | >            |                      | 7/5/2023 12:46 PM  | File          | 28    |
|       | Restore previous versions            | · · · · ·    | 230705               | 7/5/2023 9:57 AM   | Text Document | 1     |
| -     |                                      |              | CAPTURE 1            | 7/4/2023 3:02 PM   | File          | 1     |
| _     | Send to                              | >            | CAPTURE              | 7/4/2023 2:37 PM   | File          | 50    |
|       | Cut                                  |              | 14                   | 7/4/2023 2:33 PM   | Text Document | 5,534 |
|       | Сору                                 |              | 230704               | 7/4/2023 9:57 AM   | Text Document | 1     |
| -     | Crosta charteut                      |              | 600                  | 7/3/2023 9:59 AM   | Text Document | 57    |
|       | Delete                               |              | 20230600             | 7/3/2023 9:59 AM   | Text Document | 2     |
|       | Delete                               |              | _20230600            | 7/3/2023 9:59 AM   | Text Document | 2     |
| _     | Kename                               |              | _20230600            | 7/3/2023 9:59 AM   | Text Document | 1     |
|       | Properties                           |              | 20230600             | 7/3/2023 9:59 AM   | Text Document | 2     |
| Stora | age (D:)                             | EZ_202101_2  | 230703               | 7/3/2023 9:57 AM   | Text Document | 1     |
|       |                                      | EZ 202101 20 | 230630               | 6/30/2023 9·57 AM  | Text Document | 1     |

Figure 4-10: Utilizing Notepad ++

12. In **Notepad** ++, click the **Plugin option** in the **toolbar** and select **JSON Viewer**. The system displays the exported data in a treeview (Figure 4-11 and Figure 4-12).

| The fast stack Vew forceding Language Stating Tools More Ray Fungers Venders ?   +     Image: State State                                                                         | م ×<br>• |
|----------------------------------------------------------------------------------------------------|----------|
| Image: State of the state of the state                              | - 0      |
| 1     1     1     1     1     1     1     1     1     1     1     1     1     1     1     1     1     1     1     1     1     1     1     1     1     1     1     1     1     1     1     1     1     1     1     1     1     1     1     1     1     1     1     1     1     1     1     1     1     1     1     1     1     1     1     1     1     1     1     1     1     1     1     1     1     1     1     1     1     1     1     1     1     1     1     1     1     1     1     1     1     1     1     1     1     1     1     1     1     1     1     1     1     1     1     1     1     1     1     1     1     1     1     1     1     1     1                                                                                                        | •        |
| Incompile Time*:("INTERNAL DATE /Slool /ET*:*-0500*, "VALUE*:*2023-07-10110:26:38-0500"), "CONTENT DESCRIPTION":"All data residing in RPMS for the patient is included in the fol /contool /contool                                                                                                    | 01       |
| realized and the second second sec |          |
|                                                                                                    |          |
| n MiME Tools >                                                                                                    |          |
| Converter >                                                                                                    |          |
| NppExport                                                                                                    |          |
| Show JSON Viewer Ctrl+Alt+Shift+J JSON Viewer >                                                                                                    |          |
| Format JSON Ctrl+Alt+Shift+M Plugins Admin                                                                                                    | 11       |
| Compress JSON Ctrl+Alt+Shift+C<br>Open Plugins Folder                                                                                                    |          |
| Setting                                                                                                    |          |
| About                                                                                                    |          |
|                                                                                                    |          |
|                                                                                                    |          |
|                                                                                                    |          |
|                                                                                                    |          |
|                                                                                                    |          |
|                                                                                                    |          |
|                                                                                                    |          |
|                                                                                                    |          |
|                                                                                                    |          |
|                                                                                                    |          |
|                                                                                                    |          |
|                                                                                                    |          |
|                                                                                                    |          |
|                                                                                                    |          |
|                                                                                                    |          |
|                                                                                                    |          |
|                                                                                                    |          |
|                                                                                                    |          |
|                                                                                                    |          |
|                                                                                                    |          |
|                                                                                                    |          |
|                                                                                                    |          |
|                                                                                                    | 2        |

Figure 4-11: JSON Viewer

| and the second second se |                                                                                                    |              |
|----------------------------------------------------------------------------------------------------|----------------------------------------------------------------------------------------------------|--------------|
| H:\Temp\CHITT\EHI_99999_CHITT_20230710_102638_7211.txt - Notepad++                                                                                                    |                                                                                                    | J X          |
| File Edit Search View Encoding Language Settings Tools Macro Run Plugir                                                                                                    | ins Window ?                                                                                                    | + <b>v</b> × |
| 3 ≝ H N N N A   4 N N P C   # %   3 3 4 N N N I 5 1                                                                                                    |                                                                                                    |              |
| SON Wewer Panel X                                                                                                    | EH_99999_CHITT_20230710_102638_7211.txt E3                                                                                    | <b>()</b>    |
|                                                                                                    | 1 ["COMPILE TIME":("INTERNAL_DATE":3230710.102638,"UTC_OFFSET":"-0500","VALUE":"2023-07-10710:26:38-0500"),"CONTENT DESCRIPTI | ON":"A11     |
| Don                                                                                                    |                                                                                                    |              |
| JSON                                                                                                    | <                                                                                                    | ,            |
| formal text file                                                                                                    | length: 1.022.162 lines: 1 Ln: 1 Col: 1.022.163 Sel: 1.022.162 L1 Windows (CRLF) UTF-8                                        | INS          |

Figure 4-12: Exported data

### 4.2 Real World Testing Report

This option generates a **Real World Testing Report** for a selected date range. The report will show the number of EHI documents that were requested, as well as the number of documents that failed to generate. If desired, a listing of successful/unsuccessful EHI documents will be returned.

**Note:** In order to compile this information, the report logic loops through BUSA auditing information. Because so much information gets audited by BUSA, it is important to run this report for the smallest date range possible (preferably a week or less) since the report could take a long time to compile.

- 1. The user enters the report **beginning date**. The system allows for the user of **T** for Today and **T-?** similar to other RPMS date fields.
- 2. The user enters the report **ending date**. The system allows for the user of **T** for Today and **T-?** similar to other RPMS date fields.
- 3. The user is asked if they want to include **demo patients**. The system default is **No**.
- 4. The user can display summary totals (Figure 4-13) or a detailed list of patients and their file generation status (Figure 4-14).
- 5. The user must enter a **device**. The system default is **home** to the screen.

Would you like to continue? NO//  ${\bf Y}$  YES

Package Operation

Enter the report beginning date: **T** (JUN 20, 2023) Enter the report ending date: T (JUN 20, 2023) Would you like to include demo patients in the totals? NO// Y YES Would you like to see the report detail showing each record? NO// <Enter> DEVICE: HOME// **<Enter>** Virtual Compiling report... Outputting report... REAL WORLD TESTING REPORT FROM: Jun 20, 2023 TO Jun 20, 2023 SUMMARY Total Requested EHI exports: 579 Successful EHI Exports: Total EHI exports successfully generated (S): 578 Failed EHI Exports: Exports that did not complete successfully (F): 0 Export processes that errored prior to failure capture (E): 1 Total Failed EHI requests: 1 Successful EHI completion percentage: 99.82% Hit ENTER to continue:

Figure 4-13: Successful/unsuccessful EHI documents listing

| Successful·EHI·completion·percentage: 99.82%¶            |                                                                           |                                  |  |  |  |
|----------------------------------------------------------|---------------------------------------------------------------------------|----------------------------------|--|--|--|
| Request Dt/Tm                                            | Patient                                                                   | Requestor                        |  |  |  |
| 06/20/2023 08:12<br>06/20/2023 09:52                     | DEMO,PATIENT EHIINPATIEN<br>DEMO,CCDA TRIAGETHREE                         | HATHAWAY,<br>STRUBLE,            |  |  |  |
| 06/20/2023 09:52<br>06/20/2023 09:52<br>06/20/2023 09:52 | DEMO,CCDA TRIAGETEST<br>LANG,                                             | STRUBLE,<br>STRUBLE,<br>STRUBLE  |  |  |  |
| 06/20/2023 09:52<br>06/20/2023 09:52                     | JENKINS,<br>DEMO,RETEST USINGEM                                           | STRUBLE,<br>STRUBLE,             |  |  |  |
| 06/20/2023 09:52                                         | BPRM, TOPRETHREE<br>BPRM, TOPRETWO                                        | STRUBLE,<br>STRUBLE,             |  |  |  |
| 06/20/2023 09:55<br>06/20/2023 09:55<br>06/20/2023 09:55 | DEMO,CCDA TRIAGE<br>DEMO,CCDA INPTWO                                      | STRUBLE,<br>STRUBLE,             |  |  |  |
| 06/20/2023 09:55<br>06/20/2023 09:55                     | DEMO,CCDA TRIAGETWO<br>DEMO,CCDA AMB                                      | STRUBLE,<br>STRUBLE,             |  |  |  |
| 06/20/2023 09:55                                         | DEMO, TEST CCDAPTHREE<br>SILOPANNA, TRIAGE THREE<br>STLOPANNA, TRIAGE TWO | STRUBLE,<br>STRUBLE,<br>STRUBLE. |  |  |  |
| 06/20/2023 09:55<br>06/20/2023 09:55                     | SILOPANNA, TRIAGE ONE<br>BPRM, AMTWO                                      | STRUBLE,<br>STRUBLE,             |  |  |  |
| 06/20/2023 09:55<br>06/20/2023 09:55<br>06/20/2023 09:56 | BPRM,AMONE<br>ZDEMO,ZMAN<br>STRUBLE.NEW FIRST                             | STRUBLE,<br>STRUBLE,<br>STRUBLE. |  |  |  |

Figure 4-14: Detailed list of patients and their file generation status

## Appendix A Rules of Behavior

The Resource and Patient Management (RPMS) system is a United States Department of Health and Human Services (HHS), Indian Health Service (IHS) information system that is *FOR OFFICIAL USE ONLY*. The RPMS system is subject to monitoring; therefore, no expectation of privacy shall be assumed. Individuals found performing unauthorized activities are subject to disciplinary action including criminal prosecution.

All users (Contractors and IHS Employees) of RPMS will be provided a copy of the Rules of Behavior (ROB) and must acknowledge that they have received and read them prior to being granted access to a RPMS system, in accordance IHS policy.

- For a listing of general ROB for all users, see the most recent edition of *IHS General User Security Handbook* (SOP 06-11a).
- For a listing of system administrators/managers rules, see the most recent edition of the *IHS Technical and Managerial Handbook* (SOP 06-11b).

Both documents are available at this IHS website: <u>https://home.ihs.gov/security/index.cfm</u>.

**Note:** Users must be logged on to the IHS D1 Intranet to access these documents.

The ROB listed in the following sections are specific to RPMS.

## A.1 All RPMS Users

In addition to these rules, each application may include additional ROBs that may be defined within the documentation of that application (e.g., Dental, Pharmacy).

#### A.1.1 Access

RPMS users shall

- Only use data for which you have been granted authorization.
- Only give information to personnel who have access authority and have a need to know.
- Always verify a caller's identification and job purpose with your supervisor or the entity provided as employer before providing any type of information system access, sensitive information, or nonpublic agency information.
- Be aware that personal use of information resources is authorized on a limited basis within the provisions *Indian Health Manual* Part 8, "Information Resources Management," Chapter 6, "Limited Personal Use of Information Technology Resources."

RPMS users shall not

- Retrieve information for someone who does not have authority to access the information.
- Access, research, or change any user account, file, directory, table, or record not required to perform their *official* duties.
- Store sensitive files on a PC hard drive, or portable devices or media, if access to the PC or files cannot be physically or technically limited.
- Exceed their authorized access limits in RPMS by changing information or searching databases beyond the responsibilities of their jobs or by divulging information to anyone not authorized to know that information.

#### A.1.2 Information Accessibility

RPMS shall restrict access to information based on the type and identity of the user. However, regardless of the type of user, access shall be restricted to the minimum level necessary to perform the job.

RPMS users shall

- Access only those documents they created and those other documents to which they have a valid need-to-know and to which they have specifically granted access through an RPMS application based on their menus (job roles), keys, and FileMan access codes. Some users may be afforded additional privileges based on the functions they perform, such as system administrator or application administrator.
- Acquire a written preauthorization in accordance with IHS policies and procedures prior to interconnection to or transferring data from RPMS.

#### A.1.3 Accountability

RPMS users shall

- Behave in an ethical, technically proficient, informed, and trustworthy manner.
- Log out of the system whenever they leave the vicinity of their personal computers (PCs).
- Be alert to threats and vulnerabilities in the security of the system.
- Report all security incidents to their local Information System Security Officer (ISSO).
- Differentiate tasks and functions to ensure that no one person has sole access to or control over important resources.
- Protect all sensitive data entrusted to them as part of their government employment.
- Abide by all Department and Agency policies and procedures and guidelines related to ethics, conduct, behavior, and information technology (IT) information processes.

### A.1.4 Confidentiality

RPMS users shall

- Be aware of the sensitivity of electronic and hard copy information and protect it accordingly.
- Store hard copy reports/storage media containing confidential information in a locked room or cabinet.
- Erase sensitive data on storage media prior to reusing or disposing of the media.
- Protect all RPMS terminals from public viewing at all times.
- Abide by all Health Insurance Portability and Accountability Act (HIPAA) regulations to ensure patient confidentiality.

RPMS users shall not

- Allow confidential information to remain on the PC screen when someone who is not authorized to that data is in the vicinity.
- Store sensitive files on a portable device or media without encrypting.

### A.1.5 Integrity

RPMS users shall

- Protect their systems against viruses and similar malicious programs.
- Observe all software license agreements.

- Follow industry standard procedures for maintaining and managing RPMS hardware, operating system software, application software, and/or database software and database tables.
- Comply with all copyright regulations and license agreements associated with RPMS software.

RPMS users shall not

- Violate federal copyright laws.
- Install or use unauthorized software within the system libraries or folders.
- Use freeware, shareware, or public domain software on/with the system without their manager's written permission and without scanning it for viruses first.

#### A.1.6 System Logon

RPMS users shall

- Have a unique User Identification/Account name and password.
- Be granted access based on authenticating the account name and password entered.
- Be locked out of an account after five successive failed login attempts within a specified time period (e.g., one hour).

#### A.1.7 Passwords

RPMS users shall

- Change passwords a minimum of every 90 days.
- Create passwords with a minimum of eight characters.
- If the system allows, use a combination of alpha-numeric characters for passwords, with at least one uppercase letter, one lower case letter, and one number. It is recommended, if possible, that a special character also be used in the password.
- Change vendor-supplied passwords immediately.
- Protect passwords by committing them to memory or store them in a safe place (do not store passwords in login scripts or batch files).
- Change passwords immediately if password has been seen, guessed, or otherwise compromised, and report the compromise or suspected compromise to their ISSO.
- Keep user identifications (IDs) and passwords confidential.

RPMS users shall not

• Use common words found in any dictionary as a password.

- Use obvious readable passwords or passwords that incorporate personal data elements (e.g., user's name, date of birth, address, telephone number, or social security number; names of children or spouses; favorite band, sports team, or automobile; or other personal attributes).
- Share passwords/IDs with anyone or accept the use of another's password/ID, even if offered.
- Reuse passwords. A new password must contain no more than five characters per eight characters from the previous password.
- Post passwords.
- Keep a password list in an obvious place, such as under keyboards, in desk drawers, or in any other location where it might be disclosed.
- Give a password out over the phone.

#### A.1.8 Backups

RPMS users shall

- Plan for contingencies such as physical disasters, loss of processing, and disclosure of information by preparing alternate work strategies and system recovery mechanisms.
- Make backups of systems and files on a regular, defined basis.
- If possible, store backups away from the system in a secure environment.

#### A.1.9 Reporting

RPMS users shall

- Contact and inform their ISSO that they have identified an IT security incident and begin the reporting process by providing an IT Incident Reporting Form regarding this incident.
- Report security incidents as detailed in the *IHS Incident Handling Guide* (SOP 05-03).

RPMS users shall not

• Assume that someone else has already reported an incident. The risk of an incident going unreported far outweighs the possibility that an incident gets reported more than once.

#### A.1.10 Session Timeouts

RPMS system implements system-based timeouts that back users out of a prompt after no more than 5 minutes of inactivity.

RPMS users shall

• Utilize a screen saver with password protection set to suspend operations at no greater than 10 minutes of inactivity. This will prevent inappropriate access and viewing of any material displayed on the screen after some period of inactivity.

#### A.1.11 Hardware

RPMS users shall

- Avoid placing system equipment near obvious environmental hazards (e.g., water pipes).
- Keep an inventory of all system equipment.
- Keep records of maintenance/repairs performed on system equipment.

RPMS users shall not

• Eat or drink near system equipment.

#### A.1.12 Awareness

RPMS users shall

- Participate in organization-wide security training as required.
- Read and adhere to security information pertaining to system hardware and software.
- Take the annual information security awareness.
- Read all applicable RPMS manuals for the applications used in their jobs.

#### A.1.13 Remote Access

Each subscriber organization establishes its own policies for determining which employees may work at home or in other remote workplace locations. Any remote work arrangement should include policies that:

- Are in writing.
- Provide authentication of the remote user through the use of ID and password or other acceptable technical means.
- Outline the work requirements and the security safeguards and procedures the employee is expected to follow.
- Ensure adequate storage of files, removal, and nonrecovery of temporary files created in processing sensitive data, virus protection, and intrusion detection, and provide physical security for government equipment and sensitive data.

• Establish mechanisms to back up data created and/or stored at alternate work locations.

#### Remote RPMS users shall

• Remotely access RPMS through a virtual private network (VPN) whenever possible. Use of direct dial in access must be justified and approved in writing and its use secured in accordance with industry best practices or government procedures.

Remote RPMS users shall not

• Disable any encryption established for network, internet, and Web browser communications.

### A.2 RPMS Developers

RPMS developers shall

- Always be mindful of protecting the confidentiality, availability, and integrity of RPMS when writing or revising code.
- Always follow the IHS RPMS Programming Standards and Conventions (SAC) when developing for RPMS.
- Only access information or code within the namespaces for which they have been assigned as part of their duties.
- Remember that all RPMS code is the property of the U.S. Government, not the developer.
- Not access live production systems without obtaining appropriate written access and shall only retain that access for the shortest period possible to accomplish the task that requires the access.
- Observe separation of duties policies and procedures to the fullest extent possible.
- Document or comment all changes to any RPMS software at the time the change or update is made. Documentation shall include the programmer's initials, date of change, and reason for the change.
- Use checksums or other integrity mechanism when releasing their certified applications to assure the integrity of the routines within their RPMS applications.
- Follow industry best standards for systems they are assigned to develop or maintain and abide by all Department and Agency policies and procedures.
- Document and implement security processes whenever available.

RPMS developers shall not

• Write any code that adversely impacts RPMS, such as backdoor access, "Easter eggs," time bombs, or any other malicious code or make inappropriate comments within the code, manuals, or help frames.

- Grant any user or system administrator access to RPMS unless proper documentation is provided.
- Release any sensitive agency or patient information.

## A.3 Privileged Users

Personnel who have significant access to processes and data in RPMS, such as, system security administrators, systems administrators, and database administrators, have added responsibilities to ensure the secure operation of RPMS.

Privileged RPMS users shall

- Verify that any user requesting access to any RPMS system has completed the appropriate access request forms.
- Ensure that government personnel and contractor personnel understand and comply with license requirements. End users, supervisors, and functional managers are ultimately responsible for this compliance.
- Advise the system owner on matters concerning information technology security.
- Assist the system owner in developing security plans, risk assessments, and supporting documentation for the certification and accreditation process.
- Ensure that any changes to RPMS that affect contingency and disaster recovery plans are conveyed to the person responsible for maintaining continuity of operations plans.
- Ensure that adequate physical and administrative safeguards are operational within their areas of responsibility and that access to information and data is restricted to authorized personnel on a need-to-know basis.
- Verify that users have received appropriate security training before allowing access to RPMS.
- Implement applicable security access procedures and mechanisms, incorporate appropriate levels of system auditing, and review audit logs.
- Document and investigate known or suspected security incidents or violations and report them to the ISSO, Chief Information Security Officer (CISO), and systems owner.
- Protect the supervisor, superuser, or system administrator passwords.
- Avoid instances where the same individual has responsibility for several functions (i.e., transaction entry and transaction approval).
- Watch for unscheduled, unusual, and unauthorized programs.
- Help train system users on the appropriate use and security of the system.

- Establish protective controls to ensure the accountability, integrity, confidentiality, and availability of the system.
- Replace passwords when a compromise is suspected. Delete user accounts as quickly as possible from the time that the user is no longer authorized system. Passwords forgotten by their owner should be replaced, not reissued.
- Terminate user accounts when a user transfers or has been terminated. If the user has authority to grant authorizations to others, review these other authorizations. Retrieve any devices used to gain access to the system or equipment. Cancel logon IDs and passwords and delete or reassign related active and backup files.
- Use a suspend program to prevent an unauthorized user from logging on with the current user's ID if the system is left on and unattended.
- Verify the identity of the user when resetting passwords. This can be done either in person or having the user answer a question that can be compared to one in the administrator's database.
- Shall follow industry best standards for systems they are assigned to and abide by all Department and Agency policies and procedures.

Privileged RPMS users shall not

- Access any files, records, systems, etc., that are not explicitly needed to perform their duties.
- Grant any user or system administrator access to RPMS unless proper documentation is provided.
- Release any sensitive agency or patient information.

## Glossary

#### Designated Record Set

Defined in the HIPAA Rules (45 CFR 164.501), consists of the following:

- Medical records and billing records about individuals.
- Enrollment, payment, claims adjudication, and case or medical management record systems maintained by or for a health plan.
- Other records that are used, in whole or in part, to make decisions about individuals.

#### **Electronic Protected Health Information**

Defined in 45 CFR 160.103 to the extent that it would be included in a Designated Record Set (DRS) as defined in 45 CFR 164.501, regardless of whether the group of records are used or maintained by or for an entity covered by the Health Insurance Portability and Accountability Act (HIPAA) Rules.

# Acronym List

| Acronym | Term Meaning                                        |
|---------|-----------------------------------------------------|
| 21 CCA  | 21st Century Cures Act                              |
| ePHI    | Electronic Protected Health Information             |
| FIPS    | Federal Information Processing Standard 199         |
| GMT     | Greenwich Mean time                                 |
| HIPAA   | Health Insurance Portability and Accountability Act |
| IHS     | Indian Health Service                               |
| ONC     | Office of National Coordinator                      |
| RPMS    | Resource and Patient Management System              |
| SSP     | System Security Plan                                |

## **Contact Information**

If you have any questions or comments regarding this distribution, please contact the IHS IT Service Desk.

Phone: (888) 830-7280 (toll free)

- Web: <u>https://www.ihs.gov/itsupport/</u>
- Email: <u>itsupport@ihs.gov</u>